#### 第8章:执行备份和恢复

#### 目的

本章向您介绍通过 Enterprise Manager 执行的 Oracle Database 备份和恢复操作。

#### 主题

本章讨论了以下内容:

- 配置闪回恢复区和 ARCHIVELOG 模式
- 配置备份设置和策略
- 定义 DBID 和 DB\_UNIQUE\_NAME 的值
- 执行完整的数据库备份
- 利用 Oracle 建议的备份策略对数据库进行备份
- 还原和恢复整个数据库
- 执行闪回表
- 执行闪回丢弃
- 管理备份

#### 配置 闪回恢复区和 ARCHIVELOG 模式

闪回恢复区是为 Oracle 数据库中的所有与恢复相关的文件和活动提供的一个统一的存储位置。将数据库从 介质故障中完全恢复过来所需的全部文件都属于闪回恢复区。可以在闪回恢复区中创建的与恢复相关的文件包 括:存档重做日志文件、控制文件、由恢复管理器 (RMAN) 创建的备份、闪回日志和修改跟踪文件。Oracle 推 荐在与数据库文件所在相同的磁盘上创建修改跟踪文件。实际上,如果您安装了 OMF,并执行了启用修改跟踪 的命令,那么将自动在为数据库文件指定的目录中创建跟踪文件。通过分配一个存储位置并将相关的恢复文件统 一在一个特定的区域内,Oracle 数据库服务器使数据库管理员不必再管理由这些组件创建的磁盘文件。当创建 闪回恢复区时,您可以选择一个目录、文件系统或自动存储管理磁盘组来存放文件,并为闪回恢复区中用于存储 所有文件的最大空间设置一个磁盘限额。您必须选择一个足够大的区域,以容纳所需的磁盘限额。当接近磁盘空 间界限时,Oracle 服务器可以根据 RMAN 保留策略的界限来删除非必要的文件,为新文件腾出空间。闪回恢 复区应该在一个与工作区分离的磁盘上,其中存储着在增量备份中使用的活动数据库文件(如数据文件、控制文 件、在线重做日志和修改跟踪文件)。将闪回恢复区和工作区置于相同的磁盘上,当出现磁盘故障时,很容易使 您同时丢失活动的数据库文件以及备份。当您创建数据库时,可以配置闪回恢复区和 ARCHIVELOG 模式。如 果您在您创建数据库时没有执行这些任务,那么请按照以下步骤来配置闪回恢复区和 ARCHIVELOG 模式。 1. 在操作系统提示符下为闪回恢复区创建一个目录。执行下列命令:

cd \$ORACLE\_BASE mkdir flash\_rec\_area

| 144.25.8.266-Session.STE - TNYTPlus                          |   |
|--------------------------------------------------------------|---|
| Session Edit View Commands Script Help                       |   |
|                                                              |   |
| Red Hat Linux Advanced Server release 2.1AS/i686 (Pensacola) |   |
| Login: oracle                                                |   |
| Last login: Tue Jan 6 08:50:54 from 141.144.96.236           |   |
| [oracle@EDCDR26P1 oracle]\$ cd \$ORACLE_BASE                 |   |
| [oracle@EDCDR26P1 oracle]\$ mkdir flash_rec_area             |   |
| [oraclegebCuk26P1 oracle]                                    |   |
|                                                              |   |
| 45                                                           |   |
|                                                              |   |
|                                                              |   |
|                                                              |   |
|                                                              |   |
|                                                              |   |
|                                                              |   |
|                                                              |   |
|                                                              |   |
|                                                              |   |
|                                                              |   |
|                                                              |   |
| 1                                                            | - |
|                                                              |   |

2. 打开浏览器,并指定用户名为 SYS,口令为 SYSDBA,以登录 Enterprise Manager Database Console。单击 Login 。

| Dracle Enterprise Manager - Microsoft Internet Explorer                                                                                                    |          |             | ₫ ×   |
|----------------------------------------------------------------------------------------------------|----------|-------------|-------|
| File Edit View Favorites Tools Help                                                                                                    |          |             | -11   |
| ⇔Back • → - ② ② Δ ③Search ⊕Favorites ③Media ③ ဩ• ④                                                                                                    |          |             |       |
| iddress 👔 http://144.25.8.226:5500/em/console/logon/logon;jsessionid=901908e2157c277213c7cdf449ceb286cb95ada9a18e                                                                                                    | •        | 60          | Links |
| Database Control                                                                                                    |          | <u>Help</u> | ×     |
| Login                                                                                                    |          |             | 1     |
| Login to Database:orcl.us.oracle.com                                                                                                    |          |             |       |
| • User Name sys                                                                                                    |          |             |       |
| Password                                                                                                    |          |             |       |
| Connect As SYSDBA                                                                                                    |          |             |       |
| Copyright @ 1996, 2003, Oracle. All rights reserved.                                                                                                    |          |             |       |
|                                                                                                    |          |             |       |
|                                                                                                    |          |             |       |
|                                                                                                    |          |             |       |
|                                                                                                    |          |             |       |
|                                                                                                    |          |             |       |
| http://144.25.8.226/5500/em/counted-floors/fores/service/w01908a2157-277213-7/#6480-ab286-b05-abs0418a#                                                                                                    | ternet   |             | Ψ.    |
| INTELLET CONTRACTOR CONTRACTOR CONTRACTOR (     INTELLET CONTRACTOR      INTELLET CONTRACTOR      INTELLET CONTRACTOR      INTELLET CONTRACTOR      INTELLET CONTRACTOR      INTELLET CONTRACTOR      INTELLET CONTRACTOR      INTELLET     INTELLET     INTELET     INTELLET     INTELET     INTELLET     INTELLET | John Hot |             |       |

3. 单击 Oracle Database Home 页面上的 Maintenance 。

| Oracle Enterprise Manager (SYS) - Database: orcl.us.oracle.co    | om - Microsoft Internet Explorer                          |                                                                     |
|------------------------------------------------------------------|-----------------------------------------------------------|---------------------------------------------------------------------|
| e Edit View Pavorites Tools Hep                                  |                                                           | 43                                                                  |
| teach •                                                          |                                                           | with database                                                       |
| arms an http://ima.zo.a.zzorsourjen/console/database/instance/se | ternaprevenc=docoadostargec=orcl.us.forade.comostype=o    | vace_bacabase                                                       |
| DRACLE Enterprise Manager 10g                                    |                                                           | Setup Preferences Help Logout -<br>Database                         |
| -                                                                |                                                           |                                                                     |
| r                                                                |                                                           | Lenned in As CVC                                                    |
| atabase: ord us oracle com                                       |                                                           | Logged in As 313                                                    |
| Home Performance Administration Maintanance                      |                                                           |                                                                     |
|                                                                  |                                                           | Page Defected Jan 6, 2004 11:01:00 AM (Referch)                     |
|                                                                  |                                                           | rage remested same, zoor riso son veresh                            |
|                                                                  |                                                           | View Data Mandany                                                   |
| General                                                          | Host CPU                                                  | Active Sessions                                                     |
| Shutdown)                                                        | 100%                                                      |                                                                     |
| Up Since Jan 5, 2004 11:46:30 AM                                 | 75                                                        |                                                                     |
| Time Zone Unavailable                                            | 50 Other                                                  |                                                                     |
| (Last 24 hours)                                                  | 25                                                        |                                                                     |
| Instance Name orci                                               |                                                           | •                                                                   |
| Read Only No                                                     | 0                                                         |                                                                     |
| Oracle Home /u01/app/oracle/product/10.1.0                       | Run Queue 0.3                                             | Active Sessions 0.0                                                 |
| Host edcdr26p1.us.oracle.com                                     | Paging (pages per second)                                 | SQL Response Time (%)  SQL Response Time (%)  SQL Response Time (%) |
|                                                                  | 0                                                         |                                                                     |
| High Availability                                                | Space Usage                                               | Diagnostic Summary                                                  |
| Last Backup n/a                                                  | Problem Tablespaces V 0                                   | All Policy Violations 10                                            |
| Archiving Disabled                                               | Segment Findings Not Configured                           | Alert Log No ORA- errors                                            |
| Archive Area Used (%) n/a<br>Elashback Lopping Disabled          | Policy Violations V Q<br>Durop Area Lised (%) Unavailable | Alerts                                                              |
| Frasinback Logging <u>Disabled</u>                               | Comproved (%) Unavailable                                 | Critical 0                                                          |
| http://144.05.0.026.5500/em/concole/database/instance/sites-     | etale alexenegations alexe subsequentifies idente         | harafaanali 🖉 👘 Internet                                            |

4. 在 Backup/Recovery 部分中选择 Configure Recovery Settings 。您可以使用 Configure Recovery Settings 页 面来配置恢复实用工具的设置,包括闪回恢复区。

| DATABASE 10 <sup>g</sup> | Oracle DBA | 两日速成课程 | Http://www.yangwenji | <u>un.com</u> 制作人:杨文 | 二年 摘自 | Oracle 网站 |
|--------------------------|------------|--------|----------------------|----------------------|-------|-----------|
|--------------------------|------------|--------|----------------------|----------------------|-------|-----------|

| 💁 Oracle Enterprise Manager (SYS) - Database: orcl.us.oracl                                                                                                    | e.com - Microsoft Internet Explorer                                                                                                    |                                                                                                    |
|----------------------------------------------------------------------------------------------------|----------------------------------------------------------------------------------------------------|----------------------------------------------------------------------------------------------------|
| File Edit. View Favorites Tools Help                                                                                                    |                                                                                                    | 10 A                                                                                                    |
| ⇔Back • → - 🗿 🛃 🖧 🤤 Search 🝙 Favorites 🤤                                                                                                    | Meda 🏈 🖏 - 🎯 🖬 - 🖃 🏨                                                                                                    |                                                                                                    |
| Address 👜 http://144.25.8.226:5500/em/console/database/instanci                                                                                                    | e/sitemap?event=doLoad⌖=orcl.us.oracle.com&type=oracle                                                                                                   | _databasebpageNum=4 💌 🔗 Go Links                                                                                                    |
| ORACLE Enterprise Manager 10g                                                                                                    |                                                                                                    | Setur Preferences Help Lozout<br>Database                                                                                           |
| Database: orcl.us.oracle.com<br>Home Performance Administration Maintenance                                                                                                    |                                                                                                    | Logged in As SYS                                                                                                    |
| I Itilitiae                                                                                                    | Backup/Recovery                                                                                                    | Deployments                                                                                                    |
| Export to Files<br>Import from Files<br>Import from Database<br>Load Data from File<br>Gather Statistics<br>Reorganize Objects<br>Make Tablespace Locally Managed                                                                                                    | Schedule Backup<br>Perform Recovery<br>Manage Current Backups<br>Configure Backup Settings<br>Configure Recovery Settings<br>Configure Recovery Settings | Patch<br>Clone Database<br>View Patch Cache<br>Configuration Collection Status<br>Manage Policy Library<br>Manage Policy Violations |
| Home Performance Administration Maintenance                                                                                                    |                                                                                                    |                                                                                                    |
| Advisor Central<br>All Metrics<br>Jobs<br>Monitoring Configuration                                                                                                    | Alert History<br>Blackouts<br>Manage Metrics<br>User-Defined Metrics                                                                                     | Alert Log Content<br>iSQL*Plus<br>Metric Collection Errors                                                                          |
| Copyright © 1996, 2003, Oracle. All rights reserved.<br>Blood Grade Enterprise Manager 10a Oatabase Control                                                                                                    | Database   Setup   Preferences   Help   Lopout                                                                                                    |                                                                                                    |
| biter//144.25.8.226/5500/em/console/database/instance/instanc | Wanatured us reads comitivesurants database                                                                                                    | v Internet                                                                                                    |

5. 出现 Configure Recovery Settings 页面。滚动至 Flash Recovery Area 部分。在相应字段中输入下列值来配置 闪回恢复区:

Flash Recovery Area Location: <在第 1 步中创建的目录步中创建的目录闪回恢复区所需的大小 pGY 0<> Flash Recovery Area Size: <闪回恢复区所需的大小> 向上滚动至窗口顶部。

| 🛃 Oracle Er           | nterprise                               | Manager (SYS) - Configure Recovery Settings - Microsoft Inte                                                                                                    | ernet Explorer              |                   |                    |                                               | 1<br>1<br>2<br>1<br>2<br>1<br>2 |
|-----------------------|-----------------------------------------|----------------------------------------------------------------------------------------------------|-----------------------------|-------------------|--------------------|-----------------------------------------------|---------------------------------|
| File Edit             | View I                                  | Pavorites Tools Help                                                                                                    |                             |                   |                    |                                               | - 10                            |
| & Back •              | + - G                                   | 🕽 🚰 🛱 Search 🕞 Favorites @Media 🎯 🖏- 🍰                                                                                                    |                             |                   |                    |                                               |                                 |
| Address 🧃             | ) http://14                             | H.25.8.226:5500/em/console/database/instance/recovery?target=orcl.                                                                                                    | us.orade.com8type=orade_    | database          |                    | <i>ଇ</i> ର୍ <u> </u>                          | Links                           |
|                       | 7                                       |                                                                                                    |                             |                   | Local              |                                               | ^                               |
|                       | 8                                       |                                                                                                    |                             |                   | Local              |                                               | 1                               |
|                       | 9                                       |                                                                                                    |                             |                   | Local              |                                               |                                 |
|                       | 10                                      | USE_DB_RECOVERY_FILE_DEST                                                                                                    | n/a                         | VALID             | Local              |                                               |                                 |
| Flash                 | h Reco                                  | overy Area                                                                                                    |                             |                   |                    |                                               |                                 |
| It is hi              | ighly reci                              | ommended that you use flash recovery area to automate you                                                                                                    | ır disk backup managem      | ient.             |                    |                                               |                                 |
|                       | Flash                                   | Recovery Area Location /u01/app/oracle/flash_rec_area/                                                                                                    |                             |                   |                    |                                               |                                 |
|                       | FI                                      | lash Recovery Area Size 2 GB  Flash Recovery Area Size must be set wit                                                                                                    | ien the location is set     |                   |                    |                                               |                                 |
| Use                   | ed Flash                                | Recovery Area Size (B) 0                                                                                                    |                             |                   |                    |                                               |                                 |
| The flag              | table flas<br>sh recover<br>ed point-in | hback logging for fast database point-in-time recovery"<br>ry area must be set to enable flashback logging. When using flashback k<br>-time recovery method in the recovery wizard when appropriate. | ogs, you may recover your e | ntire database to | a prior point-in-t | ine without restoring files. Flashback is the |                                 |
| :                     | Specify                                 | how far back you wish to flash the database in the future                                                                                                    |                             |                   |                    |                                               |                                 |
|                       |                                         | Flashback Retention Time 24 Hou                                                                                                    | rs 💌                        |                   |                    |                                               |                                 |
|                       | С                                       | urrent size of the flashback logs(GB) n/a                                                                                                    |                             |                   |                    |                                               |                                 |
|                       |                                         | Lowest SCN in the flashback data nu/a                                                                                                    |                             |                   |                    |                                               |                                 |
|                       | Time of t                               | the lowest SCN in the flashback data <b>n/a</b>                                                                                                    |                             |                   |                    |                                               |                                 |
| C Apply<br>static par | changes<br>ameters.                     | s to SPFILE only. Otherwise the changes will be made to bot                                                                                                    | th SPFILE and the runni     | ng instance w     | hich requires t    | hat you restart the database to invoke        | +                               |
| 𝗭 TIP ≛ ir            | ndicates                                | controls, if changed, must restart database to invoke.                                                                                                    |                             |                   |                    |                                               |                                 |
| Done                  |                                         |                                                                                                    |                             |                   |                    | Internet                                      | 1 2                             |
|                       |                                         |                                                                                                    |                             |                   |                    | , , , , , , , , , , , , , , , , , , , ,       |                                 |

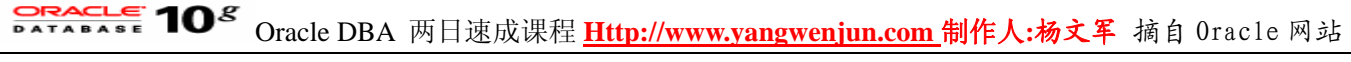

6. 选中 Archive Log Mode , 为数据库配置 ARCHIVELOG 模式。单击 Apply 。

| Oracle Enterprise Manage                    | r (SYS) - Configure Recovery Settings - Microso                                                 | ft Internet Explorer                     |                                   |                             |                                                            |                                   |                      | e ×   |
|---------------------------------------------|-------------------------------------------------------------------------------------------------|------------------------------------------|-----------------------------------|-----------------------------|------------------------------------------------------------|-----------------------------------|----------------------|-------|
| File Edit View Pavorites                    | Tools Help                                                                                      |                                          |                                   |                             |                                                            |                                   |                      | 25    |
| \$= Back • ⇒ - 🎯 🛃 🖞                        | 👌 🕃 Search 🗟 Favorites 🎯 Media 🎯 🖏                                                              | • 🎿 🖬 • 🖃 🖇                              | \$                                |                             |                                                            |                                   |                      |       |
| Address 🔞 http://144.25.8.22                | 6:5500/em/console/database/instance/recovery?target                                             | =ord.us.orade.com8ty                     | /pe=oracle_databa                 | se                          |                                                            |                                   | 60                   | Links |
| ORACLE Enterprise                           | Manager 10 <i>g</i>                                                                             |                                          |                                   |                             | Setup Prefi                                                | erences Help (<br>Datab           | <u>.0904</u><br>25 8 |       |
| Database: orcl.us.oracle.c                  | om > Configure Recovery Settings                                                                |                                          |                                   |                             |                                                            | Logged in                         | As SY                | s     |
| Configure Recov                             | very Settings                                                                                   |                                          |                                   |                             |                                                            |                                   |                      |       |
|                                             |                                                                                                 |                                          |                                   |                             | Show SQL                                                   | Revert                            | Apply                | 5     |
| Instance Recover                            | ry                                                                                              |                                          |                                   |                             |                                                            |                                   | 0                    |       |
| The FAST_START_M<br>internal parameters and | TTR_TARGET initialization parameter specifies<br>nd sets the recovery time as close as possible | the number of seco<br>to these parameter | onds estimated<br>s. Setting FAST | for crash reco<br>_START_MT | very. Oracle converts this in<br>IR_TARGET to 0 will disab | number into a<br>le this functior | set of<br>nality.    |       |
| Current Estimated                           | Mean Time To Recover (seconds) 10                                                               |                                          |                                   |                             |                                                            |                                   |                      |       |
|                                             | Desired Mean Time To Recover D                                                                  | Minutes 💌                                |                                   |                             |                                                            |                                   |                      |       |
| Media Recovery<br>The database is curre     | ntly in NOARCHIVELOG mode. In ARCHIVELO                                                         | )<br>OG mode, hot back                   | ups and recover                   | y to the latest             | time is possible, but you i                                | must provide s                    | pace fo              | r     |
| data may be lost in th                      | e event of database corruption.                                                                 | s make a backup m                        | nineulatery. In N                 | OMPORTIVEL                  | oo mode, you can make o                                    | my cold backt                     | ihe aun              |       |
| R ARCHIVELOG Mo                             | de*                                                                                             |                                          |                                   |                             |                                                            |                                   |                      |       |
| Log Archive File                            | ename Format* [%t_%s_%r.dbf                                                                     |                                          |                                   |                             |                                                            |                                   |                      |       |
| The naming conver                           | ntion for the archived log files. %s: log sequence number                                       | r; %E thread number; 9                   | 6S and %T: paddin                 | g the filename to           | the left with zeroes.                                      |                                   |                      |       |
| Number Arch                                 | ive Log Destination                                                                             |                                          | Quota (512B)                      | Status Type                 |                                                            |                                   |                      |       |
| 1                                           |                                                                                                 |                                          |                                   | Loca                        | 4                                                          |                                   |                      |       |
| 2                                           |                                                                                                 |                                          |                                   | Loca                        | 4                                                          |                                   |                      |       |
| 3                                           |                                                                                                 |                                          |                                   | Loca                        | d .                                                        |                                   |                      |       |
| 4                                           |                                                                                                 |                                          |                                   | Loca                        | d .                                                        |                                   |                      |       |
|                                             |                                                                                                 |                                          | r                                 |                             |                                                            |                                   |                      | -     |

7. 显示一条确认修改的消息。要完成 ARCHIVELOG 模式的配置,必须关闭数据库例程。单击 Yes,关闭例 程并重新启动它。

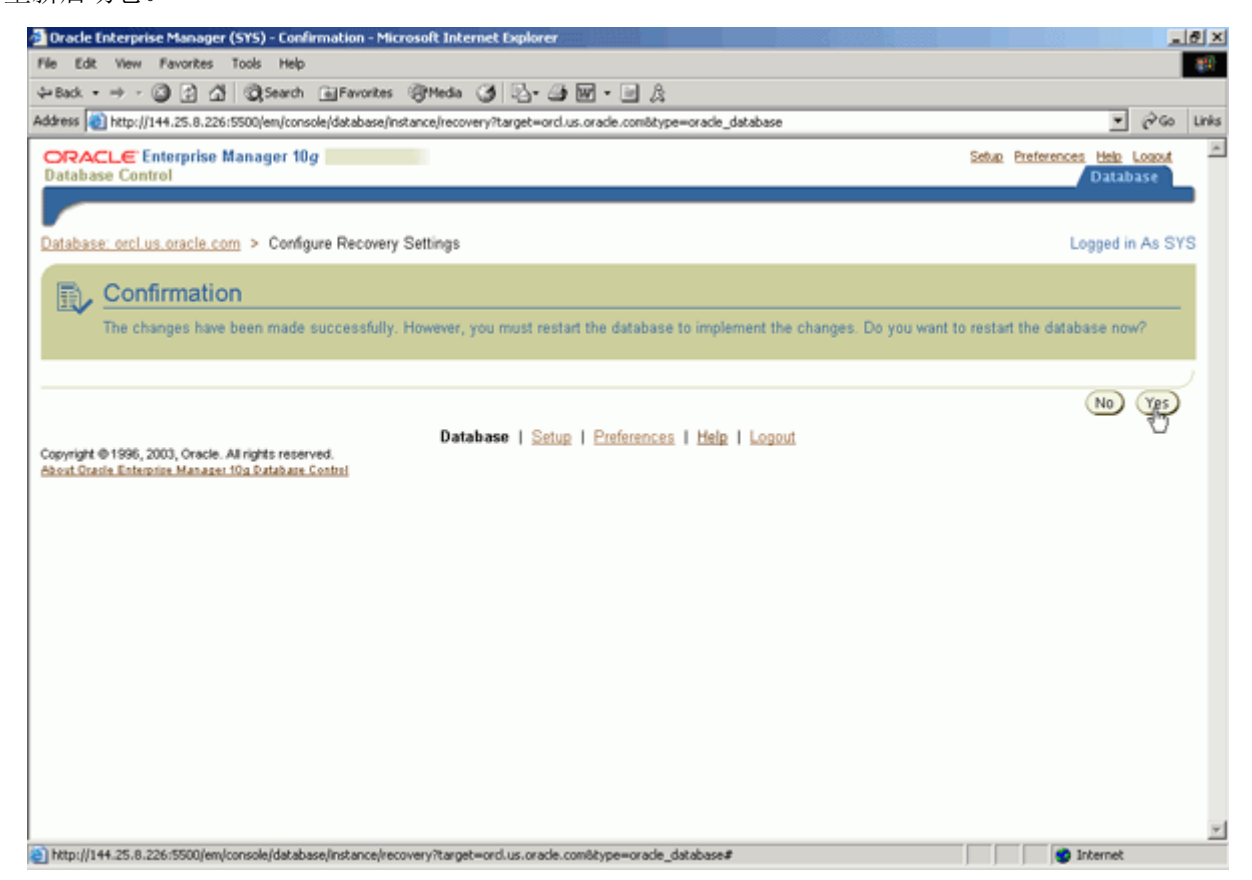

8. 显示 Restart Database:Specify Host and Target Database Credentials 页面。输入主机证书和数据库证书。单击 OK 。

Oracle DBA 两日速成课程 Http://www.yangwenjun.com 制作人:杨文军 摘自 Oracle 网站

| 🗿 Dracle Enterprise Manager (SYS) - Restart Database:Specify Host and Target Database Credentials - Microsoft Internet Explorer                 |                   |                 | 8 ×   |
|----------------------------------------------------------------------------------------------------|-------------------|-----------------|-------|
| File Edit View Favorites Tools Help                                                                                                    |                   |                 | 25    |
| 4+Back • → - ③ ② ③ ④ ⑤ Search 🔄 Favorites ③Heda ④ ⑤ • ④ 🐼 • 🖃 🎗                                                                                 |                   |                 |       |
| Address 🕘 http://144.25.8.226:5500/em/console/database/instance/changeState?event=restartD6WithIPAndMountStateSqls8target=ord.us.orade.com8type | e=oracle_database | • @60           | Links |
| ORACLE Enterprise Manager 10g                                                                                                    | Setup Preference  | Database        | *     |
|                                                                                                    |                   |                 |       |
| Database: orcl.us.oracle.com > Restart Database:Specify Host and Target Database Credentials                                                    | 1                 | Logged in As S1 | rs 🛛  |
| Restart Database:Specify Host and Target Database Credentials                                                                                   |                   |                 |       |
| Specify the following credentials in order to restart the database.                                                                             |                   |                 |       |
| Host Credentials                                                                                                    |                   |                 |       |
| Specify the OS user name and password to login to target database machine.                                                                      |                   |                 |       |
| Usemame oracle                                                                                                    |                   |                 |       |
| Password                                                                                                    |                   |                 |       |
|                                                                                                    |                   |                 |       |
| Database Credentials                                                                                                    |                   |                 |       |
| Specify the credentials for the target database.<br>To use OS authentication, leave the user nerve and cassword fields blank.                   |                   |                 |       |
| Usemame sys                                                                                                    |                   |                 |       |
| Password                                                                                                    |                   |                 |       |
| Database orcl.us.oracle.com                                                                                                    |                   |                 |       |
| Connect As SYSDBA                                                                                                    |                   |                 |       |
| Save as Preferred Credential                                                                                                    |                   |                 |       |
| 10 Note that you need to login to the database as SYSDBA or SYSOPER in order to restart the database.                                           |                   |                 |       |
|                                                                                                    |                   | - 200           |       |
| Database   Setup   Preferences   Help   Lopout                                                                                                  | 0                 | Cancel OC       |       |
| Copyright @ 1996, 2003, Oracle. All rights reserved.                                                                                            |                   |                 |       |
| PROVIL STRATE EXISTENCE MANAGED INCLUDE CONTEN                                                                                                  |                   |                 |       |
|                                                                                                    |                   |                 |       |
|                                                                                                    |                   |                 | 1     |
|                                                                                                    |                   |                 | _     |

9. 显示 Restart Database:Confirmation 页面。单击 Yes ,关闭例程并重新启动它。

| 🚰 Oracle Enterprise Manager (SYS) - Restart Database:Confirmation - Microsoft Internet Explorer                                       |                                                                                                    | @_X      |
|----------------------------------------------------------------------------------------------------|----------------------------------------------------------------------------------------------------|----------|
| File Edit View Favorites Tools Help                                                                                                   |                                                                                                    | - 252    |
| ⇔Back • → - ③ 🕃 🕼 @ Search @ Favorites @ Media 🧭 🔄 - 🎯 🔟 - 🔄 🏨                                                                        |                                                                                                    |          |
| Address 👔 http://144.25.8.226:5500/em/console/database/instance/changeState?target=ord.us.oracle.com8type=oracle_database             | • @                                                                                                    | Go Links |
| ORACLE Enterprise Manager 10g Database Control                                                                                        | Setup Preferences <u>Help Low</u><br>Database                                                                                                    | s ×      |
| Database: orcl.us.oracle.com > Restart Database:Confirmation                                                                          | Logged in As                                                                                                    | SYS      |
| Restart Database:Confirmation                                                                                                    |                                                                                                    |          |
| Operation restart database after shutdown immediate<br>Are you sure you want to perform this operation?                               |                                                                                                    |          |
| Note that the following parameters have been used to startup the database. Please replace your initialization parameter file with the | following contents.                                                                                                    |          |
| spfile=7/u01/app/oracle/product/10.1.0/dbs/spfileorcl.ora"                                                                            |                                                                                                    |          |
| (Rev. 20)                                                                                                    | ( A a constant of the Constant of the Constant | 2        |
| Copyright © 1996, 2003, Oracle. All rights reserved.<br>About Oracle Enterprise Manager 10g Dutabase Control                          | Advanced Options (No)                                                                                                    | 5        |
|                                                                                                    |                                                                                                    | ¥        |
| http://144.25.8.226/i5500/em/console/database/instance/change?tate?target=orcl.us.oracle.com8type=oracle_database#                    | <ul> <li>Internet</li> </ul>                                                                                                    |          |

10. 显示 Restart Database:Activity Information 页面。单击 Refresh , 登录 Enterprise Manager Database Control。

# **Oracle DBA**两日速成课程 <u>Http://www.yangwenjun.com</u>制作人:杨文军 摘自 Oracle 网站

| 🗿 Dracle Enterprise Manager (SYS) - Restart Database:Activity Information - Microsoft Internet Explorer                                                            |                                           | ١×    |
|----------------------------------------------------------------------------------------------------|-------------------------------------------|-------|
| File Edit View Favorites Tools Help                                                                                                    |                                           | 11    |
| 4+Back - → - 🔘 🗿 🖓 🔘 Search 🕞 Favorites 🛞 Media 🏈 🖓 - 🔄 👷 - 🖃 🎉                                                                                                    |                                           |       |
| Address 📦 http://144.25.8.226:5500/em/console/database/instance/changeState?target=ord.us.oracle.com8type=oracle_database                                          | <b>▼</b> ∂ 60 1                           | Links |
| ORACLE Enterprise Manager 10g Database Control                                                                                                    | Setup Preferences Help Losout<br>Database | *     |
| Database: orcl.us.oracle.com > Restart Database:Activity Information                                                                                               | Logged in As SYS                          | ;     |
| Restart Database:Activity Information                                                                                                    |                                           |       |
| The database is currently being shutdown and restarted, this operation may take some time. Once this operation is complete you can<br>log back in to the database. | press refresh and be prompted to          |       |
| Database   Setup   Preferences   Help   Logout Copyright @ 1996, 2003, Oracle. All rights reserved. About Oracle Enterprise Manager 10g Sutabase Control           | Toharrat                                  | 1     |
| http://144.25.8.226/5500/em                                                                                                    | internet                                  |       |

#### 配置 备份设置和策略

您可以配置许多设置和策略来确定如何存储备份、备份哪些数据、如何执行备份,以及备份在从恢复区中清 除之前保留多久。您还可以配置特性来提高备份性能。

1. 单击 Oracle Database 主页上的 Maintenance 页面 。

| 🛃 Dracle Enterprise Manager (SYS) - Database: orcl.us.oracle.co                                                                                                    | m - Microsoft Internet Explorer                                                                                                    |                                                                                      | ١×    |
|----------------------------------------------------------------------------------------------------|----------------------------------------------------------------------------------------------------|--------------------------------------------------------------------------------------|-------|
| File Edit View Favorites Tools Help                                                                                                    |                                                                                                    |                                                                                      | 1     |
| ⇔Back • → - 🗿 🚰 🖓 ©gSearch @Favorites @Medi                                                                                                    | 3 🗳 - 🛥 🖬 - 🖬 🏦                                                                                                    |                                                                                      |       |
| Address a http://144.25.8.226:5500/em/console/database/instance/site                                                                                                    | map?event=doLoad8target=orcl.us.oracle.com8type=or                                                                                        | acle_database 💌 ලි 🕼 🛙                                                               | Links |
| ORACLE Enterprise Manager 10g<br>Database Control                                                                                                    |                                                                                                    | Setur Preferences Helo Logout<br>Database                                            | ^     |
| Database: orcl.us.oracle.com                                                                                                    |                                                                                                    | Logged in As SYS                                                                     |       |
|                                                                                                    |                                                                                                    | Page Refreshed Jan 6, 2004 11:01:00 AM (Refresh)                                     |       |
|                                                                                                    |                                                                                                    | View Data Manually                                                                   |       |
| General                                                                                                    | Host CPU                                                                                                    | Active Sessions                                                                      |       |
| Shutdown<br>Status Up<br>Up Since Jan 5, 2004 11:46:30 AM<br>Time Zone Unavailable<br>Availability (%) 100<br>(Lest 24 hours)<br>Instance Name orcl<br>Version 10.1.0.2.0<br>Read Only No<br>Oracle Home Ap01/app/oracle/product/10.1.0<br>Listener LISTENER_EDCDR26E1<br>Host edcd/26p1.us.oracle.com | 100%<br>75<br>50<br>25<br>0<br>Run Queue 0.3<br>Paging (pages per second) 0.0                                                             | Active Sessions<br>SOL Response Time (%) $\checkmark$ 99.2<br>Concerned to baseline) |       |
| High Availability                                                                                                    | Space Usage                                                                                                    | Diagnostic Summary                                                                   |       |
| Instance Recovery Time (seconds) 10<br>Last Backup n/a<br>Archiving <u>Disabled</u><br>Archive Area Used (%) n/a<br>Flashback Logging <u>Disabled</u>                                                                                                    | Database Size (GB) 1<br>Problem Tablespaces V 0<br>Segment Findings Violations Q<br>Policy Violations Q<br>Dump Area Used (%) Unavailable | Performance Findings 0<br>All Policy Violations 3<br>Alerts 0<br>Critical 8          |       |
| http://144.25.8.226:5500/em/console/database/instance/sitemap?even                                                                                                    | t=doLoad8target=orcl.us.oracle.com8type=oracle_datat                                                                                      | ase6pageN                                                                            | -     |

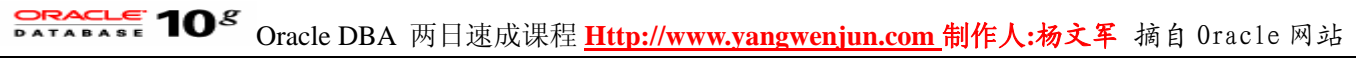

2. 在 Backup/Recovery 区域中选择 Configure Backup Settings 。

| 💁 Oracle Enterprise Manager (SYS) - Database: orcl.us.orac                                                                                | le.com - Microsoft Internet Explorer                                                                                              |                                                                                                    | . 8 × |
|----------------------------------------------------------------------------------------------------|----------------------------------------------------------------------------------------------------|----------------------------------------------------------------------------------------------------|-------|
| File Edit View Favorites Tools Help                                                                                                    |                                                                                                    |                                                                                                    | - 255 |
| ⇔Back • → - 🗿 🚰 🖓 🕲 Search 👍 Favorites 🕲                                                                                                  | Meda 🦪 🖏 - 🎯 🖬 - 🖻 🏦                                                                                                    |                                                                                                    |       |
| Address a) http://144.25.8.226:5500/em/console/database/instan                                                                            | ce/sitemap?event=doi.oad6target=orcl.us.oracle.com6type=oracle                                                                    | _database8pageNum=4 💽 🖓 Go                                                                                                    | Links |
| ORACLE Enterprise Manager 10g<br>Database Control                                                                                         |                                                                                                    | Setup Preferences Help Logout<br>Database                                                                                           |       |
| Database: orcl.us.oracle.com                                                                                                    |                                                                                                    | Logged in As S                                                                                                    | YS    |
| Home Performance Administration Maintenance                                                                                               |                                                                                                    |                                                                                                    | _     |
| Utilities                                                                                                    | Backup/Recovery                                                                                                    | Deployments                                                                                                    |       |
| Export to Files<br>Import from Files<br>Load Data from File<br>Gather Statistics<br>Reorganize Objects<br>Make Tablespace Locally Managed | Schedule Backup<br>Perform Recovery<br>Manage Current Backups<br>Configure Backup Settings<br>Configure Recovery Catalog Settings | Patch<br>Clone Database<br>View Patch Cache<br>Configuration Collection Status<br>Manage Policy Library<br>Manage Policy Violations |       |
| Related Links                                                                                                    |                                                                                                    |                                                                                                    |       |
| Advisor Central<br>All Metrics<br>Jobs<br>Monitoring Configuration                                                                        | Alert History<br>Blackouts<br>Manage Metrics<br>User-Defined Metrics                                                              | Alert Log Content<br>(SQL*Plus<br>Metric Collection Errors                                                                          |       |
| Copyright © 1996, 2003, Oracle. All rights reserved.<br>About Grasie Enterprise Manager 10g Database Control                              | Database   Setup   Preferences   Help   Logout                                                                                    |                                                                                                    |       |
|                                                                                                    |                                                                                                    |                                                                                                    | ¥     |
| http://144.25.8.226/5500/em/console/database/rec/config?event                                                                             | =start8target=ord.us.oracle.com8type=oracle_database                                                                              | internet                                                                                                    | _     |

3. 滚动至 Configure Backup Settings 页面的 Host Credentials 区域。输入操作系统用户名和口令。向上滚动至 Disk Settings 部分。

| Dracle Enterprise Manager (SYS) - Microsoft Internet Explorer                                                                                                    | X                  |
|----------------------------------------------------------------------------------------------------|--------------------|
| File Edit View Favorites Tools Help                                                                                                    |                    |
| ý-Badi • → - 🕼 🗿 🖓 🖏 Search (a) Favorites (@Heda 🎯 🖏 - 🎯 🕅 • 🖃 🎉                                                                                                    |                    |
| Address 👔 http://144.25.8.226:5500/em/console/database/rec/config?event=start8target=orcl.us.orade.com8type=orade_database                                           | ▼ 🖓 Go Links       |
| A bit-by-bit copy of database files that can be used as-is to perform recovery.                                                                                      | -                  |
| Tape Settings                                                                                                    |                    |
| Tape drives must be mounted before performing a backup. You should verify that the tape settings are valid, by clicking on Test Tape Backup',<br>before saving them. | (Test Tape Backup) |
| Tape Drives 1                                                                                                    |                    |
| Concurrent streams to tape drives                                                                                                    |                    |
| Media Management Vendor Library<br>Parameters                                                                                                    |                    |
| Example: ENV+(NSR_COMPRESSION+TRUE, NSR_DATA_VOLUME_POOL+test_pool)                                                                                                  |                    |
| Tape Backup Type                                                                                                    |                    |
| C Compressed Backup Set<br>An Oracle proprietary format in compressed format which has to be restored before use.                                                    |                    |
| Host Credentials                                                                                                    |                    |
| To save the backup settings, supply operating system login credentials.                                                                                              |                    |
| Username oracle                                                                                                    |                    |
| * Password                                                                                                    |                    |
| ☑ Save as Preferred Credential                                                                                                    |                    |
| Device Backup Set Policy                                                                                                    |                    |
|                                                                                                    |                    |
|                                                                                                    | Cancel OK          |
| Database   Setup   Preferences   Help   Logout                                                                                                    |                    |
| Logyngin wr 1999, 2003, Unacle, Aa ngins reberved.<br>About Oracle Enterprise Manager 10g Database Control                                                           | _                  |
|                                                                                                    | T Internet         |
|                                                                                                    |                    |

4. 接受 Device 页面上的 Disk Settings 部分中的 Parallelism 字段中的值 1。设置 Disk Backup Location 字段 为 null,以使用闪回恢复区进行备份。对 Disk Backup Type 选择 Backup Set 。单击 Test Disk Backup 。

| Oracle DBA 两日速成课程 Http://www.yangwenjun.com 制作人:杨文军 摘自 0racle | 网站 |
|---------------------------------------------------------------|----|
|---------------------------------------------------------------|----|

| 🚰 Oracle Enterprise Manager (SYS) - Micro                 | soft Internet Explorer                                                                                                    |                                     | .18 × |
|-----------------------------------------------------------|----------------------------------------------------------------------------------------------------|-------------------------------------|-------|
| File Edit View Favorites Tools Help                       |                                                                                                    |                                     | 10    |
| ⇔Back • ⇒ - ③ 🗿 🐴 🕃 Search                                | 画Favorites @Media 🥝 🖏 - 🗃 🗑 - 🖃 🏨                                                                                                    |                                     |       |
| Address 1 http://144.25.8.226:5500/em/conso               | ke/database/rec/config?event=start8itarget=ord.us.orade.com8itype=orade_database                                                                                                    | • ලිංග                              | Links |
| ORACLE Enterprise Manager 10g<br>Database Control         | Setue                                                                                                    | Preferences Help Losset<br>Database |       |
| Database: orcl.us.oracle.com > Configu                    | ure Backup Settings                                                                                                    |                                     |       |
| Configure Backup Setting                                  | S                                                                                                    |                                     | - 11  |
| Device Backup Set Policy                                  |                                                                                                    |                                     |       |
| Disk Settings                                             |                                                                                                    |                                     |       |
| Parallelism                                               | 1                                                                                                    | (Test Disk Backu                    | ٥     |
|                                                           | Concurrent streams to disk drives                                                                                                    | 0                                   |       |
| Disk Backup Location                                      |                                                                                                    |                                     |       |
|                                                           | An existing directory or diskgroup name where database files will be backed up. If you do not specify a location, database<br>will be backed up to the first recovery area location. | files                               |       |
| Disk Backup Type                                          | Backup Set     An Oracle proprietary format which has to be restored before use.                                                                                                    |                                     |       |
|                                                           | C Compressed Backup Set<br>An Oracle proprietary format in compressed format which has to be restored before use.                                                                    |                                     |       |
|                                                           | C Image Copy<br>A bt-by-bit copy of database files that can be used as-is to perform recovery.                                                                                       |                                     |       |
| Tape Settings                                             |                                                                                                    |                                     |       |
| Tape drives must be mounted before<br>before saving them. | performing a backup. You should verify that the tape settings are valid, by clicking on Test Tape Back                                                                               | up', (Test Tape Backu               | ٥     |
| Tape Drives                                               | 1                                                                                                    |                                     |       |
| Media Management Vendor Library<br>Parameters             | Concurrent streams to tape drives                                                                                                    |                                     |       |
|                                                           | <u> </u>                                                                                                    |                                     | -     |
| http://144.25.8.226:5500/em/console/databas               | se/rec/config?event=start8target=ord.us.oracle.com8type=oracle_database#                                                                                                    | Internet                            |       |

5. 显示一条消息,指示磁盘设置备份测试成功完成。现在您将配置备份策略设置。单击 Policy ,访问 Policy 页面。

| Edit Univ Enumber Tools Male                              |                                                                                                    |                  |
|-----------------------------------------------------------|----------------------------------------------------------------------------------------------------|------------------|
| Edit view Pavorites Tools Help                            | Concern March 19 3. 19 19 19 19                                                                                                    |                  |
| saot. •                                                   | aleanones granda () () () () () () ()                                                                                                    |                  |
| rens 1 nttp://144.25.8.226(5500)/en/conso                 | ejdatabasejrecicoring-target=orci.tus.orade.comotype=orade_database                                                                                                    | - rw             |
| RACLE Enterprise Manager 10g<br>atabase Control           | Setur. Pr                                                                                                    | Database         |
|                                                           |                                                                                                    |                  |
| tabasar and us anada sam > Canfin                         | ra Baslur Sattinan                                                                                                    |                  |
| configure Packup Setting                                  | e Dackup Settings                                                                                                    |                  |
| onligure backup Setting                                   | >                                                                                                    |                  |
| evice Dackup Set Poyce                                    |                                                                                                    |                  |
| (i) Disk Backup Test S                                    | uccessful                                                                                                    |                  |
|                                                           |                                                                                                    |                  |
| Disk Settings                                             |                                                                                                    |                  |
| Parallelism                                               |                                                                                                    | Test Disk Backup |
|                                                           | Concurrent streams to disk drives                                                                                                    |                  |
| Disk Backup Location                                      |                                                                                                    |                  |
|                                                           | An existing directory or diskgroup name where database files will be backed up. If you do not specify a location, database file will be backed up to the flash recovery area location. | 15               |
| Disk Backup Type                                          | Backup Set                                                                                                    |                  |
|                                                           | An Oracle proprietary format which has to be restored before use.                                                                                                    |                  |
|                                                           | C Compressed Backup Set<br>An Crack proprietary formal in compressed formal which has to be restored before use.                                                                       |                  |
|                                                           | C Image Copy<br>A bit-by-bit copy of database files that can be used as-is to perform recovery.                                                                                        |                  |
| Tape Settings                                             |                                                                                                    |                  |
| Tape drives must be mounted before<br>before saving them. | performing a backup. You should verify that the tape settings are valid, by clicking on 'Test Tape Backup'                                                                             | Test Tape Backup |
| Tape Drives                                               | 1                                                                                                    |                  |
|                                                           | Concernment interaction to have deliver.                                                                                                    |                  |

6. 选择 Automatically backup the control file and server parameter file (SPFILE) with every backup and database structural change 。选择 Optimize the whole database backup by skipping unchanged files such as read-only and offline datafiles that have been backed up 。选择 Enable block change tracking for faster incremental backups 。为 Block Change Tracking File 输入一个文件名。然后向下滚动到 Retention Policy 部分。

## Oracle DBA 两日速成课程 Http://www.yangwenjun.com 制作人:杨文军 摘自 Oracle 网站

| Dracle Enterprise Manager (SYS) - Microsoft Internet Explorer                                                                                                    | ×   |
|----------------------------------------------------------------------------------------------------|-----|
| Ne Edit View Pavorites Tools Help                                                                                                    |     |
| 수 Back • ㅋ ㅋ / @ 경 쇼 @Search @Favorites @Media ④ 것 - 그를 듣                                                                                                    |     |
| address 👔 http://144.25.8.226:5500/em/console/database/rec/config?target=orcl.us.orade.com8type=oracle_database 🕑 🔗 Go 🛛                                                                                       | nks |
| Database: orcl.us.oracle.com > Configure Backup Settings                                                                                                    | *   |
| Configure Backup Settings                                                                                                    |     |
| Derice Backup Set Policy                                                                                                    |     |
| Backup Policy                                                                                                    |     |
| Automatically backup the control file and server parameter file (SPFILE) with every backup and database structural change                                                                                      |     |
| Autobackup Disk Location                                                                                                    |     |
| An existing directory or disigroup name where the control file and server parameter file will be backed up. If you do not specify a location, the files will be backed up to the flash recovery area location. |     |
| C Optimize the whole database backup by skipping unchanged files such as read-only and offline datafiles that have been backed up                                                                              |     |
| Enable block change tracking for faster incremental backups                                                                                                    |     |
| Block Change Tracking File /u01/app/oracle/oradata/orcl/blkchg                                                                                                    |     |
| Specify a location and file, otherwise an Oracle managed file will be created in the database area.                                                                                                    |     |
| Tablespaces Excluded From Whole Database Backup                                                                                                    |     |
| Populate this table with the tablespaces you want to exclude from a whole database backup. Use the Add button to add tablespaces to this table.                                                                |     |
| (bbA)                                                                                                    |     |
| Select Tablespace Name Tablespace Number Status Contents                                                                                                    |     |
| No Items Selected                                                                                                    |     |
| IIP Inese tablespaces can be backed up separately using tablespace backup.                                                                                                    |     |
| Retention Policy                                                                                                    |     |
| C Retain All Backups                                                                                                    | ß   |
| You must manually delete any backups                                                                                                    |     |
| C Retain backups that are necessary for a recovery to any time within the specified number of days (point-in-time recovery) Days 31                                                                            | -   |
| ) 💿 Internet                                                                                                    |     |

7. 选择 Retain backups that are necessary for a recovery to any time within the specified number of days (point-in-time recovery),并接受默认值(31天)。单击 OK。返回到 Maintenance 页面。

| File Edit   Werker File   States Search   Sector Sector   Sector Sector   Sector Sector   Sector Sector   Sector Sector   Sector Sector   Sector Sector   Sector Sector   Sector Sector   Sector Sector   Sector Sector   Sector Sector   Sector Sector   Sector Sector   Sector Sector   Setect Tablespace   Sector Sector   Setect Tablespace   No terms Select   Tablespace Sector   Setect Tablespace   Setect Tablespace   Setect Tablespace   Setect Tablespace   Setect Tablespace   No terms Selected   G TIP   These tablespaces can be backed up separately using tablespace backup.   Contents No terms   No terms Setect   Setect Tablespace   Setect Tablespace   Setect Tablespace   Setect Tablespace   Setect Tablespace   Setect Tablespace   Setect Tablespace   Setect Tablespace   Setect Tablespace   Setect Tablespace   Setect Tablespace   Setect Table                                                                                                    | Dracle Enterprise Manager (SYS) - Microsoft Internet Ex      | plorer                                                  |                  |                        |                  |      | 8)   |
|----------------------------------------------------------------------------------------------------|--------------------------------------------------------------|---------------------------------------------------------|------------------|------------------------|------------------|------|------|
| Book                                                                                                    | File Edit View Favorites Tools Help                          |                                                         |                  |                        |                  |      | -    |
|                                                                                                    | ⇔Back • → - 🙆 🛃 🐴 🕲 Search 💿 Favorites 🔅                     | 39Meda 🥑 💁 🚙 🔟 - 🗎 🏨                                    |                  |                        |                  |      |      |
| Specify a location and file, otherwise an Oracle nanaged file will be created in the database area.  Tablespaces Excluded From Whole Database Backup Populate this table with the tablespaces you want to exclude from a whole database backup. Use the Add button to add tablespaces to this table.  Add  Select Tablespace Name Tablespace Number Status Ontents No items Selected Tablespace Name Tablespace Number Status Tablespace Name Tablespace Name  | Address 🕘 http://144.25.8.226:5500/em/console/database/rec/c | onfig?target=orcl.us.oracle.com&type=oracle_databas     | 9                |                        | *                | 60   | Link |
| Tablespaces Excluded From Whole Database Backup         Populate this table with the tablespaces you want to exclude from a whole database backup. Use the Add button to add tablespaces to this table.         Image: Select Tablespace Name Selected         No terms Selected         Image: Select Tablespace Name Selected         Image: Select Tablespace Name Selected         Image: Select Tablespace                                                                                                    | Specify a location and file,                                 | otherwise an Oracle managed file will be created in the | e database area. |                        |                  |      | - 1  |
| Populate this table with the tablespaces you want to exclude from a whole database backup. Use the Add button to add tablespaces to this table.          Select Tablespace Name       Tablespace Number Status       Contents         No herms Selected       Tablespace Number Status       Contents         @ TIP These tablespaces can be backed up separately using tablespace backup.         Retention Policy       Retain All Backups         You must naroudy dete any backups       Precovery to any time within the specified number of days (point-in-time recovery)       Days         @ Retain at least the specified number of full backups for each datafile       Backups       Incovery Window         Mest Credentials       Image: Supply operating system login credentials.       Image: Window         @ Save as Preferred Credential       Image: Statup Selected Credential       Image: Statup Selected Credential         Copyright @ 1995, 2000, Oracle. At rights reserved.       Attabase I Selup   Preferences   Help   Legout       Copyright @ 1995, 2000, Oracle. At rights reserved.                                                                                                    | Tablespaces Excluded From Whole D                            | atabase Backup                                          |                  |                        |                  |      |      |
|                                                                                                    | Populate this table with the tablespaces you wan             | It to exclude from a whole database backup. U           | se the Add but   | tton to add tablespace | s to this table. |      |      |
| Select Tablespace Name       Tablespace Number Status       Centents         No items Selected       Image: Selected       Image: Selected       Image: Selected         Image: Selected       Image: Selected       Image: Selected       Image: Selected         Image: Selected       Image: Selected       Image: Selected       Image: Selected         Image: Selected       Image: Selected       Image: Selected       Image: Selected         Image: Selected       Image: Selected       Image: Selected       Image: Selected         Image: Selected Selected       Image: Selected       Image: Selected       Image: Selected         Image: Selected Selected       Image: Selected Selected       Image: Selected Selected       Image: Selected Selected         Image: Selected Selected Se                                                                                                    |                                                              |                                                         |                  | (Add)                  |                  |      |      |
| No Items Selected         If TIP These tablespaces can be backed up separately using tablespace backup.         Retention Policy         Image: Control of the second second                                                                                                    | Select Tablespace Name                                       | Tablespace Number                                       | Status           | Contents               |                  |      |      |
| IP These tablespaces can be backed up separately using tablespace backup.         Retention Policy         Retain All Backups         You must nervasily delete any backups         Retain backups that are necessary for a recovery to any time within the specified number of days (point-in-time recovery)       Days         Retain backups that are necessary for a recovery to any time within the specified number of days (point-in-time recovery)       Days         Retain at least the specified number of full backups for each datafile       Backups         Host Credentials       Imedundancy         To save the backup settings, supply operating system login credentials.       # Username         # Username       Oracle         # Password       Imedundancy         Image: Backup Set       Policy         Copyright @ 1996, 2003, Oracle. At rights reserved.       Massee   Setup   Preferences   Help   Legout         About Benchman Bander in Database   Setup   Preferences   Help   Legout       Image: Database   Setup   Preferences   Help   Legout                                                                                                    | No Items Selected                                            |                                                         |                  |                        |                  |      |      |
| Retention Policy            • Retain All Backups             • Retain All Backups             • Retain backups that are necessary for a recovery to any time within the specified number of days (point-in-time recovery)        Days             • Retain at least the specified number of full backups for each datafile        Backups             • Retain at least the specified number of full backups for each datafile        Backups             • Most Credentials           • Desawer the backup settings, supply operating system login credentials.             • Versame           • Usemame        foracle             • Password           • Save as Preferred Credential              • Save as Preferred Credential              • Database   Setup   Preferences   Help   Logout             • Acousting to 9566, 2003, Oracle. All rights reserved.           • Acousting to 100 Extenses                                                                                                    | STIP These tablespaces can be backed up sep                  | arately using tablespace backup.                        |                  |                        |                  |      |      |
| Reternition Policy            • Retain All Backups         You must menually delete any backups         • Retain backups that are necessary for a recovery to any time within the specified number of days (point-in-time recovery)         Days <u>31         Recovery Window         • Retain at least the specified number of full backups for each datafile         <u>1         Redundancy         Host Credentials         • Username         oracle             • Username         oracle             • Username         oracle             • Password             • Save as Preferred Credential            Derice Rackup Set         Policy            Covright 0 1996, 2003, Oracle. All rights reserved.             Abact Dirack Entropics Margare Coded   </u></u>                                                                                                    | Patentian Policy                                             |                                                         |                  |                        |                  |      |      |
| C Retain All Backups<br>You must manually delete any backups<br>Retain backups that are necessary for a recovery to any time within the specified number of days (point-in-time recovery) Days 31<br>Recovery Window<br>Backups 1<br>Recovery Window<br>Backups 1<br>Redundancy<br>Host Credentials<br>To save the backup settings, supply operating system login credentials.<br>* Username oracle<br>* Password *********<br>© Save as Preferred Credential<br>Derice Backup Set Policy<br>Cance Of Save 1 Setup   Preferences   Help   Logout<br>Copyright © 1996, 2003, Oracle. All rights reserved.<br>Adout Oracle Sates Manager 100 Database Costed                                                                                                    | Retention Policy                                             |                                                         |                  |                        |                  |      |      |
| You must manually delete any backups <ul> <li>Retain backups that are necessary for a recovery to any time within the specified number of days (point-in-time recovery)</li> <li>Days 31</li> <li>Recovery Window</li> <li>Backups 1</li> <li>Redundancy</li> </ul> Post Credentials <ul> <li>I Username [pracle</li> <li>Password [mission]</li> <li>Save as Preferred Credential</li> </ul> Denice Backup Set [Policy]                      Database   Setup   Preferences   Help   Lopput            Convict the 1986, 2003, Oracle. All rights reserved.            About Oracle Extensies Maasser for Database Control                                                                                                    | C Retain All Backups                                         |                                                         |                  |                        |                  |      |      |
| Retain backups that are necessary for a recovery to any time within the specified number of days (point-in-time recovery) Days 31 Recovery Window Backups 1 Recovery Window Backups 1 Recovery Window Backups 1 Recovery Window Backups 1 Recovery Window Backups 1 Recovery Window Backups 1 Recovery Window Backups 1 Recovery Window Backups 1 Recovery Window Backups 2 Interview of full backups for each datafile Backups 2 Host Credentials • Username foracle • Password for save the backup settings, supply operating system login credentials. • Username foracle • Password for Save as Preferred Credential Derice Backup Set Policy Cance Operating to 1996, 2003, Oracle. All rights reserved. Copyright © 1996, 2003, Oracle. All rights reserved. Copyright © 1996, 2003, Oracle. All rights reserved. Copyright © 1996, 2003, Oracle. All rights reserved. Copyright © 1996, 2003, Oracle. All rights reserved. Copyright © 1996, 2003, Oracle. All rights reserved. Copyright © 1996, 2003, Oracle. All rights reserved. Copyright © 1996, 2003, Oracle. All rights reserved. Adout Oracle Extension Masser 100 Database Control Database   Setup   Preferences   Help   Logout                                                                                                    | You must manually delete any backups                         |                                                         |                  |                        |                  |      |      |
| Retain at least the specified number of full backups for each datafile     Backups     Backups         | Retain backups that are necessary for a recover              | y to any time within the specified number of da         | ys (point-in-tin | ne recovery) Days      | 31               |      |      |
| Cance Copyright © 1996, 2003, Oracle. All rights reserved. About Oracle. All rights reserved. About Oracle. All rights r  |                                                              |                                                         |                  |                        | Recovery Window  |      |      |
| Host Credentials         To save the backup settings, supply operating system login credentials.         • Username         • Password         • Password         • Save as Preferred Credential             Detabase   Setup   Preferences   Help   Lopout    Copyright © 1996, 2003, Oracle. All rights reserved.                                                                                                    | C Retain at least the specified number of full back          | ups for each datafile                                   |                  | Backups                | 1                | 1    |      |
| Host Credentials To save the backup settings, supply operating system login credentials. Username oracle Password  Cance Cance Cance Cance Cance Cance Cance Cance Cance Copyright © 1996, 2003, Oracle. All rights reserved. Copyright © 1996, 2003, Oracle. All rights reserved. Copyright © 1996, 2004, 2004 |                                                              |                                                         |                  |                        | Redundancy       |      |      |
| Host Credentials         To save the backup settings, supply operating system login credentials.         • Usename         • Password         • Password         • Password         • Save as Preferred Credential         Device       Backup Set         Policy         Cancel         Oatabase   Setup   Preferences   Help   Lopout         About Grade Extension Manager 10g Publick as Control                                                                                                    | Used One depitiels                                           |                                                         |                  |                        |                  |      |      |
| To save the backup settings, supply operating system login credentials.                                                                                                    | Host Credentials                                             |                                                         |                  |                        |                  |      |      |
|                                                                                                    | To save the backup settings, supply operating syste          | m login credentials.                                    |                  |                        |                  |      |      |
| Password     Former     Policy      Cancel      Optimize Backup Set     Policy      Cancel      Optimize 0 1996, 2003, Oracle. All rights reserved.      About Oracle. All rights reserved.      About Or      | • Osemame loracie                                            |                                                         |                  |                        |                  |      |      |
| Cancel October Control Control | * Password                                                   | •                                                       |                  |                        |                  |      |      |
| Cancel Operate Backup Set Policy Cancel Operate Database   Setup   Preferences   Help   Lopout Copyright © 1996, 2003, Oracle: All rights reserved. About Grante Exterplies Manager 10g Patabase Control                                                                                                    | ☑ Save                                                       | as Preferred Credential                                 |                  |                        |                  |      |      |
| Cancel QK<br>Copyright © 1996, 2003, Oracle: All rights reserved.<br>About Grante Exterptice Manager 10g Patabase Control                                                                                                    | Device Backup Set Policy                                     |                                                         |                  |                        |                  |      |      |
| Copyright © 1996, 2003, Oracle: All rights reserved.<br>About Grante Exterptice Manager 10g Patabase Control                                                                                                    |                                                              |                                                         |                  |                        |                  |      | 71   |
| Copyright © 1996, 2003, Oracle: All rights reserved.<br>About Grante Enterprise Manager 10g Database Control                                                                                                    |                                                              |                                                         |                  |                        | (Cancel)         | (QK) |      |
| Uatabase   Setup   Preterences   Help   Logout<br>Copyright © 1996, 2003, Oracle: All rights reserved.<br>About Grante Enterprise Manager 10g Patabase Control                                                                                                    |                                                              |                                                         |                  |                        |                  | 42   |      |
| About Grade Enterprise Manager 10g Database Control                                                                                                    | Copyright @ 1996, 2003, Oracle, All rights reserved.         | Vatabase   Setup   Preterences   Help                   | rogout           |                        |                  |      |      |
|                                                                                                    | About Oracle Enterprise Manager 10g Database Control         |                                                         |                  |                        |                  |      |      |
| a second second se                                                                                                    | And the set of a set second share a set of a                 | 1                                                       |                  |                        |                  |      | _    |

#### 确定 DBID 和 DB\_UNIQUE\_NAME 的值

如果您丢失了数据库控制文件或 SPFILE, Enterprise Manager 可以从备份中恢复它们 — 只要您能够为数 据库提供 DB\_UNIQUE\_NAME 和 DBID 。执行以下步骤,确定 DB\_UNIQUE\_NAME 的值:

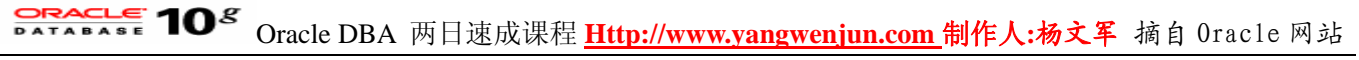

1. 单击 Administration 页面上的 Instance 区域中的 All Initialization Parameters 。

| ORACLE Enterprise I<br>Database Control                                         | Manager 10g                                                                                       |                                                                                                    |                                              |                                                                                    | Setup                                                     | Preferences Help Loasut<br>Database                                                             |    |
|---------------------------------------------------------------------------------|---------------------------------------------------------------------------------------------------|----------------------------------------------------------------------------------------------------|----------------------------------------------|------------------------------------------------------------------------------------|-----------------------------------------------------------|-------------------------------------------------------------------------------------------------|----|
| Database: orcl.us                                                               | s.oracle.com                                                                                      | ance                                                                                                    |                                              |                                                                                    |                                                           | Logged in As S1                                                                                 | /S |
| Instance<br>Memory Parameters<br>Undo Management<br>All Initialization Parame   | Store<br>Contro<br>Tables<br>Datali<br>Redo<br>Archire<br>Temps                                   | ige<br>Ifies<br>paces<br>33<br>54<br>55<br>55<br>55<br>55<br>55<br>55<br>55<br>55<br>55<br>55<br>55<br>55 | Security<br>Users<br>Roles<br>Profiles       | Enterprise Mana<br>Administrators<br>Notification Schedule<br>Blackouts            | ager Admi                                                 | nistration                                                                                      | -  |
| Schema<br>Tables<br>Indexes<br>Views<br>Synonyms<br>Sequences<br>Database Links | Packages<br>Package Bodies<br>Procedures<br>Functions<br>Iniggens<br>Java Sources<br>Java Classes | <u>Array Types</u><br><u>Object Types</u><br>Table Types                                                  | Cui<br>OL<br>Me                              | <b>irehouse</b><br>les<br>AP Dimensions<br>asure Folders                           | Dimensions<br>Materialized<br>Materialized<br>Refresh Gro | LViews<br>LView Logs<br>ups                                                                     | -  |
| Configuration Mar<br>Last Collected Configur<br>Database Usage Statist          | nagement<br>ation<br>tics                                                                         | Workload<br>Automatic Workload Repository<br>SQL Tuning Sets                                              | Resource<br>Resource<br>Resource<br>Resource | rce Manager<br>a Monitors<br>a Consumer Group Mapy<br>a Consumer Groups<br>a Plans | oings                                                     | Scheduler<br>Jobs<br>Schedules<br>Programs<br>Job Classes<br>Window Groups<br>Global Attributes | -  |

2. 出现 Current 属性页面。在 Filter 字段中输入 db\_unique\_name, 然后单击 Go。

| ORACLE Enterprise M<br>Database Control | anage  | r 10g                                                                                                    |          |          | Setup     | Preferences | Database              |
|-----------------------------------------|--------|----------------------------------------------------------------------------------------------------|----------|----------|-----------|-------------|-----------------------|
| Database: orcl.us.oracle.com            | 1 > In | itialization Parameters                                                                                                    |          |          |           | Lo          | ogged in As SYS       |
| Initialization Parar                    | nete   | rs                                                                                                    |          |          |           |             |                       |
|                                         |        |                                                                                                    |          |          | Show      | SQL) (R     | event) (Apply)        |
| Current SPFile                          |        |                                                                                                    |          |          |           |             |                       |
| The parameter values listed             | here a | e currently used by the running instance(s). You can change static parameters in                                                            | SPFile n | node.    |           |             |                       |
| Filter db_unique_name                   |        |                                                                                                    |          |          | (         | Save to Fil | (Show All)            |
| Filter on a name or partial             | name   | R                                                                                                    |          |          | _         |             |                       |
|                                         |        |                                                                                                    |          | Previo   | us   1-25 | 5 of 255    | Next 25 @             |
| Name                                    | Help   | RevisionsValue                                                                                                    | Туре     | Basic // | Defaul    | lt Dynami   | c Category            |
| cluster_database                        | Ð      | FALSE                                                                                                    | Boolean  | 1        | 1         |             | Cluster<br>Database   |
| compatible                              | D      | 10.1.0.2.0                                                                                                    | String   | ~        |           | -           | Miscellaneous         |
| control_files                           | D      | 7u01/app/oracle/oradata/orcl/controlD1.ctl",<br>7u01/app/oracle/oradata/orcl/controlD2.ctl",<br>7u01/app/oracle/oradata/orcl/controlD3.ctl" | String   | 1        |           |             | File<br>Configuration |
| db_block_size                           | ø      | 8192                                                                                                    | Integer  | ~        |           |             | Memory                |
| db_create_file_dest                     | ø      |                                                                                                    | String   | 1        | 1         | 1           | File<br>Configuration |
| db_create_online_log_dest_1             | ø      |                                                                                                    | String   | 1        | ~         | ~           | File<br>Configuration |
| db_create_online_log_dest_2             | 2<br>D |                                                                                                    | String   | 1        | 1         | 1           | File<br>Configuration |
| db_create_online_log_dest_3             | Ð      |                                                                                                    | String   | 1        | 1         | 1           | File<br>Configuration |
| db_create_online_log_dest_4             | ۵      |                                                                                                    | String   | 1        | ~         | 1           | File<br>Configuration |
| db_create_online_log_dest_6             | ē 🕡    |                                                                                                    | String   | ~        | ~         | ~           | File<br>Configuration |

3. 出现的页面显示了一行,该行的 Name 列为 db\_unique\_name , Value 列中给出了数据库的 db\_unique\_name 的值

| abase Control                                                    | anager 10g                                  |                   |               |                |            |                  |                 | Setup Prefere         | Database         |
|------------------------------------------------------------------|---------------------------------------------|-------------------|---------------|----------------|------------|------------------|-----------------|-----------------------|------------------|
|                                                                  |                                             |                   |               |                |            |                  |                 |                       |                  |
| abase: orcl.us.oracle.com                                        | ) > Initializati                            | ion Parameters    |               |                |            |                  |                 |                       | Logged in As SYS |
| tialization Paran                                                | neters                                      |                   |               |                |            |                  |                 |                       |                  |
|                                                                  |                                             |                   |               |                |            |                  |                 | Show SQL              | Revert Apply     |
| rrent SPFile                                                     |                                             |                   |               |                |            |                  |                 |                       |                  |
| parameter values listed l                                        | here are curre                              | ntly used by th   | e running ins | stance(s). You | can change | static paramet   | ers in SPFile m | ode.                  |                  |
| er db_unique_name                                                |                                             | 6                 |               |                |            |                  |                 |                       | Save to File     |
| ne /                                                             | Heln                                        | Revisions         | Value         | Типе           | Rasic      | Default          | Dynamic         | Category              |                  |
| unique_name                                                      | D                                           | 100100000         | orcl          | String         | Uusic      | ~                | oynamic         | Database Identificati | ion              |
|                                                                  |                                             |                   | 12            |                |            |                  |                 |                       | Save to File     |
| rrent SPEile                                                     |                                             |                   | -             |                |            |                  |                 |                       |                  |
|                                                                  |                                             |                   |               |                |            |                  |                 |                       |                  |
|                                                                  |                                             |                   |               |                |            |                  |                 | (Show SQL)            | Revert Apply)    |
|                                                                  |                                             |                   | Database      | L Seturi L Pri | derences   | Help I Lopout    |                 |                       |                  |
|                                                                  |                                             |                   | Database      | Pariate L L D  | 101011002  | Turke I produces |                 |                       |                  |
| right @1996, 2003, Oracle. Al                                    | I rights reserved                           |                   |               |                |            |                  |                 |                       |                  |
| right @ 1995, 2003, Oracle. Al<br>t Oracle Enterprise Manager 10 | Trights reserved<br>Og Database Con         | trol              |               |                |            |                  |                 |                       |                  |
| right © 1996, 2003, Oracle. Al<br>t Oracle Enterprise Manager 10 | Erights reserved<br>Og Database Con         | L<br>Erel         |               |                |            |                  |                 |                       |                  |
| right © 1996, 2003, Oracle. Ak<br>L'Oracle Enterprise Manager 10 | I rights reserved<br><u>Da Database Con</u> | l.<br><u>Brol</u> |               |                |            |                  |                 |                       |                  |
| right © 1996, 2003, Oracle. Al<br>t Oracle Enterprise Manager 10 | l rights reserved<br>Og Database Con        | t.<br>trui        |               |                |            |                  |                 |                       |                  |
| right © 1996, 2003, Oracle. Al<br>t Oracle Enterprise Manager 10 | I rights reserved<br>Og Database Cos        | l,<br><u>trol</u> |               |                |            |                  |                 |                       |                  |
| right © 1996, 2003, Oracle. Al<br>t Oracle Enterprise Manager II | I rights reserved<br>Og Databare Con        | l.<br><u>bel</u>  |               |                |            |                  |                 |                       |                  |
| right © 1996, 2003, Oracle. Al<br>t Oracle Enterprise Manager If | l rights reserved<br>Og Cutabure Con        | l.<br>frai        |               |                |            |                  |                 |                       |                  |

记录这个值,以便将来您需要它来进行恢复操作时,可以获得它。 执行以下步骤来确定 **DBID**:

1. 单击 Administration 页面的 Storage 区域中的 Controlfiles 。

| ORACLE Enterprise Manager 10g<br>Database Control                                                                                                    | 9                                                                                                    |                                  |                                                          | Setup                                                     | Preferences Helo Losout<br>Database                                                           | * |
|----------------------------------------------------------------------------------------------------|----------------------------------------------------------------------------------------------------|----------------------------------|----------------------------------------------------------|-----------------------------------------------------------|-----------------------------------------------------------------------------------------------|---|
| Database: orcl.us.oracle.                                                                                                    | .com                                                                                                    |                                  |                                                          |                                                           | Logged in As SYS                                                                              |   |
| Instance                                                                                                    | Storage                                                                                                    | Security                         | Enterprise Ma                                            | nager Admi                                                | nistration                                                                                    |   |
| Undo Management<br>All Initialization Parameters                                                                                                    | Tabli Spaces<br>Datalles<br>Boliback Segments<br>Redo Log Groups<br>Archive Logs<br>Temporary Tablespace Groups | Boles<br>Profiles                | Notification Sched<br>Blackouts                          | ule                                                       |                                                                                               |   |
| Schema                                                                                                    |                                                                                                    | Wa                               | rehouse                                                  |                                                           |                                                                                               |   |
| Tables     Packag       Indexes     Packag       Views     Proceds       Synonyms     Function       Sequences     Triggers       Database Links     Java So       Java Cla | es <u>Array Types</u><br><u>e Bodies Object Types</u><br>ures Table Types<br>ns<br>urces<br>urces<br>urces      | Cub<br>QL2<br>Mes                | ies<br>NP Dimensions<br>asure Folders                    | Dimensions<br>Materialized<br>Materialized<br>Refresh Gro | <u>Views</u><br>View Logs<br>ups                                                              |   |
| Configuration Management                                                                                                    | Workload                                                                                                    | Resour                           | rce Manager                                              |                                                           | Scheduler                                                                                     |   |
| Last Collected Configuration<br>Database Usage Statistics                                                                                                    | Automatic Workload Repository<br>SQL Tuning Sets                                                                | Resource<br>Resource<br>Resource | Monitors<br>Consumer Group M<br>Consumer Groups<br>Plans | appings                                                   | Jobs<br>Schedules<br>Programs<br>Job Classes<br>Windows<br>Window Groups<br>Global Attributes | • |

2. 出现 Controlfiles 属性页面。选择 Advanced 属性页面。

### Oracle DBA 两日速成课程 Http://www.yangwenjun.com 制作人:杨文军 摘自 0racle 网站

| Database Cont<br>Database cort u<br>Controlfile<br>General Add | nterprise Manager 10g<br>rol<br>s.oracle.com > Controlfiles<br>S<br>anced Record Section | Sthue Preferences bills Logout<br>Database<br>Logged in As SYS                                                                                                    |
|----------------------------------------------------------------|------------------------------------------------------------------------------------------|----------------------------------------------------------------------------------------------------|
| Controlfile                                                    | Mirror Images                                                                            |                                                                                                    |
| Oracle stron<br>disk failure,<br>file.                         | gly recommends that your database i<br>it could be restored using the intact c           | has a minimum of two control files and that they are located on separate disks. If a control file is damaged due to a<br>opy of the control file from the other disk. You can specify their location in the database's initialization parameter |
| Valid                                                          | File Name                                                                                | File Directory                                                                                                    |
| VALID                                                          | control01.ctl                                                                            | /u01/app/oracle/oradata/orcl/                                                                                                    |
| VALID                                                          | control02.ctl                                                                            | /u01/app/oracle/oradata/orcl/                                                                                                    |
| VALID                                                          | control03.ctl                                                                            | /u01/app/oracle/oradata/orcl/                                                                                                    |
| General Adv                                                    | anced Record Section                                                                     |                                                                                                    |
| Copyright @ 1996, 2<br>About Oracle Enterp                     | 003, Oracle. All rights reserved.<br>rise Manager 10g Database Control                   | Database   Setup   Preferences   Help   Logout                                                                                                    |
|                                                                |                                                                                          |                                                                                                    |

3. Database ID 字段包含 DBID 值。

|                                                                                                    |                               | 10 |
|----------------------------------------------------------------------------------------------------|-------------------------------|----|
| ORACLE Enterprise Manager 10g                                                                                 | Setup Preferences Help Logout | Ĩ  |
| Database Control                                                                                              | Database                      |    |
|                                                                                                    |                               |    |
| Database: orcl.us.oracle.com > Controlfiles                                                                   | Logged in As SYS              |    |
| Controlfiles                                                                                                  |                               |    |
| General Advanced Record Section                                                                               |                               |    |
| Controlfile Information                                                                                       |                               |    |
| Control files store the status of the database physical structure. It is crucial to database operation.       |                               |    |
| Database ID 1043807434                                                                                        |                               |    |
| Controlfile Type CURRENT                                                                                      |                               |    |
| Controlfile Creation Date January 21, 2004 12:45:00 PM                                                        |                               |    |
| Controlfile Sequence Number 692                                                                               |                               |    |
| Last Change Number 653496                                                                                     |                               |    |
| Date Last Modified January 28, 2004 10:06:48 AM                                                               |                               |    |
| General Advanced Record Section                                                                               |                               |    |
|                                                                                                    |                               |    |
| Copyright © 1996, 2003, Oracle. All rights reserved.<br>Boost Grasile Enterprise Manager 10g Database Control |                               |    |
|                                                                                                    |                               |    |
|                                                                                                    |                               |    |
|                                                                                                    |                               |    |
|                                                                                                    |                               |    |
|                                                                                                    |                               |    |
|                                                                                                    |                               |    |
|                                                                                                    |                               |    |
| l .                                                                                                    |                               | Ŧ  |

记录这个值,以便将来您需要它来进行恢复操作时,可以获得它。

#### 执行完整的数据库备份

您可以通过执行一次完整的数据库备份来备份数据库的全部内容。所有数据文件的完整备份都将被创建。结 果可能作为镜像拷贝或作为备份集存储,但在任意情况下,数据库的所有数据文件以及控制文件、存档重做日志 和服务器参数文件的全部内容都将在备份中反映出来。利用这个文件集,可以完整的恢复数据库。

1. 在 Backup/Recovery 区域中选择 Schedule Backup 。

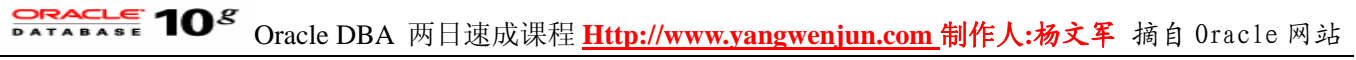

| http://144.25.8.226:5500/em/console/database/instance                                                                                                    | /sitemap?event=doLoad8itarget=orcl.us.oracl - Microsol                                                                                                    | t Internet Explorer                                                                                                    |                              | ₫ ×   |
|----------------------------------------------------------------------------------------------------|----------------------------------------------------------------------------------------------------|----------------------------------------------------------------------------------------------------|------------------------------|-------|
| File Edit View Favorites Tools Help                                                                                                    |                                                                                                    |                                                                                                    |                              | 20    |
| ⇔Back • → - 🗿 🛃 🖓 🕲 Search 👜 Favorites 👘                                                                                                    | teda 🎯 🖏 - 🎯 🐨 - 🖻 🎊                                                                                                    |                                                                                                    |                              |       |
| Address a http://144.25.8.226:5500/em/console/database/instance                                                                                                   | e/sitemap?event=doLoad8target=orcl.us.oracle.com8type=oracle,                                                                                                    | database&pageNum=4                                                                                                    | ₹ (?©                        | Links |
| ORACLE Enterprise Manager 10g<br>Database Control                                                                                                    |                                                                                                    | Setua Profess                                                                                                    | nces Help Logout<br>Database | ×     |
| Database: orcl.us.oracle.com                                                                                                    |                                                                                                    |                                                                                                    | Logged in As SY              | s     |
| Home Performance Administration Maintenance                                                                                                    |                                                                                                    |                                                                                                    |                              | - 1   |
| Utilities                                                                                                    | Backup/Recovery                                                                                                    | Deployments                                                                                                    |                              |       |
| Export to Files<br>Import from Files<br>Import from Database<br>Load Data from File<br>Gather Statistics<br>Reorganize Objects<br>Make Tablespace Locally Managed | Schedule Backup<br>Perform R Dovery<br>Manage Current Backups<br>Configure Backup Settings<br>Configure Recovery Settings<br>Configure Recovery Catalog Settings | Patch<br>Clone Database<br>View Patch Cache<br>Configuration Collection Sta<br>Manage Policy Library<br>Manage Policy Violations | dus                          |       |
| Related Links                                                                                                    |                                                                                                    |                                                                                                    |                              |       |
| Advisor Central<br>All Metrics<br>Jobs<br>Monitoring Configuration                                                                                                | Alert History<br>Blackouts<br>Manage Metrics<br>User-Defined Metrics                                                                                             | Alert Log Content<br>ISQL*Plus<br>Metric Collection Errors                                                                       |                              |       |
| Copyright @ 1996, 2003, Cracle. All rights reserved.<br>About Grade Enterprise Manager 10s Suitabase Control                                                      | Database   <u>Setup</u>   <u>Preferences</u>   <u>Help</u>   <u>Logout</u>                                                                                       |                                                                                                    |                              | F     |
| http://144.25.8.226/5500/em/console/database/rec/backup?event                                                                                                    | =start⌖=ord.us.oracle.com&type=oracle_database                                                                                                    |                                                                                                    | 😏 Internet                   | _     |

2. 出现 Schedule Backup:Strategy 页面。从 Backup Strategy 下拉菜单中选择 Customized 。选择 Whole Database, 如果需要, 在 Host Credentials 部分中输入用户名和口令。单击 Next 。

| le_database                                                                                                    |
|----------------------------------------------------------------------------------------------------|
| le_database                                                                                                    |
| le_database ▼ ∂r6o Un<br>Setup Preferences Help Lopout<br>Database                                                                                                    |
| Setup Preferences Help Losout<br>Database                                                                                                    |
|                                                                                                    |
|                                                                                                    |
|                                                                                                    |
| Cancel) (Next)                                                                                                    |
| D Backup Strategies                                                                                                    |
| Oracle-suggested:                                                                                                    |
| <ul> <li>Provides an out-of-the-box backup strategy based on the<br/>backup destination. Options may vary based on the<br/>database version.</li> <li>Sets up recovery window for backup management</li> <li>Automates backup management</li> <li>Schedules recurring backups</li> </ul> |
| Customized:                                                                                                    |
| <ul> <li>Specify the objects to be backed up</li> <li>Choose a disk or tape backup destination</li> <li>Override the default backup settings</li> <li>Schedule the backup</li> </ul>                                                                                                    |
| Cancel Next                                                                                                    |
|                                                                                                    |

出现 Schedule Backup:Options 页面。在 Backup Type 部分中选择 Full Backup 。在 Backup Mode 部分中选
 择 Online Backup 。在 Advanced 部分中选中 Back up all archived logs on disk 。单击 Next 。

## Oracle DBA 两日速成课程 Http://www.yangwenjun.com 制作人:杨文军 摘自 Oracle 网站

| Schedule Backup: Options - Microsoft Internet Explorer                                                                                                    |       |          |                        |          | 8×    |
|----------------------------------------------------------------------------------------------------|-------|----------|------------------------|----------|-------|
| File Edit View Favorites Tools Help                                                                                                    |       |          |                        |          | - 862 |
| 2+Back • → - 🕼 🗿 🚰 🖏 Search 🕞 Favorites 🞯 Media 🎯 🖏 • 🌆 🔟 - 🗎 🎉                                                                                                    |       |          |                        |          |       |
| iddress 👔 http://144.25.8.226:5500/em/console/database/rec/backup?target=orcl.us.oracle.com@type=oracle_database                                                                              |       |          | ¥ (                    | 260      | Link  |
| ORACLE Enterprise Manager 10g<br>Database Control                                                                                                    | Setur | p Prefer | nces Help Lo<br>Databa | se<br>se | Ĵ     |
| Options Settings Schedule Review                                                                                                    |       |          |                        |          |       |
| Schedule Backup: Options                                                                                                    |       |          |                        |          |       |
| Database orcl.us.oracle.com<br>Backup Strategy Customized<br>Object Type Whole Database                                                                                                    | 0     | Cancel   | Step 1 of 4            | Next     | )     |
| Backup Type                                                                                                    |       |          |                        |          |       |
| @ Full Backup                                                                                                    |       |          |                        |          |       |
| Use as the base of an incremental backup strategy C Incremental Backup (Level 1) Level 1 Incremental Backup includes at the changed blocks since the most recent level 0 backup (cumulative). |       |          |                        |          |       |
| Refresh the latest datafile copy on disk to the current time using the incremental backup                                                                                                    |       |          |                        |          |       |
| Backup Mode                                                                                                    |       |          |                        |          |       |
| Online Backup The backup can be performed when the database is OPEN.                                                                                                    |       |          |                        |          | -     |
| C Offine Backup<br>If the database is OPEN at the time of backup, the database will be shut down and nounted before the backup. The database will be opened after the back                    | aup.  |          |                        |          |       |
| Advanced                                                                                                    |       |          |                        |          |       |
| R Back up all archived logs on disk                                                                                                    |       |          |                        |          |       |
| Delete all archived logs from disk after they are successfully backed up                                                                                                    |       |          |                        |          |       |
| Use proxy copy supported by media management software to perform a backup                                                                                                    |       |          |                        |          |       |
| http://144.25.8.226:5500/em/console/database/rec/backup?target=ord.us.orade.com8type=orade_database#                                                                                          |       |          | 🔮 Internet             |          |       |

4. 出现 Schedule Backup:Settings 页面。适当地选择 Disk 或 Tape 。单击 Next 。

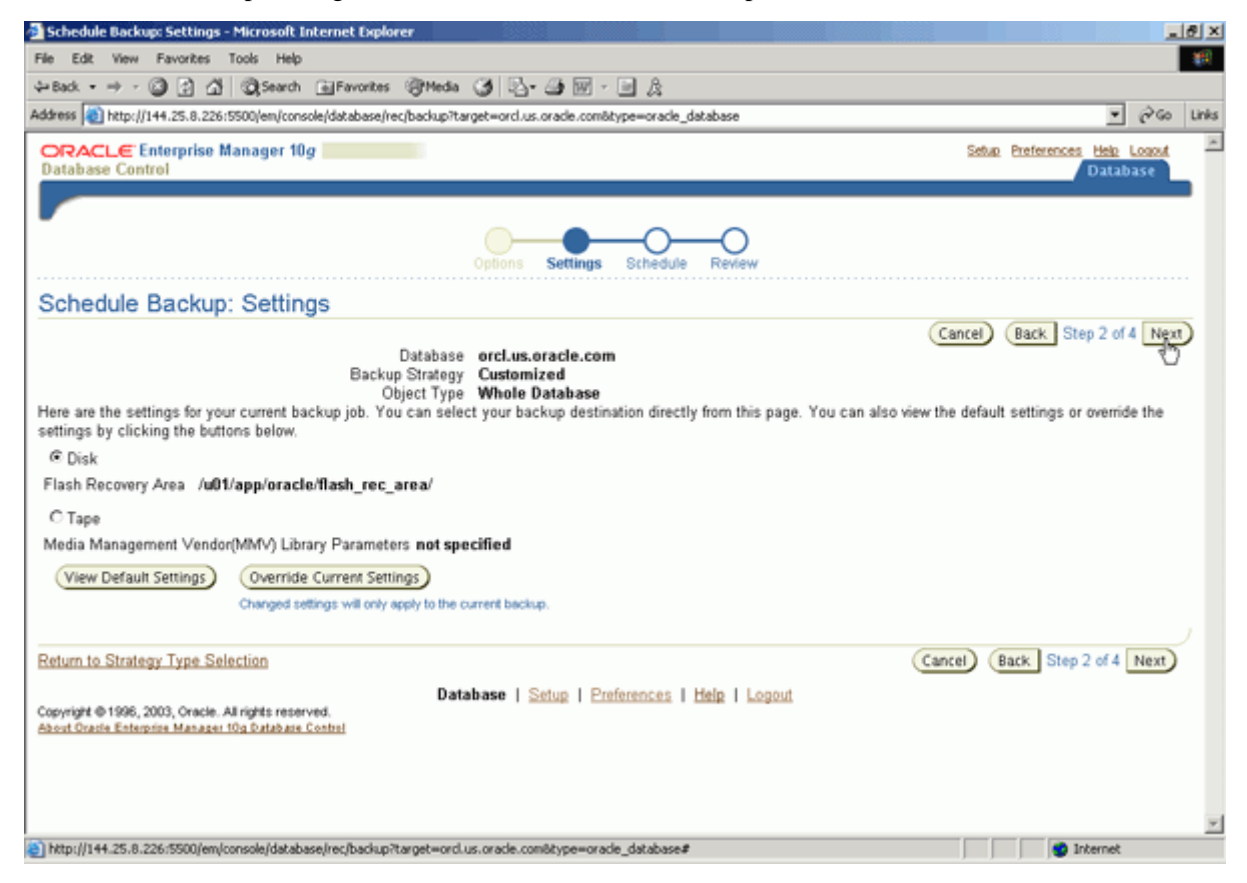

5. 出现 Schedule Backup: Schedule 页面。接受默认的作业名称。选择 Immediately , 立即执行作业, 或输入在 稍后执行的时间。单击 Next 。

|--|

| Schedule Backup: Schedule - Microsoft In          | iternet Explorer                                                                        | X                                       |
|---------------------------------------------------|-----------------------------------------------------------------------------------------|-----------------------------------------|
| File Edit View Favorites Tools Help               |                                                                                         | - #D                                    |
| ⇔Back • ⇒ - 🥥 🕃 🐴 🖏 Search                        | 🖬 Favorites 🞯 Media 🦪 🛂 - 🎿 🕅 - 🖃 🎘                                                     |                                         |
| Address at http://144.25.8.226:5500/em/conso      | le/database/rec/backup?target=orcl.us.oracle.com8type=oracle_database                   | ▼ (PiGo Links                           |
| ORACLE Enterprise Manager 10g<br>Database Control |                                                                                         | Setur Preferences Hele Logout  Database |
| ·                                                 | Options Settings Schedule Review                                                        |                                         |
| Schedule Backup: Schedu                           | ule                                                                                     |                                         |
|                                                   | Database orcl.us.oracle.com<br>Backup Strategy Customized<br>Object Type Whole Database | Cancel Back Step 3 of 4 Next            |
| Job                                               |                                                                                         |                                         |
|                                                   | Job Name BACKUP_ORCL.US.ORACLE.COM Job Descripton Whole Database Backup                 |                                         |
| Schedule                                          |                                                                                         |                                         |
| Time Zone GMT -8:00 💌                             |                                                                                         |                                         |
| Start                                             |                                                                                         |                                         |
| Immediately                                       |                                                                                         | _                                       |
| C Later                                           |                                                                                         |                                         |
| Date Jan 6, 2004                                  |                                                                                         |                                         |
| (example: Jan 6, 20<br>Time 2 • 00 •              | 04)<br>@ AM C PM                                                                        |                                         |
| Repeat                                            | Repeat Until                                                                            |                                         |
| One Time Only                                     | Indefinite                                                                              | -1                                      |
| ) http://144.25.8.226:5500/em/console/databas     | e/rec/backup?target=orcl.us.oracle.com@type=oracle_database#                            | 💣 Internet                              |

6. 出现 Schedule Backup:Review 页面。单击 Submit Job 。

| Schedule Backup: Review - Microsoft Internet Explorer                                                               |                                                           |
|----------------------------------------------------------------------------------------------------|-----------------------------------------------------------|
| File Edit View Favorites Tools Help                                                                                 |                                                           |
| 부·Back + 수 + 🗿 😭 🖧 🖏 Search 🝙 Favorites 중 Media 🎯 🖏 •                                                               |                                                           |
| ddress 🔞 http://144.25.8.226:5500/en/console/database/rec/backup?target=orcl.us                                     | de.com8type=oracle_database 💌 🔗 😡 🛛                       |
| ORACLE Enterprise Manager 10g                                                                                       | Setue Preferences Help Logout<br>Database                 |
| Options                                                                                                    | rtings Schedule Review                                    |
| Schedule Backup: Review                                                                                             |                                                           |
| Database orcl.us.<br>Backup Strategy Customi<br>Object Type Whole I<br>Backup Type Full Bar<br>Backup Mode Online I | Cancel (Edit RMAN Script) (Back Step 4 of 4 (Submit Job)  |
| Settings                                                                                                    | and b                                                     |
| Flash Recovery Area /w01/a                                                                                          | oracle/flash_rec_area/                                    |
| Return to Strategy Type Selection                                                                                   | Cancel) (Edit RMAN Script) (Back Step 4 of 4 (Submit Job) |
| Copyright @ 1996, 2003, Oracle. All rights reserved.<br>About Gracie Enterprise Manager 10g Database Control        | a   Preferences   Help   Logout                           |
|                                                                                                    |                                                           |
|                                                                                                    |                                                           |
|                                                                                                    |                                                           |
|                                                                                                    |                                                           |
|                                                                                                    |                                                           |
|                                                                                                    |                                                           |

7. 显示 Backup Submit Successful 消息。单击 OK 。

## Oracle DBA 两日速成课程 Http://www.yangwenjun.com 制作人:杨文军 摘自 Oracle 网站

| 🛃 Status - Microsoft Internet Explorer                                                                             | X                                         |
|----------------------------------------------------------------------------------------------------|-------------------------------------------|
| File Edit View Favorites Tools Help                                                                                |                                           |
| 4+Back + → - 🕼 🗿 🚰 🖏 Search (a) Favorites (@Media 🎯 💁 🎯 🖅 🗟 🎘                                                      |                                           |
| Address 👔 http://144.25.8.226:5500/em/console/database/rec/backup?target=orcl.us.oracle.com8type=oracle_database   | ▼ PGo Links                               |
| ORACLE Enterprise Manager 10g<br>Database Control                                                                  | Setup Preferences Help Logout<br>Database |
| Database: orcl.us.oracle.com                                                                                       |                                           |
| (i) The job has been successfully submitted.                                                                       |                                           |
| Status                                                                                                    |                                           |
| The job has been successfully submitted.<br>You can view the status of the job by clicking on the View Job button. |                                           |
|                                                                                                    | View Job) OK                              |
| Copyright © 1996, 2003, Oracle. All rights reserved.<br>About Oracle. Entrypise Manager 10g Database Control       |                                           |
|                                                                                                    |                                           |
|                                                                                                    |                                           |
|                                                                                                    |                                           |
|                                                                                                    |                                           |
|                                                                                                    | -                                         |
| http://144.25.8.226/5500/em/console/database/rec/backup?target=ord.us.oracle.com8type=oracle_database#             | 🔹 Internet                                |

#### 利用 Oracle 建议的备份策略对数据库进行备份

Oracle 建议的备份策略的基础是创建数据库的一个镜像拷贝,然后利用 RMAN 增量备份继续生成备份。 Oracle Enterprise Manager 调度 RMAN 备份作业。按照以下步骤来设置备份计划:

1. 在 Backup/Recovery 区域中选择 Schedule Backup 。

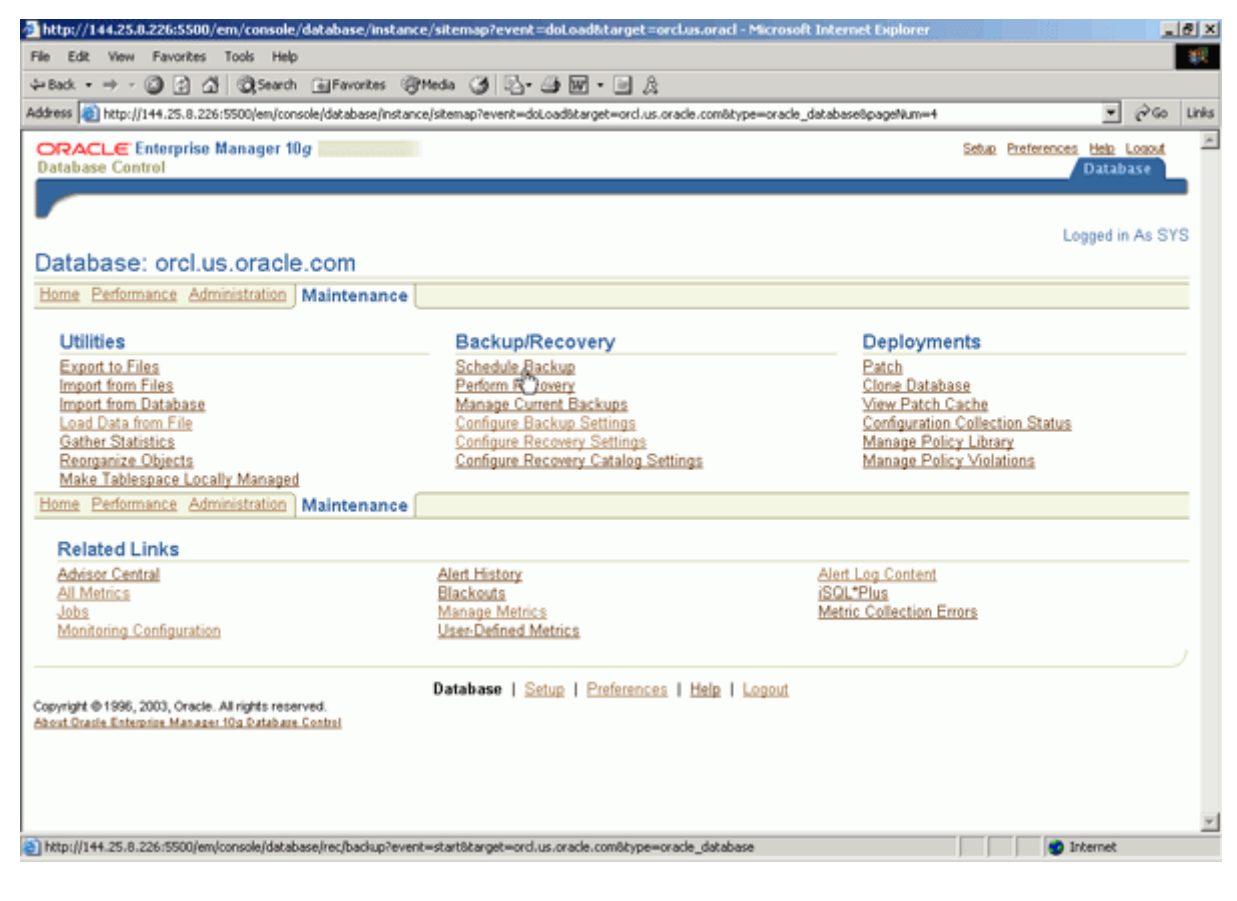

# Cracle DBA 两日速成课程 Http://www.yangwenjun.com 制作人:杨文军 摘自 0racle 网站

2. 出现 Schedule Backup:Strategy 页面。从 Backup Stratgy 下拉菜单中选择 Oracle-suggested 。在 "Select your backup destination" 下选择 Disk 。在 Host Credentials 部分中输入操作系统用户名和口令。单击 Next 。

| 🚵 Schedule Backup: Strategy - Microsoft Internet Explorer                                                                                                    |                                                                                                    |
|----------------------------------------------------------------------------------------------------|----------------------------------------------------------------------------------------------------|
| File Edit View Favorites Tools Help                                                                                                    | 観                                                                                                    |
| ⇔Back • → - 🕼 🗿 🕼 🖏 Search 📾 Favorites 🖓 Media 🏈 💁 🛥 🐼 • 🖃 🎘                                                                                                    |                                                                                                    |
| Address a http://144.25.8.226:5500/em/console/database/rec/backup?event=start8target=orcl.us.oracle.com                                                                                                    | nôtype=oracle_database 💌 🔗 Go Links                                                                                                    |
| ORACLE Enterprise Manager 10g                                                                                                    | Setur Preferences Heb Losout<br>Database                                                                                                    |
| Database: orcl.us.oracle.com                                                                                                    |                                                                                                    |
| Schedule Backup: Strategy                                                                                                    |                                                                                                    |
|                                                                                                    | (Cancel) (Next)                                                                                                    |
| (i) Current Database Information                                                                                                    |                                                                                                    |
| 2. Current Status - OPEN<br>Read as were dial and/a tase and formation. Creation and formation to take and the state of the state of the s |                                                                                                    |
| or you can develop your own backup strategy with customized options.                                                                                                    | D Backup Strategies                                                                                                    |
| Backup Strategy Oracle-suggested                                                                                                    | Oracle-suggested:                                                                                                    |
| Select your backup destination<br>© Disk<br>Use dak as the only storage for backups<br>© Tape<br>Use tape as the only storage for backups<br>© Both Disk and Tape<br>Use dak to store the most recent database backup and archivelogs for fast complete recovery. Use tape to<br>store older backups for extended recovery window.<br>Use to Conclusion                                                                                                    | <ul> <li>Provides an out-of-the-box backup strategy based on the backup destination. Options may vary based on the database version.</li> <li>Sets up recovery window for backup management</li> <li>Automates backup management</li> <li>Schedules recurring backups</li> </ul> |
| Host Credentials                                                                                                    | <ul> <li>Creative the abjects to be backed on</li> </ul>                                                                                                    |
| • Username oracle     • Password     For Save as Preferred Credential                                                                                                    | Operating the default backup destination     Override the default backup settings     Schedule the backup                                                                                                    |
| betwill 144, 25, 8, 226-5500 (emicrosofield) at a scalar (hard) in Sevent with the set area in configuration                                                                                                    | rada dataharast                                                                                                    |

3. 出现 Schedule Backup:Setup 页面。请仔细查看信息, 然后单击 Next 。

| 📲 Schedule Backup: Setup - Microsoft Internet Explorer                                                                                                    |                                            | . 8 × |
|----------------------------------------------------------------------------------------------------|--------------------------------------------|-------|
| File Edit View Favorites Tools Help                                                                                                    |                                            | - 255 |
| ψ-Back + → - 🕲 🔄 🖧 🕲 Search 📾 Favorites 🐨 Media 🏈 🖏 - 📾 🕅 - 🗟 🏂                                                                                                    |                                            |       |
| Address 👔 http://144.25.8.226:5500/em/console/database/rec/backup?target=orcl.us.orade.com8type=orade_database                                                                                                    | <b>▼</b> ∂∞                                | Links |
| ORACLE Enterprise Manager 10g                                                                                                    | Setup Preferences Help Logout              | *     |
| Database Control                                                                                                    | Database                                   | - 1   |
| Setup Schedule Review                                                                                                    |                                            |       |
| Schedule Backup: Setup                                                                                                    |                                            |       |
|                                                                                                    | (Cancel) Step 1 of 3 Ng                    | 1     |
| Database orcl.us.oracle.com                                                                                                    |                                            | Γ     |
| Backup Strategy Oracle-suggested<br>Storage Type Disk                                                                                                    |                                            |       |
| Daily Backup                                                                                                    |                                            |       |
| A full database copy will be taken during the first backup. After that an incremental backup to disk will be taken everyday,<br>you can always perform a full database recovery or a point-in-time recovery to any time within the past 1 day. | The backups on disk will be retained so th | at    |
| Disk Settings                                                                                                    |                                            |       |
| Flash Recovery Area /u01/app/oracle/flash_rec_area/                                                                                                    |                                            |       |
| TIP Disk backups that are necessary for a recovery to any time within the past 1 day are retained.                                                                                                    |                                            |       |
| Return to Strategy Type Selection                                                                                                    | (Cancel) Step 1 of 3 Next                  | 5     |
| Database   Setup   Preferences   Help   Lopput                                                                                                    |                                            |       |
| Copyright @ 1996, 2003, Oracle. All rights reserved.                                                                                                    |                                            |       |
| Apost crase Enterprise Manager rog catabase Contri                                                                                                    |                                            |       |
|                                                                                                    |                                            |       |
|                                                                                                    |                                            |       |
|                                                                                                    |                                            |       |
|                                                                                                    |                                            |       |
| http://144.25.8.226/5500/em/console/database/rec/backup?target=ord.us.orade.com8type=orade_database#                                                                                                    | Internet                                   | -     |
|                                                                                                    | , , , ,                                    |       |

4. 出现 Schedule Backup:Schedule 页面。仔细查看信息,并相应地调整开始日期和时间。单击 Next 。

| Oracle DBA 两日速成课程 Http://www.yangwenjun.com 制作人:杨文军 摘自 Oracle 网站 |
|------------------------------------------------------------------|
|------------------------------------------------------------------|

| Schedule Backup: Schedule - Microsoft Internet Explorer                                                                                                    | <u>_8</u> ×                               |
|----------------------------------------------------------------------------------------------------|-------------------------------------------|
| File Edit View Favorites Tools Help                                                                                                    |                                           |
| ψ-Back • → - 🔘 🗿 🖓 🖏 Search (a) Favorites (@Media ) 🗿 🖏 • ன 🕅 - 🔤 🎉                                                                                        |                                           |
| Address 👔 http://144.25.8.226:5500/em/console/database/rec/backup?target=orcl.us.oracle.com8type=oracle_database                                           | ▼ 🖓 Go Links                              |
| ORACLE Enterprise Manager 10g<br>Database Control                                                                                                    | Setup Preferences Help Logout<br>Database |
| Setup Schedule Review                                                                                                    |                                           |
| Schedule Backup: Schedule                                                                                                    |                                           |
| Database orcl.us.oracle.com<br>Backup Strategy Oracle.suggested<br>Storage Type Disk                                                                       | ncel Back Step 2 of 3 Next                |
| Daily Backup Time                                                                                                    |                                           |
| Specify a date to start the backup. The first backup could be time consuming as it is a whole database backup. You might want to database is least active. | start the backup when the                 |
| Start Date Jan 6, 2004 (example: Jan 6, 2004)                                                                                                    |                                           |
| Specify a time to start the backup. An appropriate time would be when the database is least active during the day.                                         |                                           |
| Time Zone GMT -8.00                                                                                                    |                                           |
| Daily Backup Time 2 💌 00 💌 @ AM C PM                                                                                                    |                                           |
| Return to Strategy Type Selection Database   Setup   Preferences   Help   Logout                                                                           | el) (Back Step 2 of 3 Next)               |
| Copyright @ 1996, 2003, Oracle, All rights reserved.<br>About Oracle Enterprise Manager 10g Outabase Control                                               |                                           |
| States (1) 24 - 27 - 0. 201 - 4720 (see loss of b data base loss (b ada = 3 wavebarred or events more state base base 5                                    |                                           |

5. 出现 Schedule Backup:Review 页面。请仔细查看信息, 然后单击 Submit Job 。

| File Edit View Fevoritis Tods Help<br>*Bot * • • • • • • • • • • • • • • • • • •                                                                                                    | Schedule Backup: Review - Microsoft Internet Explorer                                                                                                    |                                           | 8 ×   |
|----------------------------------------------------------------------------------------------------|----------------------------------------------------------------------------------------------------|-------------------------------------------|-------|
| Last                                                                                                    | File Edit View Favorites Tools Help                                                                                                    |                                           | 102   |
| Address in http:///144.25.8.2226.5500(en/console/dotabase/rec(backup/target-ord.us.orade.com/btype=orade_dotabase<br>Database Control Database Cancel Backup: Review  Cancel Back Step 3 of 3 Submit Job Database Oracle-suggested Database Oracle-suggested Database convery or a point-in-time recovery to any time within the past 1 day.  Settings Flash Recovery Area /u01/app/oracle/flash_rec_area/  RMAN Script Database information of the good of the conver of copy with tag 'ORA\$OEM_LEVEL_0' database; } Database information of the conver of copy with tag 'ORA\$OEM_LEVEL_0'                                                                                                    | 2+Back • → - 🕼 🚰 🖄 🖏 Search 🖬 Favorites 🖓 Media 🏈 💁 🖓 🖬 - 📑 🎉                                                                                                    |                                           |       |
| Cancel between the control between the control of the control of   | address 🔕 http://144.25.8.226:5500/em/console/database/rec/backup?target=orcl.us.orade.com8type=oracle_database                                                                                                    | • @Go                                     | Links |
| Schedule Backup: Review                                                                                                    | ORACLE Enterprise Manager 10g<br>Database Control                                                                                                    | Setup Preferences Help Logout<br>Database | Î     |
| Schedule Backup: Review       Database orcl.us.oracle.com Backup Strategy Oracle-suggested Storage Type Disk A full database copy will be taken during the first backup. After that an incremental backup to disk will be retained so taken everytagy. The backup seriorm of taken everytagy. The backup seriorm of ull database recovery or a point-in-time recovery to any time within the past 1 day.         Settings       Flash Recovery Area /u01/app/oracle/flash_rec_area/         MAN Script:       [n]         In all catabase with tag 'ORA\$OEM_LEVEL_0'         backup davice type disk:       [recover of copy with tag 'ORA\$OEM_LEVEL_0'         backup incremental level 1 cumulative copies=1 for recover of copy with tag 'ORA\$OEM_LEVEL_0'         backup incremental level 1 cumulative copies=1 for recover of copy with tag 'ORA\$OEM_LEVEL_0'                                                                                                    | Setup Schedule Raview                                                                                                    |                                           |       |
| Database<br>Backup Strategy<br>Storage Type<br>Disk<br>A full database copy will be taken during the first<br>backup. After that an incremental backup to disk will be<br>taken everyday. The backups on disk will be retained so<br>that you can always perform a full database recovery or<br>a point-in-time recovery to any time within the past 1<br>day.         Settings         Flash Recovery Area       /u01/app/oracle/flash_rec_area/         RMAN Script<br>nu {<br>allocate channel cern_disk_backup device type disk;<br>recover copy of database with tag 'ORA\$OEM_LEVEL_0';<br>backup incremental level 1 cumulative copies=1 for recover of copy with tag 'ORA\$OEM_LEVEL_0'<br>database;<br>}                                                                                                    | Schedule Backup: Review                                                                                                    |                                           |       |
| Flash Recovery Area /u01/app/oracle/flash_rec_area/  RMAN Script  Daily Script: run {  allocate channel eem_disk_backup device type disk; recover copy of database with tag 'ORA\$OEM_LEVEL_0' backup incremental level 1 cumulative copies=1 for recover of copy with tag 'ORA\$OEM_LEVEL_0' database; }                                                                                                    | Database<br>Backup Strategy<br>Storage Type<br>Daily Backup<br>Daily Backup<br>Settinge                                                                                                    | Back Step 3 of 3 Submit Jot               | 5     |
| Paily Script:         run {         allocate channel oem_disk_backup device type disk;         recover copy of database with tag 'ORA\$OEM_LEVEL_0';         backup incremental level 1 cumulative copies=1 for recover of copy with tag 'ORA\$OEM_LEVEL_0'         database;         }                                                                                                    | Settings<br>Flash Recovery Area /u@1/app/oracle/flash_rec_area/                                                                                                    |                                           |       |
| Daily Script:<br>run {<br>allocate channel cem_disk_backup device type disk;<br>recover copy of database with tag 'ORA\$OEM_LEVEL_0'<br>backup incremental level 1 cumulative copies=1 for recover of copy with tag 'ORA\$OEM_LEVEL_0'<br>database;<br>}                                                                                                    | RMAN Script                                                                                                    |                                           |       |
|                                                                                                    | Daily Script:<br>run {<br>allocate channel eem_disk_backup device type disk;<br>recover copy of database with tag 'ORA\$OEM_LEVEL_0';<br>backup incremental level 1 cumulative copies=1 for recover of copy with tag 'ORA\$OEM_LEVEL_0'<br>database;<br>} |                                           |       |
| TETTUTING 25 B. 275 DATE DECORDERATION AD ACTIVITIES OF ACTIVITIES OF ACTIVITES OF ACTIVITIES OF ACTIVITIES OF ACTIVITES OF ACTIVITIES OF ACTIVITES OF ACTIVITES OF ACTIVITIES OF ACTIVI | http://144.25.0.226-6500/em/consola/database/parthalise/hanatured.up.org/a-constitute-workin_database#                                                                                                    | internet                                  |       |

6. 出现 Status 页面和一条指示作业成功提交的消息。您可以单击 View Job 来访问作业状态页面或单击 OK 来完成操作。

## Oracle DBA 两日速成课程 Http://www.yangwenjun.com 制作人:杨文军 摘自 Oracle 网站

| 💁 Status - Microsoft Internet Explorer                                                                             |                                           |
|----------------------------------------------------------------------------------------------------|-------------------------------------------|
| File Edit View Favorites Tools Help                                                                                | #R                                        |
| ⇔Back • ⇒ - 🕼 🗗 🛱 Search 🗃 Favorites 🖓 Media 🎯 🔂 • 🍙 🕅 - 🖃 🎉                                                       |                                           |
| Address 🔕 http://144.25.8.226:5500/em/console/database/rec/backup?target=ord.us.orade.com8type=oracle_database     | ▼ (PGo Links                              |
| ORACLE Enterprise Manager 10g<br>Database Control                                                                  | Setue Preferences Hele Logout<br>Database |
| Database: orcl.us.oracle.com                                                                                       |                                           |
| (i) The job has been successfully submitted.                                                                       |                                           |
| Status                                                                                                    |                                           |
| The job has been successfully submitted.<br>You can view the status of the job by clicking on the View Job button. |                                           |
|                                                                                                    | View Job OK                               |
| Copyright @ 1996, 2003, Oracle. All rights reserved.<br>About Oracle Enterprise Manager 10g Database Control       |                                           |
|                                                                                                    |                                           |
|                                                                                                    |                                           |
|                                                                                                    |                                           |
|                                                                                                    |                                           |
|                                                                                                    |                                           |
|                                                                                                    | -                                         |
| http://144.25.8.226/5500/em/console/database/rec/backup?target=orcl.us.oracle.com8type=oracle_database#            | Internet                                  |

#### 还原和恢复整个数据库

在这一部分中,您将通过 Enterprise Manager 来恢复数据文件。

1. 在 Backup/Recovery 区域中选择 Perform Recovery 。

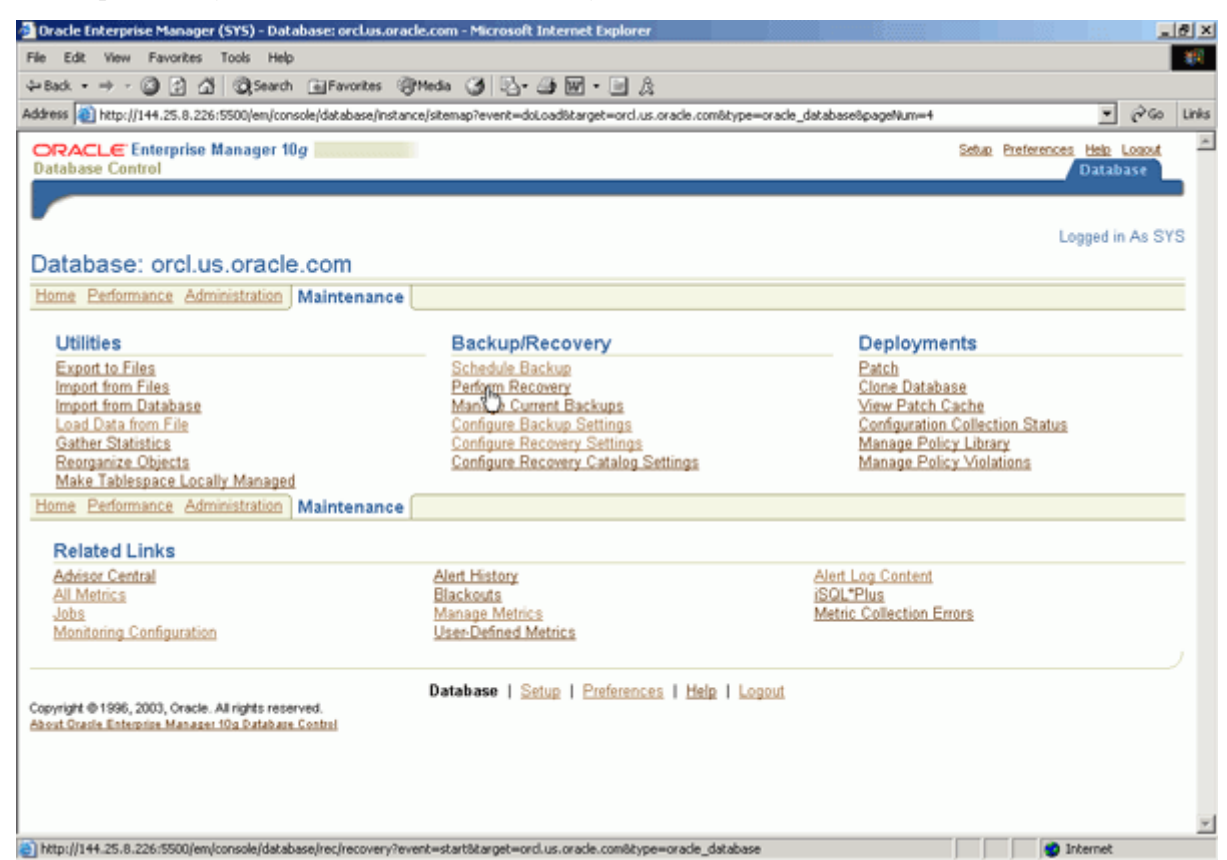

2. 出现 Perform Recovery: Type 页面。从 Type 部分中的 Object Type 下拉菜单中选择 Whole Database 。选择 Recover to the current time or a previous point-in-time 作为 Operation Type。在 Host Credentials 部分中输入操作系

# **Oracle DBA**两日速成课程 <u>Http://www.yangwenjun.com</u>制作人:杨文军 摘自 Oracle 网站

统用户名和口令。单击 Next 。

| Part                                                                                                    | Edit View Favorites Tools Help                                                                                                    |                                                                                                    |
|----------------------------------------------------------------------------------------------------|----------------------------------------------------------------------------------------------------|----------------------------------------------------------------------------------------------------|
|                                                                                                    | Back • → - 🗿 🚰 🛱 🕲 Search 💿 Favorites 🞯 Media 🎯 💁 🌆 - 🖃 🏨                                                                                                    |                                                                                                    |
|                                                                                                    | ress 🔞 http://144.25.8.226:5500/em/console/database/rec/recovery?target=ord.us.oracle.com&type=ore                                                                                                    | de_database 💌 ලිංග                                                                                                    |
| Analysis exclusoracle.com Perform Recovery: Type  Cance Variable Variable   | RACLE Enterprise Manager 10g                                                                                                    | Sebus Proferences Hels Lossof<br>Database                                                                                                    |
| Atabase: orcl.us.oracle.com Perform Recovery: Type  Cance Variable Variable |                                                                                                    |                                                                                                    |
| Perform Recovery: Type  Varning  The database will be shut down to perform this operation.  Operation - You cannot restore or recover the whole database at the OPEN state. By clicking "Continue", the database will be shut down and brought to the MOUNTED state.  Type  Object Type Whole Database   Operation - Recover to the current time or a previous point-in-time  Type Dotatiles will be restored from the latest usable backup as required.                                                                                                    | itabase: orcl.us.oracle.com                                                                                                    |                                                                                                    |
| Verning     Warning     The database will be shut down to perform this operation. <u>Operation</u> - You cannot restore or recover the whole database at the OPEN state. By clicking "Continue", the database will be shut down and brought to the     MOUNTED state.                                                                                                    | erform Recovery: Type                                                                                                    |                                                                                                    |
| Varning The database will be shut down to perform this operation. <u>Operation</u> - You cannot restore or recover the whole database at the OPEN state. By clicking "Continue", the database will be shut down and brought to the MOUNTED state.  Type Object Type Operation  Recover to the current time or a previous point-in-time Type Obtainties will be restored from the latest usable backup as required. C Restore all datafiles Need to expectly Time, SCN or log sequence. The backup taken at or prior to that time will be used. C Recover from previously restored datafiles Host Credentials To perform recovery, supply operating system login credentials. * Username racle * Password Save as Prefered Credential                                                                                                    |                                                                                                    | Cancel (Next                                                                                                    |
| Warning         The database will be shut down to perform this operation.         Operation - You cannot restore or recover the whole database at the OPEN state. By clicking "Continue", the database will be shut down and brought to the MOUNTED state.         Type         Object Type Whole Database C         Operation @ Recover to the current time or a previous point-in-time Type Database will be shut down and brought to the tabase will be shut down and brought to the tabase will be chup as required.         @ Restore all datafiles         Needs specify Time, SCN or log sequence. The backup taken at or prior to that time will be used.       @ Recover from previously restored datafiles         Host Credentials       Operation generating system login credentials.       Plashback database or tables to a specific system change number (SCN) or timestamp.         Password       Event state specific system change       Plashback database or tables to a specific system change number (SCN) or timestamp.                                                                                                    |                                                                                                    | 0                                                                                                    |
| The database will be shut down to perform this operation.           Operation - You cannot restore or recover the whole database at the OPEN state. By clicking "Continue", the database will be shut down and brought to the MOUNTED state.         Type         Object Type Whole Database          Operation @ Recover to the current time or a previous point-in-time Type Detailes will be restored from the latest usable backup as required.         C Restore and/or recover the entire database or selected objects         Need to specify Time, SCN or log sequence. The backup taken at or prior to that time will be used.         C Recover from previously restored datafiles         Host Credentials         To perform recovery, supply operating system login credentials.         • Username oracle         • Password         • Password         • Password                                                                                                    | (I) warning                                                                                                    |                                                                                                    |
| Operation - You cannot restore or recover the whole database at the OPEN state. By clicking "Continue", the database will be shut down and brought to the MOUNTED state.         Type       Operation       Recover to the current time or a previous point-in-time Type Detailes will be restored from the latest usable backup as required.       OPERation and/or recover the entire database or selected objects         Need to specify Twe, SCN or log sequence. The backup taken at or prior to that time will be used.       Recover from previously restored datafiles       Recover tablespaces to a point-in-time based on a timestamp, system change number (SCN), or log sequence number         Most Credentials       Recover datafile block IDs or tablespace block addresses       Recover datafile block IDs or tablespace block addresses         To perform recovery, supply operating system login credentials.       • Username oracle       • Flashback database or tables to a specific system change number (SCN) or timestamp         • Password       • Save as Preferred Credential       • Save as Preferred Credential                                                                                                    | The database will be shut down to perform this operation.                                                                                                    |                                                                                                    |
| MOUNTED state.  Type  Object Type Whole Database  Operation  Recover to the current time or a previous point-in-time  Type Datafies will be restored from the latest usable backup as required.  Restore and/or recover the entire database or selected objects  Restore files to a new location  Recover tablespaces to a point-in-time based on a timestamp, system change number (SCN), or log sequence number  Recover tablespaces to a point-in-time based on a timestamp, system change number (SCN), or log sequence number  Recover tablespaces to a point-in-time based on a timestamp, system change number (SCN), or log sequence number  Recover tablespaces to a point-in-time based on a timestamp, system change number (SCN), or log sequence number  Recover datafile data blocks that are marked as corrupted, or based on datafile block IDs or tablespace block addresses  Resourd  Save as Preferred Credential                                                                                                    |                                                                                                    |                                                                                                    |
| Type         Object Type       Whole Database         Operation       Recover to the current time or a previous point-in-time<br>Type         Type       Detailies         Need to specify Time, SCN or log sequence. The backup taken at or prior to that time with<br>be used.       Recover tablespaces to a new location         Recover from previously restored datafiles       Recover tablespaces to a point-in-time based on a<br>timestamp, system change number (SCN), or log sequence<br>number         Host Credentials       Recover from previously restored datafiles.         To perform recovery, supply operating system login credentials.       Flastback database or tables to a specific system change<br>number (SCN) or timestamp.         * Username       oracle         * Password       Firstback database or tables to a specific system change<br>number (SCN) or timestamp.                                                                                                    | Operation - You cannot restore or recover the whole database at the OPEN state. B                                                                                                    | v clicking "Continue", the database will be shut down and brought to the                                                                                                    |
| Type         Object Type       Whole Database         Operation                                                                                                    | Operation - You cannot restore or recover the whole database at the OPEN state. B<br>MOUNTED state.                                                                                                    | y clicking "Continue", the database will be shut down and brought to the                                                                                                    |
| Object Type       Whole Database         Operation                                                                                                    | Operation - You cannot restore or recover the whole database at the OPEN state. E<br>MOUNTED state.                                                                                                    | y clicking "Continue", the database will be shut down and brought to the                                                                                                    |
| Operation @ Recover to the current time or a previous point-in-time Type Datafles will be restored from the latest usable backup as required. C Restore all datafiles Needto specify Time, SCN or log sequence. The backup taken at or prior to that time will be used. C Recover from previously restored datafiles Host Credentials To perform recovery, supply operating system login credentials. Usemame oracle Password S ave as Preferred Credential                                                                                                    | Operation - You cannot restore or recover the whole database at the OPEN state. E<br>MOUNTED state.                                                                                                    | y clicking "Continue", the database will be shut down and brought to the                                                                                                    |
| Host Credentials To perform recovery, supply operating system login credentials. Username Password Save as Preferred Credential                                                                                                    | Operation - You cannot restore or recover the whole database at the OPEN state. E<br>MOUNTED state. Type Object Type Whole Database                                                                                                    | y clicking "Continue", the database will be shut down and brought to the D Overview                                                                                                    |
| To perform recovery, supply operating system login credentials.  Username oracle  Password Save as Preferred Credential                                                                                                    | Operation         You cannot restore or recover the whole database at the OPEN state. E           MOUNTED state.         Type           Object Type         Whole Database ▼           Operation         © Recover to the current time or a previous point-in-time           Type         Detailse will be restored from the latest usable backup as required.           © Restore all datafiles         Need to specify Time, SCN or log sequence. The backup taken at or prior to that time will be used.           © Recover from previously restored datafiles         © Recover from previously restored datafiles                                                                                                    | <ul> <li>Coverview</li> <li>Restore and/or recover the entire database or selected objects</li> <li>Restore files to a new location</li> <li>Recover tablespaces to a point-in-time based on a timestamp, system change number (SCN), or log sequence number</li> <li>Recover datafile data blocks that are marked as corrupted,</li> </ul>                                                                                                    |
| Username oracle number (SCN) or timestamp     Password     Save as Preferred Credential                                                                                                    | Operation - You cannot restore or recover the whole database at the OPEN state. E<br>MOUNTED state.  Type Object Type Whole Database  Operation                                                                                                    | <ul> <li>Coverview</li> <li>Restore and/or recover the entire database or selected objects</li> <li>Restore files to a new location</li> <li>Recover tablespaces to a point-in-time based on a timestamp, system change number (SCN), or log sequence number</li> <li>Recover datafile block IDs or tablespace block addresses</li> </ul>                                                                                                    |
| Password     Save as Preferred Credential                                                                                                    | Operation - You cannot restore or recover the whole database at the OPEN state. E           MOUNTED state.           Type           Object Type [Whole Database]]           Operation @ Recover to the current time or a previous point-in-time           Type Database []           Operation @ Recover to the current time or a previous point-in-time           Type Database []           Operation @ Recover to the current time or a previous point-in-time           Type Database []           OR Restore all datafiles           Need to specify Time, SCN or log sequence. The backup taken at or prior to that time will be used.           © Recover from previously restored datafiles           Host Credentials           To perform recovery, supply operating system login credentials. | <ul> <li>Coverview</li> <li>Restore and/or recover the entire database or selected objects</li> <li>Restore files to a new location</li> <li>Recover tablespaces to a point-in-time based on a timestamp, system change number (SCN), or log sequence number</li> <li>Recover datafile data blocks that are marked as corrupted, or based on datafile block IDs or tablespace block addresses</li> <li>Flashback database or tables to a specific system change</li> </ul>                            |
| Save as Preferred Credential                                                                                                    | Operation         You cannot restore or recover the whole database at the OPEN state. E           MOUNTED state.         Type           Object Type         Whole Database ▼           Operation         © Recover to the current time or a previous point-in-time<br>Type Database ▼           Operation         © Recover to the current time or a previous point-in-time<br>Type Database ▼           Operation         © Recover to the current time or a previous point-in-time<br>Type Database ▼           Need to specify Time, SCN or log sequence. The backup taken at or prior to that time will<br>be used.         © Recover from previously restored datafiles           Host Credentials         To perform recovery, supply operating system login credentials.         ■ Username       | <ul> <li>Coverview</li> <li>Restore and/or recover the entire database or selected objects</li> <li>Restore files to a new location</li> <li>Recover tablespaces to a point-in-time based on a timestamp, system change number (SCN), or log sequence number</li> <li>Recover datafile data blocks that are marked as corrupted, or based on datafile block IDs or tablespace block addresses</li> <li>Flashback database or tables to a specific system change number (SCN) or timestamp</li> </ul>  |
|                                                                                                    | Operation - You cannot restore or recover the whole database at the OPEN state. E         MOUNTED state.         Type         Object Type Whole Database ▼         Operation @ Recover to the current time or a previous point-in-time<br>Type Database will be restored from the latest usable backup as required.                                                                                                    | <ul> <li>Coverview</li> <li>Restore and/or recover the entire database or selected objects</li> <li>Restore files to a new location</li> <li>Recover tablespaces to a point-in-time based on a timestamp, system change number (SCN), or log sequence number</li> <li>Recover datafile data blocks that are marked as corrupted, or based on datafile block IDs or tablespace block addresses</li> <li>Flashback database or tables to a specific system change number (SCN) or timestamp.</li> </ul> |

3. 显示 Recovery Wizard 页面,指示例程将关闭并重启。单击 Refresh ,继续使用 Recovery Wizard。

| Oracle Enterprise Manager (SYS) - Recovery Wizard - Microsoft Internet Explorer                                                                               |                                       |           |
|----------------------------------------------------------------------------------------------------|---------------------------------------|-----------|
| e Edit View Favorites Tools Help                                                                                                    |                                       | 1         |
| -Back • → • 🕼 🗿 🛱 🖏 Search 👜 Favorites 🦃 Media 🏈 🖏 • ன 🕅 • 🖃 🎄                                                                                                |                                       |           |
| dress 👔 http://144.25.8.226:5500/em/console/database/rec/recovery?target=orcl.us.orade.com8type=orade_database                                                |                                       | i∂iso li  |
| DRACLE Enterprise Manager 10g<br>Jatabase Control                                                                                                    | Setup Preferences Help L<br>Databa    | <u>se</u> |
| atabase: orcl.us.oracle.com                                                                                                    |                                       |           |
| Recovery Wizard                                                                                                    |                                       |           |
| he database will be shutdown and started/mounted. Please wait some time for this operation to complete and click 'Refresh'. Yo<br>prough the recovery wizard. | 'ou will be redirected to a page to g | 0         |
|                                                                                                    | E                                     | efresh    |
| Database   Setup   Preferences   Help   Lopout<br>host Grade Enterprise Manager 10g Outabase Control                                                          |                                       |           |
|                                                                                                    |                                       |           |
|                                                                                                    |                                       |           |
|                                                                                                    |                                       |           |
|                                                                                                    |                                       |           |
|                                                                                                    |                                       |           |
|                                                                                                    |                                       |           |
|                                                                                                    |                                       |           |

4. 单击 Perform Recovery ,恢复数据库。

**Oracle DBA**两日速成课程 <u>Http://www.yangwenjun.com</u>制作人:杨文军 摘自 Oracle 网站

| Dracle Enterprise Manager (null) - Microsoft Internet Explorer                                                                                                    |                      |                    | _ 8 ×    |
|----------------------------------------------------------------------------------------------------|----------------------|--------------------|----------|
| File Edit View Favorites Tools Help                                                                                                    |                      |                    | 10       |
| ψ-Back • → - 🗿 🚰 🛱 🖏 Search (a) Favorites (a) Heda (3) 🖏 • 🔄 👷 • 🔄 β                                                                                                    |                      |                    |          |
| Address 👔 http://144.25.8.226:5500/em/console/database/instance/repDown                                                                                                    |                      | <b>•</b> 6         | Go Links |
| ORACLE Enterprise Manager 10g<br>Database Control                                                                                                    |                      | Database           |          |
| Database: orcl.us.oracle.com                                                                                                    |                      |                    |          |
| The database status is currently unavailable. It is possible that the database is in mount or nomount state. Click 'Startup' open the database. If the database cannot be opened, click 'Perform Recovery' to perform an appropriate recovery operation of the database is in a propriate recovery operation. | to obtain the<br>on. | current status and |          |
|                                                                                                    | Startup              | Perform Recover    | Ð        |
| Copyright @ 1996, 2000, Oracle. All rights reserved.<br>About Oracle Enterprise Manager 10g Database Control                                                                                                    |                      |                    |          |
| http://144.25.8.226/5500/em/console/database/rec/recovery?event=start8ignoreRelogin=true8target=ord.us.oracle.com8type=oracle_                                                                                                    |                      | 😨 Internet         |          |

5. 在 Host Credentials 区域中输入操作系统用户名和口令。在 Database Credentials 区域中输入 SYS 和 SYS 的口令。单击 Continue 。

| Perform Recovery: 0                                  | redentials - Microsoft Internet Explorer                                                                                     |             |          | <u>e</u> )> |
|------------------------------------------------------|----------------------------------------------------------------------------------------------------|-------------|----------|-------------|
| le Edit View Fav                                     | orites Tools Help                                                                                                    |             |          | 10          |
| - Back - 🔿 - 🙆 [                                     | 👔 🕼 🕼 Search 📾 Favorites 🛞 Media 🎯 🖏 - 🎰 🗹 - 💷 🎘                                                                             |             |          |             |
| śdress 🔕 http://144.2                                | 5.8.226:5500/em/console/database/rec/recovery?event=start8ignoreRelogin=true8itarget=ord.us.oracle.com8itype=oracle_database | *           | 200      | Link        |
| ORACLE Enter<br>Database Control                     | prise Manager 10 <i>g</i>                                                                                                    | Datab       | Help     |             |
|                                                      |                                                                                                    |             |          |             |
| Database: null                                       |                                                                                                    |             |          |             |
| Perform Rec                                          | overy: Credentials                                                                                                    |             |          |             |
|                                                      |                                                                                                    | Cancel (    | Continue |             |
| Olton                                                | P                                                                                                    |             | 0        | H           |
| (i) Informa                                          | tion                                                                                                    |             |          |             |
| The databas                                          | e is currently down. Enter the host OS credentials and the database credentials to continue.                                 |             |          |             |
|                                                      |                                                                                                    |             |          |             |
| Host Credent                                         | ials                                                                                                    |             |          |             |
| <ul> <li>Usemame</li> </ul>                          | oracle                                                                                                    |             |          |             |
| <ul> <li>Password</li> </ul>                         | *****                                                                                                    |             |          |             |
| Database Cre                                         | dentials                                                                                                    |             |          |             |
| Enter the SYSDB                                      | A credentials for the target database. SYSDBA credentials are required to continue the operation. They cannot be left empty. |             |          |             |
| <ul> <li>Usemame</li> </ul>                          | sys                                                                                                    |             |          |             |
| <ul> <li>Password</li> </ul>                         | *****                                                                                                    |             |          |             |
| Role                                                 | SYSDBA                                                                                                    |             |          |             |
|                                                      |                                                                                                    |             | ~        |             |
|                                                      | (                                                                                                    | Cancel (Con | tinue    |             |
|                                                      | Database   Help                                                                                                    |             |          |             |
| opyright @ 1996, 2003, (<br>Wout Oracle Enterprise M | urace. All rights reserved.<br>Ianaget 10g Database Control                                                                  |             |          |             |
|                                                      |                                                                                                    |             |          |             |
|                                                      |                                                                                                    |             |          |             |
|                                                      |                                                                                                    |             |          |             |
| http://144.25.8.226:55                               | 00/em/console/database/rec/recovery?event=start8ignoreRelogin=true8target=ord.us.oracle.com8type=oracle                      | Internet    |          |             |

6. 再次出现 Perform Recovery:Type 页面。数据库现在处于加载状态。单击 Next 。

## Oracle DBA 两日速成课程 Http://www.yangwenjun.com 制作人:杨文军 摘自 Oracle 网站

| 🚰 Perform Recovery: Type - Microsoft Internet Explorer                                                                                                    |                                                                                                    |
|----------------------------------------------------------------------------------------------------|----------------------------------------------------------------------------------------------------|
| File Edit View Favorites Tools Help                                                                                                    | 100 B                                                                                                    |
|                                                                                                    |                                                                                                    |
| Address a http://144.25.8.226:5500/em/console/database/rec/recovery?target=ord.us.oracle.com8type=ora                                                                                                    | icle_database 💌 @Go Links                                                                                                    |
| ORACLE Enterprise Manager 10g<br>Database Control                                                                                                    | Database                                                                                                    |
| Database: orcl us oracle com                                                                                                    |                                                                                                    |
| Perform Recovery: Type                                                                                                    |                                                                                                    |
| i chom recovery. Type                                                                                                    | Cancel) (Next)                                                                                                    |
| Current Database Information     ARCHIVELOG Mode - ARCHIVELOG     Current Status - MOUNTED                                                                                                    | 0                                                                                                    |
| Туре                                                                                                    | (D. Overvlavi                                                                                                    |
| Object Type  Whole Database  Operation @ Recover to the current time or a previous point-in-time Type Datatiles will be restored from the latest usable backup as required. C Restore all datafiles Need to specify Time, SCN or log sequence. The backup taken at or prior to that time will be used. C Recover from previously restored datafiles Host Credentials | Restore and/or recover the entire database or selected<br>objects     Restore files to a new location     Recover tablespaces to a point-in-time based on a<br>timestamp, system change number (SCN), or log sequence<br>number     Recover datafile data blocks that are marked as corrupted,<br>or based on datafile block IDs or tablespace block<br>addresses |
| To perform recovery, supply operating system login credentials.    Username oracle  Password                                                                                                    | <ul> <li>Flashback database or tables to a specific system change<br/>number (SCN) or timestamp</li> </ul>                                                                                                    |
| Save as Preferred Credential Save as Preferred Credential http://144.25.8.226/5500/em/console/database/rec/recovery?target=orcl.us.orade.com8tvpe=orade_datab                                                                                                    | Cancel Next .                                                                                                    |

7. 出现 Perform Recovery:Point-in-time 页面。选择 Recover to the current time 。单击 Next 。

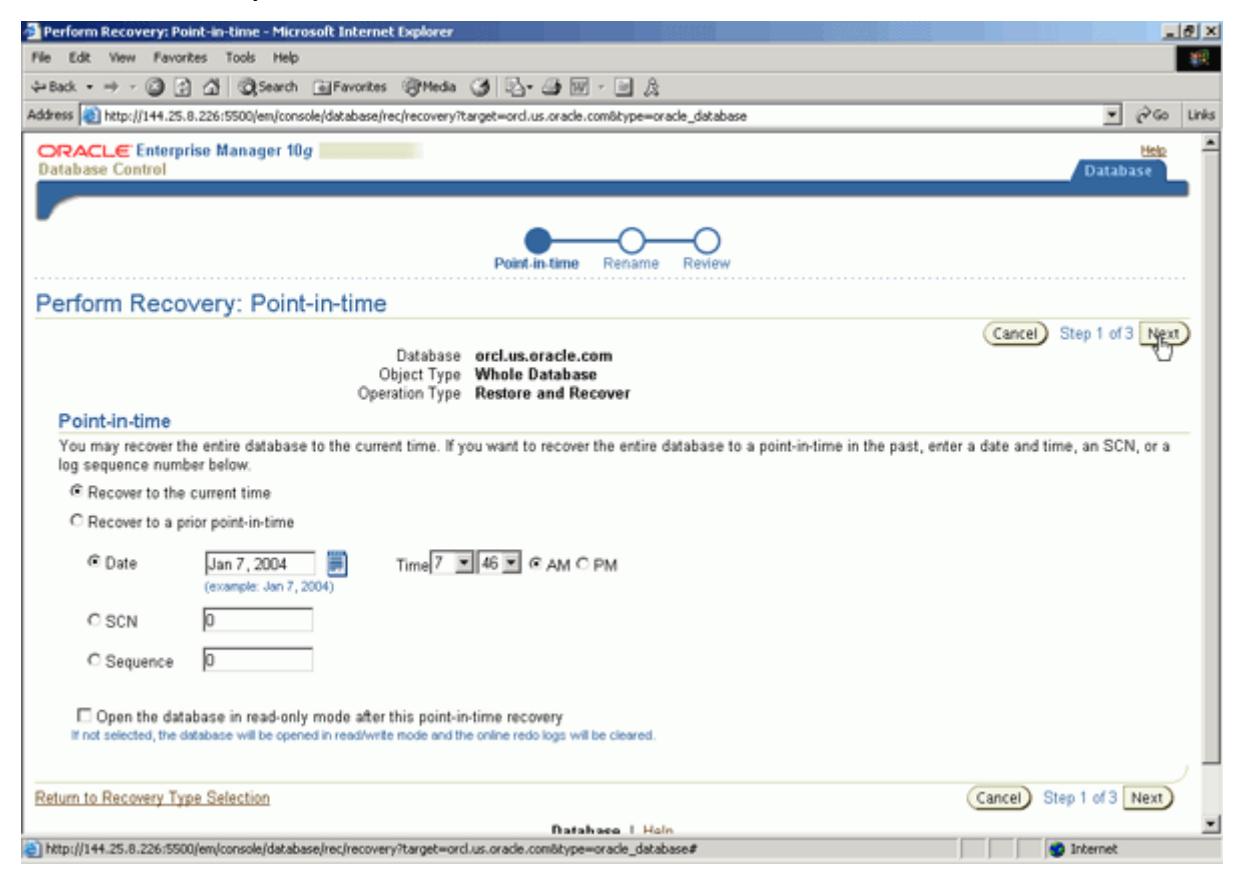

8. 出现 Perform Recovery: Rename 页面。选择 No. Restore the files to the default location (如果您希望这样)或者选择 Yes. Restore the files to a new, common location,并输入位置。单击 Next。

|--|

| 🛃 Perform Recovery: Rename - Microsoft Internet Explorer                                                    |                                                      | <u>_8</u> ×                      |
|----------------------------------------------------------------------------------------------------|------------------------------------------------------|----------------------------------|
| File Edit View Favorites Tools Help                                                                         |                                                      | - <b>1</b> 10                    |
| ⇔Back • → - ③ ④ ▲ ③Search ⊛Favorites ③Media                                                                 | 3 B- 3 M - 6 A                                       |                                  |
| Address a http://144.25.8.226:5500/em/console/database/rec/recovery?t                                       | arget=ord.us.oracle.com8type=oracle_database         | ▼ (PGo Links                     |
| ORACLE Enterprise Manager 10g                                                                               |                                                      | Help 🗵                           |
| Database Control                                                                                            |                                                      | Database                         |
|                                                                                                    |                                                      |                                  |
| -                                                                                                    | Point-Ime Rename Review                              |                                  |
| Perform Recovery: Rename                                                                                    |                                                      |                                  |
|                                                                                                    |                                                      | Cancel Back Step 2 of 3 Next     |
| Database<br>Object Type                                                                                     | orcl.us.oracle.com<br>Whole Database                 | 0                                |
| Operation Type                                                                                              | Restore and Recover                                  |                                  |
| Do you want to restore the files to a different location? If so, the                                        | controlfile will be updated to use the new location. |                                  |
| No. Restore the files to the default location.                                                              |                                                      |                                  |
| C Yes. Restore the files to a new, common location.                                                         |                                                      |                                  |
| <b>TIP</b> This option will execute an RMAN 'rename' operation.                                             |                                                      |                                  |
| Location                                                                                                    |                                                      |                                  |
|                                                                                                    |                                                      |                                  |
| Return to Recovery Type Selection                                                                           |                                                      | (Cancel) (Back Step 2 of 3 Next) |
|                                                                                                    | Database   Help                                      |                                  |
| Copyright @ 1996, 2003, Oracle. All rights reserved.<br>About Grade Enterprise Manager 10g Database Costrol |                                                      |                                  |
|                                                                                                    |                                                      |                                  |
|                                                                                                    |                                                      |                                  |
|                                                                                                    |                                                      |                                  |
|                                                                                                    |                                                      |                                  |
|                                                                                                    |                                                      |                                  |
| )<br>bitp://144.25.8.226:5500/em/console/database/rec/recovery?target=ord                                   | .us.orade.comötype=orade_database#                   | Internet                         |

9. 出现 Perform Recovery: Review 页面。仔细查看信息, 然后单击 Submit 。

| Perform Recovery: Review - Microsoft Internet Explorer                                                       |                                                                                    |                           |                     |             | 12   |
|----------------------------------------------------------------------------------------------------|------------------------------------------------------------------------------------|---------------------------|---------------------|-------------|------|
| File Edit View Favorites Tools Help                                                                          |                                                                                    |                           |                     |             | 11   |
| ⇔Back • → - 🗿 🚰 🐴 🕲 Search 🝙 Favorites 🛞 Media 🎯 🖏•                                                          | 🕒 🗹 - 🖃 👌                                                                          |                           |                     |             |      |
| Address 🔕 http://144.25.8.226:5500/em/console/database/rec/recovery?target=ord.                              | us.oracle.com&type=oracle_database                                                 |                           | *                   | 260         | ,ink |
| ORACLE Enterprise Manager 10g                                                                                |                                                                                    |                           | Datab               | Hele<br>ase | 2    |
| Point                                                                                                    | in-time Rename Review                                                              |                           |                     |             |      |
| Perform Recovery: Review                                                                                     |                                                                                    |                           |                     |             |      |
| Database orcl.us.<br>Object Type Whole I<br>Operation Type Restore<br>Backup The mo<br>Point-in-time Recove  | oracle.com<br>Database<br>and Recover<br>st recent backup<br>r to the current time | Cancel) (Edit RMAN Script | Back Step 3 of 3    | Supmit      |      |
| Click on the 'Edit RMAN Script' button to view or edit the RMAN script bef                                   | ore submitting the operation.                                                      |                           |                     |             |      |
| RMAN Script datab                                                                                            | restore database; recover databa<br>ase open; }                                    | ase; alter                |                     |             |      |
| Return to Recovery Type Selection                                                                            | Ca                                                                                 | ncel) (Edit RMAN Script)  | Back Step 3 of 3 (S | ubmit       |      |
| Copyright @ 1996, 2003, Oracle. All rights reserved.<br>About Oracle Enterprise Manager 10g Database Control | Database   <u>Help</u>                                                             |                           |                     |             |      |
|                                                                                                    |                                                                                    |                           |                     |             |      |
|                                                                                                    |                                                                                    |                           |                     |             |      |
|                                                                                                    |                                                                                    |                           |                     |             | 1    |
| http://144.25.8.226:5500/em/console/database/rec/recovery?target=orcl.us.oracle.v                            | comôtype=oracle_database#                                                          |                           | Internet            |             |      |

10. 收到 "Operation succeeded" 消息。单击 OK 。

### **Oracle DBA**两日速成课程 <u>Http://www.yangwenjun.com</u> 制作人:杨文军 摘自 0racle 网站

#### 执行闪回表

完成以下任务来执行闪回表操作:

- 启用行转移
- 模拟用户错误
- 执行闪回表

#### 启用行转移

您必须在表上启用行转移,以在表上执行闪回表操作。在这一部分中,您将在 HR.EMPLOYEES 表上启用 行转移。

1. 在 Oracle Database Home 页面上单击 Administration 。

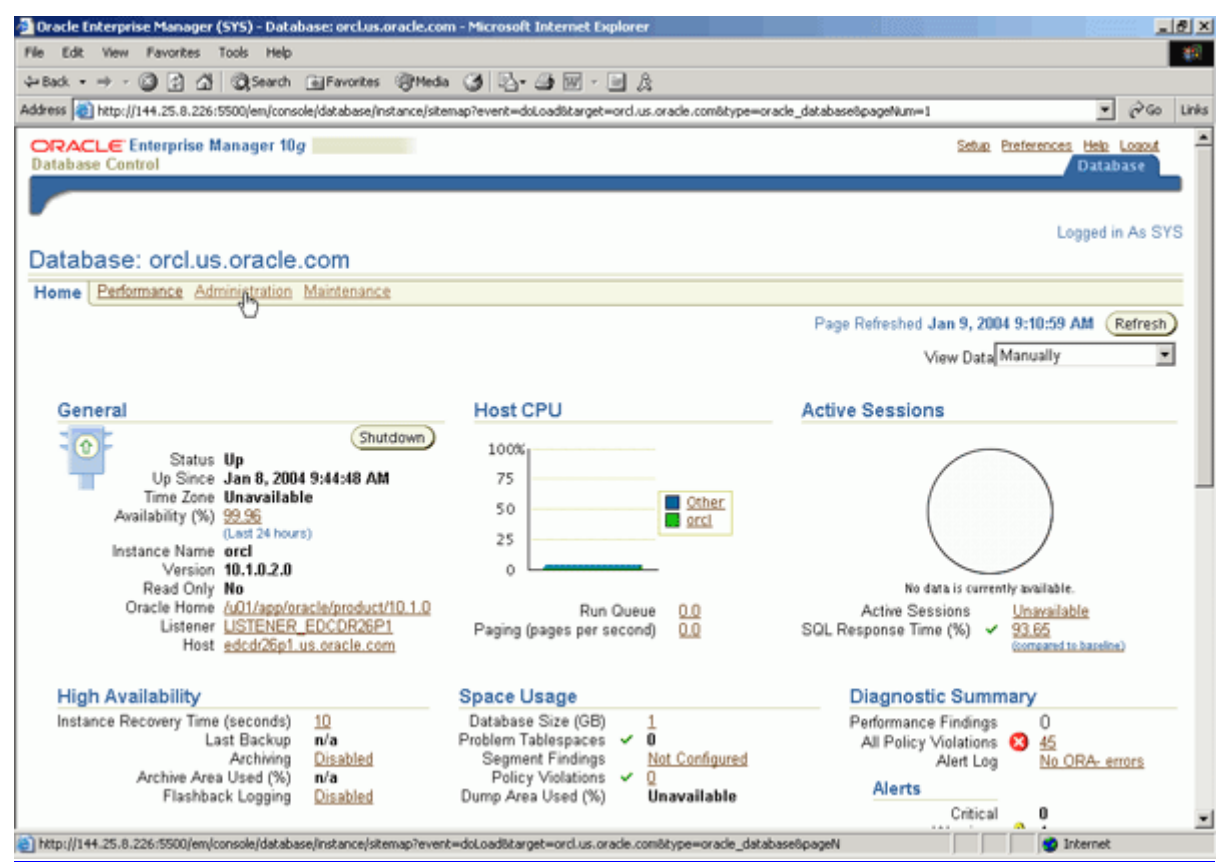

2. 出现 Administration 属性页面。在 Schema 部分中选择 Tables 。

| Oracle Enterprise Manager                                             | (SYS) - Database: orclu                                                                           | s.oracle.com - Microsoft Internet Expl                                                 | orer                              |                                                                                 |                                                                                                  |                                                                   |               |      |
|-----------------------------------------------------------------------|---------------------------------------------------------------------------------------------------|----------------------------------------------------------------------------------------|-----------------------------------|---------------------------------------------------------------------------------|--------------------------------------------------------------------------------------------------|-------------------------------------------------------------------|---------------|------|
| File Edit View Favorites                                              | Tools Help                                                                                        |                                                                                        |                                   |                                                                                 |                                                                                                  |                                                                   |               | 25   |
| \$=Back • ⇒ - 🕥 🛃 🖄                                                   | Search EFavorite                                                                                  | s @Meda 🎯 🖏 🛥 🐷 • 🖻                                                                    | 1 A                               |                                                                                 |                                                                                                  |                                                                   |               |      |
| Address () http://144.25.8.226:                                       | 5500/em/console/database                                                                          | instance/sitemap?event=doLoadStarget=o                                                 | rcl.us.oracle.com8ty              | pe=oracle_database&pageNum=3                                                    |                                                                                                  | *                                                                 | <i>ି</i> ତ    | Lini |
| ORACLE Enterprise M<br>Database Control                               | Aanager 10 <i>g</i>                                                                               |                                                                                        |                                   |                                                                                 | Setup Preferen                                                                                   | Datal                                                             | Logod<br>Dase |      |
| Database: orcl.us                                                     | s.oracle.com                                                                                      |                                                                                        |                                   |                                                                                 |                                                                                                  | Logged in                                                         | n As SY       | S    |
| Home Performance Adm                                                  | ninistration Mainten                                                                              | ance                                                                                   |                                   |                                                                                 |                                                                                                  |                                                                   |               |      |
| Instance                                                              | Stora                                                                                             | ige                                                                                    | Security                          | Enterprise Manager                                                              | Administrat                                                                                      | ion                                                               |               |      |
| Memory Parameters<br>Undo Management<br>All Initialization Paramet    | Contro<br>Tables<br>Datafil<br>Rollba<br>Redo I<br>Archire<br>Tempo                               | ifiles<br>paces<br>25<br>ck Segments<br>.og Groups<br>- Logs<br>rary Tablespace Groups | <u>Users</u><br>Roles<br>Profiles | Administrators<br>Notification Schedule<br>Blackouts                            |                                                                                                  |                                                                   |               |      |
| Schema                                                                |                                                                                                   |                                                                                        | W                                 | /arehouse                                                                       |                                                                                                  |                                                                   |               |      |
| Tables<br>Inde Ts<br>Views<br>Synonyms<br>Sequences<br>Database Links | Packages<br>Package Bodies<br>Procedures<br>Eunctions<br>Triggers<br>Java Sources<br>Java Classes | <u>Array Types</u><br><u>Object Types</u><br>Table Types                               | Q<br>M                            | ubes Dim<br>LAP Dimensions Mat<br>teasure Folders Mat<br>Ref                    | ensions<br>erialized Views<br>erialized View L<br>esh Groups                                     | 095                                                               |               |      |
| Configuration Man                                                     | agement                                                                                           | Workload                                                                               | Reso                              | urce Manager                                                                    | s                                                                                                | chedule                                                           | er            |      |
| Last Collected Configura<br>Database Usage Statist                    | ition<br>ics                                                                                      | Automatic Workload Repository<br>SQL Tuning Sets                                       | Resou<br>Resou<br>Resou           | rce Monitors<br>rce Consumer Group Mapping:<br>rce Consumer Groups<br>rce Plans | 2<br>2<br>2<br>2<br>3<br>3<br>3<br>3<br>3<br>3<br>3<br>3<br>3<br>3<br>3<br>3<br>3<br>3<br>3<br>3 | obs<br>chedules<br>rograms<br>ob Classes<br>Vindows<br>Vindow Gro | ž<br>hure     |      |
| http://144.25.8.226:5500/em/c                                         | console/database/database                                                                         | ObjectsSearch?event=noSearch&otype=sch                                                 | emailobjectType=T                 | ABLEBtarget=orcl.us.                                                            |                                                                                                  | Internet                                                          |               |      |

**Cracle DBA**两日速成课程 <u>Http://www.yangwenjun.com</u>制作人:杨文军 摘自 Oracle 网站

3. 出现 Tables 页面。从 Object Type 下拉菜单中选择 Table 。在 Schema 字段中输入 HR ,在 Object Name 字段中输入 REGIONS 。单击 Go 。

| 🚰 Oracle Enterprise Manager (SYS) - Tables - Microsof                                                                                                    | t Internet Explorer                                              |                                                                                      |                                                                                                    |                                       |                | 8 ×   |
|----------------------------------------------------------------------------------------------------|------------------------------------------------------------------|--------------------------------------------------------------------------------------|----------------------------------------------------------------------------------------------------|---------------------------------------|----------------|-------|
| File Edit View Favorites Tools Help                                                                                                    |                                                                  |                                                                                      |                                                                                                    |                                       |                | 810 - |
| 4+Back • → - 🙆 🛃 🖏 Search 💿 Favorites                                                                                                    | 1 1 Meda 3 3- 3                                                  | 🗹 • 🖃 🎗                                                                              |                                                                                                    |                                       |                |       |
| Address a http://144.25.8.226:5500/em/console/database/                                                                                                    | databaseObjectsSearch?event=                                     | noSearch&otype=schema&o                                                              | bjectType=TABLE⌖=ord                                                                                                    | .us.oracle.com&type=oracle_datab      | 260            | Links |
| ORACLE Enterprise Manager 10g<br>Database Control                                                                                                    | -                                                                |                                                                                      |                                                                                                    | Setup Preferences Help<br>Datat       | Logout<br>base | ×     |
| Database: orcl.us.oracle.com > Tables<br>Tables                                                                                                    |                                                                  |                                                                                      |                                                                                                    | Logged i                              | n As SYS       | 3     |
| Search                                                                                                    |                                                                  |                                                                                      |                                                                                                    |                                       |                |       |
| Select an object type and optionally enter a sch<br>Object Type Schema<br>Table In In In In In In In In In In In In In                                                                                                    | ema name and an object n<br>of<br>earch, double quote the search | ame to filter the data tha<br>Nbject Name<br>egions<br>criteria. The wildcard (%) sy | t is displayed in your resumption of the second statement of the second statement of the second second | its set.<br>ile quoted search string. |                |       |
| Results                                                                                                    |                                                                  |                                                                                      |                                                                                                    |                                       |                |       |
|                                                                                                    |                                                                  |                                                                                      |                                                                                                    |                                       | Create         | )     |
| Select Schema                                                                                                    | Table Name                                                       | Tablespace                                                                           | Partitioned                                                                                                    | Rows Last Analyzed                    |                |       |
| No search conducted                                                                                                    |                                                                  |                                                                                      |                                                                                                    |                                       |                |       |
| Copyright © 1996, 2003, Oracle. All rights reserved.<br>About Oracle Enterprise Manager 10g Database Control                                                                                                    | Database   <u>Setup</u>                                          | :   Preferences   Help                                                               | I Logout                                                                                                    |                                       |                |       |
| http://144.25.8.226/5500/em/konsole/database/database/<br>http://144.25.8.226/5500/em/konsole/database/database/<br>http://144.25.8.226/5500/em/konsole/database/<br>http://144.25.8.226/5500/em/konsole/database/<br>http://144.25.8.226/5500/em/konsole/database/<br>http://144.25.8.226/5500/em/konsole/database/<br>http://144.25.8.226/5500/em/konsole/database/<br>http://144.25.8.226/5500/em/konsole/database/<br>http://144.25.8.226/5500/em/konsole/<br>http://144.25.8.226/5500/em/konsole/<br>http://http://144.25.8.226/5500/em/konsole/<br>http://http://http:/ | bjectsSearch?event=noSearch8                                     | iotype=schema8objectType=                                                            | ■TABLEBtarget=ord.us.                                                                                                    | Internet                              |                | ×     |

4. REGIONS 表显示在 Results 部分中。单击 Edit 。

| Oracle Enterprise Manager (                                           | (SYS) - Tables - Microsoft Int             | ernet Explorer                    |                                 |                                                                                                    | <u></u>          |
|-----------------------------------------------------------------------|--------------------------------------------|-----------------------------------|---------------------------------|----------------------------------------------------------------------------------------------------|------------------|
| le Edit View Favorites                                                | Tools Help                                 |                                   |                                 |                                                                                                    | - <b>4</b> 9     |
| ⊨Back • ⇒ - 🙆 🛃 🚮                                                     | Search 🕞 Favorites 🤤                       | i)Meda 🎯 💁 🎯                      | - 🖻 🔉                           |                                                                                                    |                  |
| ddress 🙋 http://144.25.8.226:5                                        | 5500/em/console/database/datab             | aseObjectsSearch?target=ord.      | us.oracle.com&type=oracle_datab | asebotype=schema                                                                                                    | ▼ @Go Link       |
| ORACLE Enterprise M<br>Database Control                               | lanager 10 <i>g</i>                        |                                   |                                 | Setup Prefere                                                                                                    | Database         |
| Database: orcl.us.oracle.cor                                          | m > Tables                                 |                                   |                                 |                                                                                                    | Logged in As SYS |
| Tables                                                                |                                            |                                   |                                 |                                                                                                    |                  |
| Search                                                                |                                            |                                   |                                 |                                                                                                    | Recycle Bin      |
| Table<br>To run an exact match search<br>Results                      | HR<br>I or to run a case sensitive search  | h, double quote the search criter | Edit V View                     | Go     Go     Go | Create           |
| Select Schema /                                                       | Table Name                                 | Tablesnace                        | Partitioned                     | Rowsli ast Analyzed                                                                                                    |                  |
| € HR                                                                  | REGIONS                                    | EXAMPLE                           | NO                              | 4 2004-01-08 09:40:52                                                                                                    |                  |
| Copyright © 1996, 2003, Cracle, A<br>Shout Grade Enterodise Manager f | ll rights reserved.<br>Ga Cutabase Control | Database   <u>Setup</u>   E       | Yreferences   Help   Logaut     | l                                                                                                    | (Recycle Bin)    |
|                                                                       |                                            |                                   |                                 |                                                                                                    |                  |

5. 出现 Edit Table 页面。单击 Options 标签。

# **Cracle DBA**两日速成课程 <u>Http://www.yangwenjun.com</u>制作人:杨文军 摘自 Oracle 网站

| 2 Gracie cikerprise Hanager - Table General - Microsolt Internet Explorer                                                                                      |            |
|----------------------------------------------------------------------------------------------------|------------|
| File Edit View Favorites Tools Help                                                                                                    | 200        |
| 4-Back + → - ② 2 Δ ③ (Search ExFavorites @Meda ③ 2]- → 20 M + □ 2]                                                                                             |            |
| Address 👔 http://144.25.8.226:5500/em/console/database/schema/table?sname=HR&oname=REGIONS&event=edit&otype=TABLE⌖=orcl.us.oracle.com&type=oracle_database 💌 🤕 | 'Go Links  |
| ORACLE Enterprise Manager 10g Database Control Database                                                                                                    | <b>.</b> 1 |
|                                                                                                    |            |
| Database: orcl us.oracle.com > Tables > Edit Table: HR.REGIONS Logged in A                                                                                     | SYS        |
| Edit Table: HR.REGIONS                                                                                                    |            |
| Show SQL (Revert) (Ap                                                                                                    | ply)       |
| General Constraints Segments Storage Options Statistics                                                                                                    | _          |
| Name REGIONS                                                                                                    |            |
| Schema HR                                                                                                    |            |
| Tablespace EXAMPLE                                                                                                    |            |
| Organization Standard, Heap Organized                                                                                                    |            |
| Number of Indexes 1                                                                                                    |            |
|                                                                                                    |            |
| Columns                                                                                                    |            |
| (Set Default LOB Attrib                                                                                                    | utes       |
| Insert Abstract Data Type Column Advanced Attributes Dele                                                                                                    | te         |
| Select Name Data Type Size Scale Not NULL Default Value                                                                                                    |            |
| REGION_ID NUMBER V 0                                                                                                    |            |
| C REGION_NAME VARCHAR2 Z 25                                                                                                    |            |
| Add 5 Table Columns                                                                                                    |            |
| ITIP Only table columns with a data type of BLOB, CLOB, NCLOB and TableType have advanced attributes.                                                          |            |
| General Constraints Segments Storage Options Statistics                                                                                                    |            |
|                                                                                                    |            |
| (Show SQL) (Revert) (Appl                                                                                                    | <i>.</i>   |
| Natahasa I Sotun I Preferanza I Hain I I nanut                                                                                                    | -          |

6. 从 Enable Row Movement 下拉菜单中选择 Yes 。单击 Apply 。

| Dracle Enterprise Manager - Table Options - Microsoft Internet Explorer                                                                                        |                |             | فلع           | ۶×    |
|----------------------------------------------------------------------------------------------------|----------------|-------------|---------------|-------|
| File Edit Wew Favorites Tools Help                                                                                                    |                |             |               | -11   |
| 4+Back + → - ③ ④ ④ ③Search iniFevorites @Heda ④ ⑤+ ④ ₪ - □ 灸                                                                                                   |                |             |               |       |
| Address 🔕 http://144.25.8.226:5500/em/console/database/schema/table?target=ord.us.oracle.com8type=oracle_database8sname=HR&oname=REGIO                         | NS&otype=TABLE | ۲           | 260           | Links |
| ORACLE Enterprise Manager 10g<br>Database Control                                                                                                    | Setup Prefe    | Datab       | Logout<br>ase | ľ     |
| Database: orcl.us.oracle.com > Tables > Edit Table: HR.REGIONS                                                                                                 |                | Logged in   | n As SYS      | 3     |
| Edit Table: HR.REGIONS                                                                                                    | Show SQL)      | Revert      | Apply         |       |
| General Constraints Segments Storage Options Statistics                                                                                                    |                |             | 0             |       |
| Enable Row Movement Yes  Logging C Default Tablespace Default C Yes Generate redo logs. Updates are slower, but recoverable. @ No                              |                |             |               |       |
| Parallel - Use multiple threads when creating this object or when executing DML against this object.     Parallel Degree 	Celler Default 	Celler Value         |                |             |               |       |
| Cache - Place frequently accessed data to the top of the buffer cache. <u>General Constraints Segments Storage</u> Options Statistics                          |                |             |               | 1     |
| Database   Setup   Preferences   Help   Logout<br>Copyright @ 1996, 2003, Oracle. All rights reserved.<br>About Graite Enterprise Manager 10g Sutabase Control | (Show SQL)     | Revert) (Ap | yhac          |       |
|                                                                                                    |                |             |               | 1     |
| http://144.25.8.226/5500/em/console/database/schema/table?target=ord.us.orade.com@type=oracle_database@sname=HR@coname=REGION5                                 |                | 🔮 Internet  |               |       |

7. 收到一条消息,指示表成功修改。选择路径式导航栏中的 Tables 导航项。

# Oracle DBA 两日速成课程 Http://www.yangwenjun.com 制作人:杨文军 摘自 Oracle 网站

| 🚰 Dracle Enterprise Manager - Table Options - Microsoft Internet Explorer                                                             | <u>_6×</u>                    |
|----------------------------------------------------------------------------------------------------|-------------------------------|
| File Edit View Favorites Tools Help                                                                                                   | (B)                           |
| 4+Back • → - 🕼 🗿 🕼 🕲 Search @Favorites @Media 🎯 💁 🕼 - 📑 🖉                                                                             |                               |
| Address 👔 http://144.25.8.226:5500/em/console/database/schema/table?target=ord.us.oracle.com8type=oracle_database8sname=HR&oname=REGI | IONSBotype=TABLE 💌 🔗 Go Links |
| ORACLE Enterprise Manager 10g                                                                                                    | Setup Preferences Help Logout |
| Datavase Comport                                                                                                    | Database                      |
|                                                                                                    |                               |
| Database: orcl.us.oracle.com > Takles > Edit Table: HR.REGIONS                                                                        | Logged in As SYS              |
| Edit Table: HR.REGIONS                                                                                                    |                               |
|                                                                                                    | Show SQL Revert Apply         |
| (j) Update Message                                                                                                    |                               |
| Table HR REGIONS has been modified successfully                                                                                       |                               |
| General Constraints Segments Storage Options Statistics                                                                               |                               |
| Enable Row Movement Yes 💌                                                                                                    |                               |
| Logging C Default                                                                                                    |                               |
| Tablespace Default                                                                                                    |                               |
| C Yes                                                                                                    |                               |
| Cenerate redo logs. Updates are slower, but recoverable.                                                                              |                               |
| 10 NO                                                                                                    |                               |
| Parallel - Use multiple threads when creating this object or when executing DML against this object.                                  |                               |
| Parallel Degree @ Default C Value                                                                                                    |                               |
| Cache - Place frequently accessed data to the top of the buffer cache.                                                                |                               |
| General Constraints Segments Storage Options Statistics                                                                               |                               |
|                                                                                                    |                               |
|                                                                                                    | Show SQL (Revert) (Apply)     |
| Database   Setup   Preferences   Help   Lopout                                                                                        |                               |
| Copyright @ 1996, 2003, Oracle: All rights reserved.<br>About Oracle Entropice Manager 100 Database Control                           |                               |
| http://144.25.8.226.5500/em/console/idatabaseObjectsSearch?event=redsplay8otype=schema8objectType=TABLE8target=ord.us                 | Thernet                       |
|                                                                                                    | , , , ,                       |

#### 模拟用户错误

在这一部分中,您将通过修改 REGIONS 表中的数据来模拟用户错误。执行以下操作: 1. 通过打开一个终端窗口和执行以下命令来查看 REGIONS 表中的数据:

sqlplus hr/hr col region\_name format a30 select \* from regions;

| 🔜 144.25.8.266-Session.STE - TN¥TPlus                                                                                                    |         |
|----------------------------------------------------------------------------------------------------|---------|
| Session Edit View Commands Script Help                                                                                                    |         |
|                                                                                                    |         |
| Password:<br>Last login: Fri Jan 9 08:38:23 from 141.144.96.57<br>[oracle@EDCDR26P1 oracle]\$ sqlplus hr/hr                                    | <b></b> |
| SQL*Plus: Release 10.1.0.2.0 - Production on Fri Jan 9 08:39:44 2004                                                                           |         |
| Copyright (c) 1982, 2003, Oracle. All rights reserved.                                                                                         |         |
| Connected to:<br>Oracle Database 10g Enterprise Edition Release 10.1.0.2.0 - Production<br>With the Partitioning, OLAP and Data Mining options |         |
| SQL> col region_name format a30<br>SQL> select * from regions;                                                                                 |         |
| REGION_ID REGION_NAME                                                                                                    |         |
| 1 Europe<br>2 Americas<br>3 Asia<br>4 Middle East and Africa                                                                                   |         |
| sql>                                                                                                    | Ţ       |
|                                                                                                    |         |

2. 通过执行以下 SQL 命令来修改所有行中的 region\_name 列中的值,以模拟用户错误: update regions set region\_name = 'ORACLE'; commit;

| I44.25.8.266-Session.STE - TNVTPlus                                                                                                    |     |
|----------------------------------------------------------------------------------------------------|-----|
| Session Edit View Commands Script Help                                                                                                    |     |
|                                                                                                    |     |
| Connected to:<br>Oracle Database 10g Enterprise Edition Release 10.1.0.2.0 - Production<br>With the Partitioning, OLAP and Data Mining options | -   |
| SQL> col region_name format a30<br>SQL> select * from regions;                                                                                 |     |
| REGION_ID REGION_NAME                                                                                                    |     |
| l Europe<br>2 Americas<br>3 Asia<br>4 Middle East and Africa                                                                                   |     |
| SQL> update regions set region_name = 'ORACLE';                                                                                                |     |
| 4 rows updated.                                                                                                    |     |
| SQL> commit;                                                                                                    |     |
| Commit complete.                                                                                                    |     |
| SQL> ■                                                                                                    | •   |
|                                                                                                    | 11. |

- 3. 再次执行以下命令来查看修改:
- select \* from regions;

| 🔜 144.25.8.266-Session.STE - TNYTPlus           | × |
|-------------------------------------------------|---|
| Session Edit View Commands Script Help          |   |
|                                                 |   |
| 1 Europe<br>2 Americas                          | ▲ |
| 3 Hsia<br>4 Middle East and Africa              |   |
| SQL> update regions set region_name = 'ORACLE'; |   |
| 4 rows updated.                                 |   |
| SQL> commit;                                    |   |
| Commit complete.                                |   |
| SQL> select * from regions;                     |   |
| REGION_ID REGION_NAME                           |   |
| 1 ORACLE                                        |   |
| 2 ORACLE                                        |   |
| 4 ORACLE                                        |   |
| sql>                                            | - |
|                                                 |   |

**Cracle DBA**两日速成课程 Http://www.yangwenjun.com 制作人:杨文军 摘自 Oracle 网站

在 执行闪回表 部分中, 您将把表闪回到您更新表之前的时间点上。

#### 执行闪回表

在这一部分中,您将闪回 HR.REGIONS 表。

1. 验证在表的列表中仍然选中了 REGIONS 。从 Actions 下拉菜单中选择 Flashback Table 。单击 Go 。

| Oracle Enterprise Manage                                        | er (SYS) - Tables - Microsoft Int                     | ernet Explorer                              |                                                      |                                                   |                 | ∂ ×   |
|-----------------------------------------------------------------|-------------------------------------------------------|---------------------------------------------|------------------------------------------------------|---------------------------------------------------|-----------------|-------|
| File Edit View Favorites                                        | Tools Help                                            |                                             |                                                      |                                                   |                 | - 19  |
| 🌣 Back 🔹 🤿 🐇 🙆                                                  | 🖞 🕃 Search 💽 Favorites 🍕                              | Meda 🎯 💁 🎯 🕅                                | - 🖻 🎗                                                |                                                   |                 |       |
| Address 🔕 http://144.25.8.22                                    | 16:5500/em/console/database/datab                     | aseObjectsSearch?target=ord.u               | us.oracle.com@type=oracle_databa                     | se&otype=schema                                   | ₹ ( <b>?</b> 60 | Links |
| ORACLE Enterprise<br>Database Control                           | Manager 10 <i>g</i>                                   |                                             |                                                      | Setup Prefer                                      | Database        | ×     |
| Database: orcl us oracle o                                      | om > Tables                                           |                                             |                                                      |                                                   | Longed in As SV | s     |
| Tablec                                                          | 2011 P Tobles                                         |                                             |                                                      |                                                   | Logged in As OI |       |
| Search                                                          |                                                       |                                             |                                                      |                                                   | Recycle Bir     | 5     |
| Object Type<br>Table<br>To run an exact match see               | Schema<br>HR<br>rch or to run a case sensitive search | Advise and an object name<br>Object<br>REGI | t Name<br>ONS<br>in. The wildcard (%) symbol can sti | Go     Ibe used in a double quoted search string. |                 |       |
| Results                                                         |                                                       |                                             |                                                      |                                                   | Create          | 5     |
|                                                                 |                                                       |                                             | Edit View                                            | Delete Actions Flashback Table                    |                 | 1     |
| Select Schema /                                                 | Table Name                                            | Tablespace                                  | Partitioned                                          | Rows Last Analyzed                                | - 0             | 11    |
| @ HR                                                            | REGIONS                                               | EXAMPLE                                     | NO                                                   | 4 2004-01-08 09:40:50                             | 2               |       |
| Copyright © 1996, 2003, Oracle<br>Bhout Oracle Enterprise Manag | n. All rights reserved.<br>er 10g Database Control    | Database   <u>Setup</u>   E                 | ireferences   Help   Logout                          |                                                   | (Recycle Bin)   |       |
| http://144.25.8.226:5500/en                                     | n/console/database/databaseObject:                    | sSearch?target=orcl.us.orade.c              | omôtype=oracle_database&otype=                       | schema#                                           | Internet        | _     |

2. 出现 Perform Recovery:Point-in-time 页面。选择 Flashback to a timestamp , 然后输入几分钟以前的一个日期 和时间。单击 Next 。

3. 出现 Perform Recovery: Flashback Tables 页面。仔细查看页面上的信息,然后单击 Next 。

| http://144.25.8.226:5500/em/console/database/rec/flashback?source=tableNav&value=2&pageSeq=1&ev - Microsoft Intern                                                                                                    | et Explorer         |                           | @_×                                                                                                    |
|----------------------------------------------------------------------------------------------------|---------------------|---------------------------|----------------------------------------------------------------------------------------------------|
| File Edit View Favorites Tools Help                                                                                                    |                     |                           |                                                                                                    |
| 4+Back • ⇒ - 🕼 🗿 🚰 🕲 Search 📾 Favorites 🞯 Media 🎯 🖏 • 🎯 😡 • 🖻 🏨                                                                                                    |                     |                           |                                                                                                    |
| Address 🔕 http://144.25.8.226:5500/em/console/database/rec/flashback?source=tableNav&value=28page5eq=18evaluateTableName=HR.REGION                                                                                                    | 158flashbackType=us | e_Timestampôfla 💌         | @Go Links                                                                                                    |
| ORACLE Enterprise Manager 10g<br>Database Control                                                                                                    | Setup               | Preferences Help<br>Datab | losout in initial initial init |
| Point-In-time Flashback Versions Query Filter Choose SCN Flashback Tables Dependency Options                                                                                                    | Dependencies        |                           |                                                                                                    |
| Perform Recovery: Flashback Tables                                                                                                    |                     |                           |                                                                                                    |
| Object Type Tables<br>Operation Type Flashback Existing Tables                                                                                                    | Cancel              | Back Step 4 of            | 7 Next                                                                                                    |
| Specify the tables you would like to flashback.                                                                                                    |                     |                           |                                                                                                    |
| Flashback Time Jan 9, 2004 08:15 AM                                                                                                    |                     |                           |                                                                                                    |
| Tables To Flashback                                                                                                    |                     |                           |                                                                                                    |
| Return to Recovery Type Selection                                                                                                    | (Cancel) (B         | ack Step 4 of 7           | Next                                                                                                    |
| Copyright © 1996, 2003, Oracle. All rights reserved.<br>About Oracle Enterprise Manager 10g Database Control                                                                                                    |                     |                           |                                                                                                    |
|                                                                                                    |                     |                           |                                                                                                    |
| The second second se |                     | 🔮 Internet                | <u>+</u>                                                                                                    |
|                                                                                                    |                     |                           |                                                                                                    |

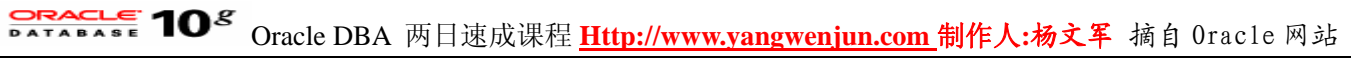

4. 出现 Perform Recovery: Review 页面。仔细查看信息, 然后单击 Submit 。

| ttp://144.25.8.226:5500/em/console/database/rec/flashback?source=tableNav&value=5&pageSeq=4&fl - Microsoft Internet Explorer                                                                                                    |                                           | . e × |
|----------------------------------------------------------------------------------------------------|-------------------------------------------|-------|
| File Edit View Favorites Tools Help                                                                                                    |                                           | - 10  |
| ⇔Back • → - 🕼 🗿 🖓 🖏 Search (a) Favorites (@Hedia 🏈 🖓 • அ 🕅 • 🗐 🎉                                                                                                    |                                           |       |
| Address 👔 http://144.25.8.226:5500/em/console/database/rec/flashback?source=tableNav&value=58pageSeq=48/lashbackTablesStr=HR.REGIONS&type=oracle                                                                                                    | _database6target=ord. 💌 🔗 Go              | Links |
| ORACLE Enterprise Manager 10g<br>Database Control                                                                                                    | Setus Preferences Help Lossut<br>Database | ×     |
| Previous Dependency Options Dependencies Review                                                                                                    |                                           |       |
| Perform Recovery: Review                                                                                                    |                                           |       |
| Cancel Show Row Changes Show SQL<br>Object Type Tables<br>Operation Type Flashback Existing Tables<br>The following tables will be flashed back. All these tables will be locked while the flashback operation is in progress.<br>SCN 689097<br>Timestamp Jan 9, 2004 08:15 AM<br>Tables HR.REGIONS<br>Dependent Tables | ) (Back Step 7 of 7 (Subg                 | 2     |
| Return to Recovery Type Selection (Cancel) (Show Row Changes) (Show SOL)                                                                                                    | Back Step 7 of 7 (Submit                  | 5     |
| Copyright © 1996, 2003, Oracle. All rights reserved.<br>About Oracle Enterprise Manager 10g Database Control                                                                                                    |                                           |       |
| http://144.25.8.226/5500/em/console/database/rec/flashback?source=tableNav8value=58page5eq=48flashbackTablesStr=HR.REGIONS8type                                                                                                    | Internet                                  |       |

5. 接收到一条消息,确认表已被闪回。单击 OK 。

| Recovery Wizard - Microsoft Internet Explorer                                                                                                    |            |                       |               | ð   |
|----------------------------------------------------------------------------------------------------|------------|-----------------------|---------------|-----|
| e Edit View Favorites Tools Help                                                                                                    |            |                       |               |     |
| Back • → - 🕼 🗿 🚮 🕲 Search 👍 Favorites 🞯 Media 🎯 🖏 • 📾 🎊                                                                                                    |            |                       |               |     |
| 🕬 👔 http://144.25.8.226:5500/em/console/database/rec/flashback?source=&value=&pageSeq=7&type=oracle_database⌖=ord.us.oracle.com&ev                            | ent=submit | ۲                     | 200           | Lin |
| DRACLE Enterprise Manager 10g                                                                                                    | Setup Pref | erences Help<br>Datab | Logout<br>ase |     |
|                                                                                                    |            |                       |               |     |
| atabase: orcl.us.oracle.com                                                                                                    |            |                       |               |     |
| Confirmation                                                                                                    |            |                       |               |     |
| he selected tables, HR.REGIONS, have been flashed back.                                                                                                    |            |                       |               |     |
| Database   Setup   Preferences   Help   Lopout<br>asyright @ 1996, 2003, Oracle. All rights reserved.<br>acust Oracle Entroprise Manager 10g Database Control |            |                       | -<br>AS       |     |
|                                                                                                    |            |                       |               |     |
|                                                                                                    |            |                       |               |     |
|                                                                                                    |            |                       |               |     |
|                                                                                                    |            |                       |               |     |
|                                                                                                    |            |                       |               |     |
|                                                                                                    |            |                       |               |     |
|                                                                                                    |            |                       |               |     |
|                                                                                                    |            |                       |               |     |
|                                                                                                    |            |                       |               |     |
|                                                                                                    |            |                       |               |     |
|                                                                                                    |            |                       |               |     |

6. 切换回 SQL\*Plus 会话,执行以下命令来验证闪回表操作: select \* from regions;

| 🔜 144.25.8.266-Session.STE - TN¥TPlus            |   |
|--------------------------------------------------|---|
| Session Edit View Commands Script Help           |   |
|                                                  |   |
| SQL> commit;                                     | - |
| Commit complete.                                 |   |
| SQL> select * from regions;                      |   |
| REGION_ID REGION_NAME                            |   |
| 1 ORACLE<br>2 ORACLE<br>3 ORACLE<br>4 ORACLE     |   |
| SQL> select * from regions;                      |   |
| REGION_ID REGION_NAME                            |   |
| 1 Europe                                         |   |
| 2 Americas<br>3 Asia<br>4 Middle East and Africa |   |
| sql>                                             | • |
|                                                  |   |

#### 执行闪回丢弃

在这一部分中,您将使用闪回丢弃特性来取回被丢弃的表。为了完成本练习,您将创建一个新的表、丢弃该 表,然后用闪回丢弃来恢复它。

按照下列步骤来创建一个新的表,然后丢弃它:

1. 在 Schema Name 字段中输入 HR,并在 Object Name 字段中输入 REGIONS 或 REGIONS 的一部分,然 后单击 Go 。

| If the last two Provides Tool Help         Understand         Address         Image: Tool Provides Tool Help         Understand         Organization         Description         Sector         Description         Description         Descrin         Descripti                                                                                                    | Oracle Enterprise Manager (SYS) - Tables - Microsoft                                                                                                    | Internet Explorer                                               | 2                                                                                    |                            |                                     |                | -1812 |
|----------------------------------------------------------------------------------------------------|----------------------------------------------------------------------------------------------------|-----------------------------------------------------------------|--------------------------------------------------------------------------------------|----------------------------|-------------------------------------|----------------|-------|
| Select Select     Select   Select Schema     Select   Select Schema   Table Select Schema   Table Select Schema   Table Select Schema Table Name Tablespace Partitioned Rows Last Analyzed No search conducted Select Schema Select Schema Select Sc                                                                                                    | File Edit View Favorites Tools Help                                                                                                    |                                                                 |                                                                                      |                            |                                     |                | - 252 |
| address               thy:///144.25.8.226/5500/jem/console/ddatabase/0djatabase/0djata | ⇒Back • ⇒ • 🕲 🔁 🐴 🕲 Search 💿 Favorites                                                                                                    | 1 Meda 3 5- 3                                                   | 🗹 • 🖻 🎗                                                                              |                            |                                     |                |       |
| Control       Select Selection       Selection       Control       Control       Contro       Contro       Contro       Contro                                                                                                    | ddress 👔 http://144.25.8.226:5500/em/console/database/d                                                                                                    | atabaseObjectsSearch?event=                                     | noSearch&otype=schema&ob                                                             | jectType=TABLE⌖=ord.       | us.oracle.com&type=oracle           | _datab_ 🖉 🖓 🖓  | Link  |
| Database: occl us oracle com       > Tables         Search          Cbject Type Schema Object name to filter the data that is displayed in your results set.          Disce Name          Cbject Name          Table          Imr          Table          Imr          Table          Imr          Table          Imr          To nan exact match search or to na case sensitive search, double quote the search citeren. The widdard (%) symbol can still be up         In a double quote gave the search citeren. The widdard (%) symbol can still be up         In a double quote gave the search citeren.          Results          Create          Select Schema          Table Name          No search conducted           No search conducted          Database   Setup   Preferences   Help   Legout                                                                                                    | ORACLE Enterprise Manager 10g<br>Database Control                                                                                                    |                                                                 |                                                                                      |                            | Setup Preferenc                     | Database       |       |
| Tables         Select an object type and optionally enter a schema name and an object name to fifter the data that is displayed in your results set.         Object Name       Object Name         Table       In         To run an exact match search or to run a case sensible search, double quote the search orteris. The widdord (%) symbol can till be up in a double quoted search string.         Results       Create         No search conducted       Database         Partitioned       Rows Last Analyzed         Database       Selug   Preferences   Help   Legout         Copyright © 1998, 2003, Oracle. All rights reserved.       About Oracle Enterprise Manager 10g Database Control                                                                                                    | Database: orcl.us.oracle.com > Tables                                                                                                    |                                                                 |                                                                                      |                            |                                     | Logged in As S | YS    |
| Search Select an object type and optionally enter a schema name and an object name to filter the data that is displayed in your results set. Object Name Table Table To run a case sensitive search, double quote the search orders. The widdord (%) symbol can still be upon a double quoted search string.  Results Create Select Schema Table Name Table Name Tablespace Partitioned Rows Last Analyzed Database   Selug   Preferences   Help   Logout Adout Grade Extension Manager 10g Drubbers Control                                                                                                    | Tables                                                                                                    |                                                                 |                                                                                      |                            |                                     |                |       |
| Select Schema         Table Name         Tablespace         Partitioned         Rows Last Analyzed           No search conducted                                                                                                    | Select an object type and optionally enter a scher<br>Object Type Schema<br>Table Inr<br>To run an exact metch search or to run a case sensitive se<br>Results | ma name and an object no<br>or<br>arch, double quote the search | ame to filter the data that<br>bject Name<br>egion<br>criteria. The wildcard (%) syn | is displayed in your resul | ts set.<br>le quoted search string. |                |       |
| Select Schema         Table Name         Tablespace         Partitioned         Rows Last Analyzed           No search conducted                                                                                                    |                                                                                                    |                                                                 |                                                                                      |                            |                                     | Crea           | te)   |
| No search conducted           Database   Setup   Preferences   Help   Logout           Copyright @ 1996, 2003, Oracle. All rights reserved.           About Oracle Enterprise Manager 10g Database Control                                                                                                    | Select Schema                                                                                                    | Table Name                                                      | Tablespace                                                                           | Partitioned                | Rows Last Analy                     | zed            |       |
| Copyright @ 1996, 2003, Oracle. All rights reserved.<br>About Oracle Enterprise Manager 10g Database Control                                                                                                    | No search conducted                                                                                                    |                                                                 |                                                                                      |                            |                                     |                |       |
|                                                                                                    | Copyright © 1996, 2003, Oracle. All rights reserved.<br>About Graile Esterpise Manager 10g Database Control                                                    | Database   <u>Setup</u>                                         | Preferences   Help                                                                   | Logout                     |                                     |                |       |
| a) http://144.25.8.226:5500/em/console/database/database/bjectsSearch?event=noSearch8otype=schema8objectType=TABLE8target=orcl.us.                                                                                                    | http://144.25.8.226:5500/em/console/database/databaseOb                                                                                                    | jectsSearch?event=noSearch8                                     | otype=schema&objectType=                                                             | TABLEBitarget=orcl.us.     |                                     | Internet       |       |

2. 从 Action 下拉菜单中选择 Create Like 。单击 Go 。

| 0 🖻  | racle                                                                                                    | Enterprise Mana               | ger (SYS) - Tables - Microsoft Inte       | ernet Explorer                   |                                            |                                                 |                 | ð ×      |  |  |  |
|------|----------------------------------------------------------------------------------------------------|-------------------------------|-------------------------------------------|----------------------------------|--------------------------------------------|-------------------------------------------------|-----------------|----------|--|--|--|
| File | Edit                                                                                                    | t View Favoriti               | es Tools Help                             |                                  |                                            |                                                 |                 | 25       |  |  |  |
| ې دې | Back -                                                                                                    | • > • 🗿 😫                     | ග් මූSearch ල Favorites ම                 | Meda 🎯 🖏 🖓                       | - 🖻 🔉                                      |                                                 |                 |          |  |  |  |
| Addr | ess                                                                                                    | http://144.25.8               | .226:5500/em/console/database/datab       | aseObjectsSearch?target=ord.     | us.oracle.com@type=oracle_datab            | baseBotype=schema                               | ₹ (∂60          | Links    |  |  |  |
| DA   | RA<br>staba                                                                                                  | CLE Enterpris                 | se Manager 10g                            |                                  |                                            | Setup Prefer                                    | Database        | ×        |  |  |  |
| Da   | tabas                                                                                                    | se: orcl.us.oracle            | a.com > Tables                            |                                  |                                            |                                                 | Logged in As SY | s        |  |  |  |
| Ta   | able                                                                                                    | es                            |                                           |                                  |                                            |                                                 |                 |          |  |  |  |
|      | _                                                                                                    |                               |                                           |                                  |                                            |                                                 | Recycle Bin     |          |  |  |  |
|      | Sea                                                                                                    | arch                          | a and antionally anton a asheers          |                                  | to film the data that is direct            | level in second second                          |                 |          |  |  |  |
|      | Obje                                                                                                    | ict an object typ<br>ict Type | e and optionally enter a schema<br>Schema | name and an object name<br>Objec | to filter the data that is displ<br>t Name | ayed in your results set.                       |                 |          |  |  |  |
|      | Tab                                                                                                    | le                            | <ul> <li>HR</li> </ul>                    | RÉGI                             | ION                                        | 6                                               |                 |          |  |  |  |
|      | Toru                                                                                                    | n an exact match s            | earch or to run a case sensitive search   | , double quote the search criter | ia. The wildcard (%) symbol can s          | still be used in a double quoted search string. |                 |          |  |  |  |
|      | Res                                                                                                    | sults                         |                                           |                                  |                                            |                                                 |                 |          |  |  |  |
|      |                                                                                                    |                               |                                           |                                  |                                            |                                                 | Create          | )        |  |  |  |
|      |                                                                                                    |                               |                                           |                                  | Edit View                                  | Delete Actions Create Like                      | 9               |          |  |  |  |
|      | Sel                                                                                                    | ect Schema A                  | Table Name                                | Tablespace                       | Partitioned                                | Rows Last Analyzed                              | U               |          |  |  |  |
|      | 6                                                                                                    | HR                            | REGIONS                                   | EXAMPLE                          | NO                                         | 4 2004-01-08 09:40:52                           |                 |          |  |  |  |
|      |                                                                                                    |                               |                                           |                                  |                                            |                                                 |                 |          |  |  |  |
|      |                                                                                                    |                               |                                           |                                  |                                            |                                                 | (Recycle Bin)   |          |  |  |  |
| Cog  | Copyright © 1996, 2003, Oracle. All rights reserved.<br>About Oracle Enterprise Manager 10g Database Control |                               |                                           |                                  |                                            |                                                 |                 |          |  |  |  |
|      |                                                                                                    |                               |                                           |                                  |                                            |                                                 |                 |          |  |  |  |
|      |                                                                                                    |                               |                                           |                                  |                                            |                                                 |                 |          |  |  |  |
|      |                                                                                                    |                               |                                           |                                  |                                            |                                                 |                 |          |  |  |  |
|      |                                                                                                    |                               |                                           |                                  |                                            |                                                 |                 | <b>V</b> |  |  |  |
| eth  | ttp://l                                                                                                    | <b>44</b> .25.8.226:5500      | rem/console/database/databaseObjects      | Search/target=orcl.us.oracle.o   | comötype=oracie_database&otype             | e=schema#                                       | Internet        |          |  |  |  |

3. 出现 Create Table 页面。在 Name 字段中输入 REG\_HIST 。取消 REGION\_ID 列选定的 Not Null 。单击 Constraints 。

| Oracle Enterprise Manager - Table Gen            | eral - Microsoft Internet   | Explorer                            |                                         |                                          | <u>_8</u> ; |
|--------------------------------------------------|-----------------------------|-------------------------------------|-----------------------------------------|------------------------------------------|-------------|
| le Edit View Favorites Tools Help                | >                           |                                     |                                         |                                          | - 25        |
| - Back. • → - 🎯 😭 🐴 🕲 Search                     | 🔄 Favorites 🎯 Media         | 3 5-3 I B A                         |                                         |                                          |             |
| Mress 🕘 http://144.25.8.226:5500/em/con          | sole/database/schema/table? | sname=HR8oname=REGION58event=crea   | eLike&cancelURL=/em/console/database/da | tabaseObjectsSearch%3 💌 🔗 G              | io Link     |
| ORACLE Enterprise Manager 10<br>Database Control | 0g                          |                                     |                                         | Setup Preferences Help Logos<br>Database | Ĺİ          |
| Database: orcl.us.oracle.com > Table             | 15 > Create Table           |                                     |                                         | Logged in As 1                           | SYS         |
| Create Table                                     |                             |                                     |                                         |                                          |             |
|                                                  |                             |                                     |                                         | (Show SQL) (Cancel) (Of                  | K)          |
| General Constraints Storage Q                    | ptions Partitions           |                                     |                                         |                                          |             |
| • Na                                             | ame REG_HIST                |                                     | 1                                       |                                          |             |
| Scho                                             | ema HR                      | \$                                  |                                         |                                          |             |
| Tableso                                          | ace EXAMPLE                 | Stimate Tal                         | ole Size                                |                                          |             |
| Organiza                                         | tion Standard, Heap O       | ganized                             |                                         |                                          |             |
| Columns                                          |                             |                                     | Defin                                   | e Using Column Specification             | •           |
|                                                  |                             |                                     |                                         | Set Default LOB Attribu                  | tes         |
|                                                  |                             | (                                   | Insert Abstract Data Type Column)       | Advanced Attributes) Delete              | 0           |
| Select Name                                      | Data Type                   | Size Sca                            | e Not NUL                               | L Default Value                          |             |
| REGION_ID                                        | NUMBER 💌                    | 0                                   |                                         |                                          |             |
| C REGION_NAME                                    | VARCHAR2 •                  | 25                                  |                                         |                                          |             |
| Add 5 Table Columns                              |                             |                                     |                                         |                                          |             |
| @ TIP Only table columns with a da               | ata type of BLOB, CLOB      | NCLOB and TableType have advance    | ed attributes.                          |                                          | _           |
| General Constraints Storage O                    | ptions Partitions           |                                     |                                         |                                          | _           |
|                                                  |                             |                                     | (                                       | Show SQL) (Cancel) (OK)                  | $\sim$      |
| www.inited.0.1006_2003_Crearle_All rights range  | Dat                         | base   Setup   Preferences   He     | p   Legout                              |                                          |             |
| http://144.25.8.226/5500/em/console/datat        | ase/schema/table?sname=H    | 8oname=REGIONS8event=createLike8car | celURL=/em/console/databas              | internet                                 | -           |

4. 出现 Constraints 页面。选中每一个约束条件, 然后单击 delete 来删除表上的约束条件。本练习不需要这些 约束条件。

| 🛃 Oraci                                                                                                    | e Enterprise Manager - Tabl   | e Constraints - Mic | rosoft Internet Explorer        |                  | 20000                |                    |                     |         | l₫ ×        |  |  |  |
|----------------------------------------------------------------------------------------------------|-------------------------------|---------------------|---------------------------------|------------------|----------------------|--------------------|---------------------|---------|-------------|--|--|--|
| File E                                                                                                    | dit View Favorites Tools      | Help                |                                 |                  |                      |                    |                     |         | <b>8</b> 50 |  |  |  |
| 4-Back • → - ③ ② ③ ③ ③ ④Search @Fevorites @Media ③ ◎- ④ □ ● 灸                                                                                                    |                               |                     |                                 |                  |                      |                    |                     |         |             |  |  |  |
| Address 👔 http://144.25.8.226:5500/em/console/database/schema/table/target=ord.us.oracle.com8type=oracle_database8cancelURL=/em/console/database/database0bjectsSearch% 💌 🔗 Go |                               |                     |                                 |                  |                      |                    |                     |         |             |  |  |  |
| ORACLE Enterprise Manager 10g Database Control Database                                                                                                    |                               |                     |                                 |                  |                      |                    |                     |         |             |  |  |  |
| Database: orcl.us.oracle.com > Tables > Create Table Logged in As S                                                                                                    |                               |                     |                                 |                  |                      |                    |                     |         |             |  |  |  |
| 0101                                                                                                    |                               |                     |                                 |                  |                      |                    | (Show SOL) (Cance   | 1) (OK) |             |  |  |  |
| Gene                                                                                                    | al Constraints Stor           | age Options Par     | titions                         |                  |                      |                    |                     |         | -           |  |  |  |
| _                                                                                                    |                               |                     |                                 |                  |                      |                    | PRIMAR              | ( 🔹 Add | D           |  |  |  |
|                                                                                                    |                               |                     |                                 |                  |                      |                    | Edit                | Delete  |             |  |  |  |
| Selec                                                                                                    | t Name                        | Туре                | Table Columns                   | Disabled         | Deferrable           | Initially Deferred | Validate            | RELY    |             |  |  |  |
| ۲                                                                                                    | REGION_ID_NN                  | CHECK               |                                 | NO               | NO                   | NO                 | YES                 | NO      |             |  |  |  |
| 0                                                                                                    | REG_ID_PK                     | PRIMARY             | REGION_ID                       | NO               | NO                   | NO                 | YES                 | NO      |             |  |  |  |
| Gene                                                                                                    | al Constraints Stor           | age Options Par     | titions                         |                  |                      |                    |                     |         |             |  |  |  |
|                                                                                                    |                               |                     |                                 |                  |                      |                    | $ \longrightarrow $ | 0       |             |  |  |  |
| Copyright © 1996, 2003, Oracle. All rights reserved.<br>About Oracle Exterprise Manager 10g Database Control                                                                   |                               |                     |                                 |                  |                      |                    |                     |         |             |  |  |  |
|                                                                                                    |                               |                     |                                 |                  |                      |                    |                     |         |             |  |  |  |
|                                                                                                    |                               |                     |                                 |                  |                      |                    |                     |         |             |  |  |  |
|                                                                                                    |                               |                     |                                 |                  |                      |                    |                     |         |             |  |  |  |
|                                                                                                    |                               |                     |                                 |                  |                      |                    |                     |         | w.          |  |  |  |
| 👌 http:/                                                                                                    | /144.25.8.226:5500/em/console | /database/schema/ta | ble?target=orcl.us.oracle.com8t | ype=oracle_datab | ase&cancelURL=/em/co | nsole/             | 🔮 Interne           | et.     |             |  |  |  |

#### 5. 单击 OK , 创建 REG\_HIST 表。

| e Edit View Favorites                                                            |                               |             |                                     |                     |                   |                            |                          | -             |
|----------------------------------------------------------------------------------|-------------------------------|-------------|-------------------------------------|---------------------|-------------------|----------------------------|--------------------------|---------------|
|                                                                                  | Tools Help                    |             |                                     |                     |                   |                            |                          |               |
| $Back \bullet \Rightarrow \cdot \textcircled{3} \textcircled{1} \textcircled{1}$ | Search Favorites              | Heda        | 3 5-33                              | â.                  |                   |                            |                          |               |
| kess 🚵 http://144.25.8.226:                                                      | :5500/em/console/database/sch | ema/table?t | arget=ord.us.oracle.com8t           | ype=oracle_data     | base&cancelURL=/e | m/console/database/databas | seObjectsSearch% 💌       | 60            |
| ACLE Enterprise Matabase Control                                                 | Manager 10 <i>g</i>           |             |                                     |                     |                   | Setup                      | Preferences Help<br>Data | Logot<br>base |
|                                                                                  |                               |             |                                     |                     |                   |                            |                          |               |
| dabase: orcl.us.oracle.co                                                        | m > Tables > Create Ta        | ble         |                                     |                     |                   |                            | Logged                   | in As SYS     |
| reate Table                                                                      |                               |             |                                     |                     |                   |                            |                          |               |
|                                                                                  |                               |             |                                     |                     |                   | Sho                        | w SQL) (Cancel           | ) (OK)        |
| eneral Constraints                                                               | Storage Options Partiti       | ons         |                                     |                     |                   |                            |                          | V             |
|                                                                                  |                               |             |                                     |                     |                   |                            | PRIMARY                  | Add           |
| lect Name                                                                        |                               | Type        | Table Columns                       | Disabled            | Deferrable        | Initially Deferred         | Validate                 | RELY          |
| No constraints have                                                              | been defined.                 |             |                                     |                     |                   |                            |                          |               |
| totral Constraints                                                               | Storage Options Partiti       | ons         |                                     |                     |                   |                            |                          |               |
|                                                                                  |                               |             |                                     |                     |                   |                            |                          |               |
|                                                                                  |                               |             |                                     |                     |                   | Show                       | SOL) (Cancel)            | OK)           |
|                                                                                  | All rights reserved.          | Data        | base   <u>Setup</u>   <u>Prefer</u> | ences I <u>Help</u> | Logout            | _                          |                          | _             |
| oyright @ 1996, 2003, Oracle. /<br>out Oracle Enterprise Manager                 | 10g Database Control          |             |                                     |                     |                   |                            |                          |               |
| vyright © 1996, 2003, Oracle<br>ut Oracle Enterprise Manager                     | 10g Database Control          |             |                                     |                     |                   |                            |                          |               |
| vright © 1996, 2003, Oracle<br>ut Oracle Enterprise Manager                      | 10a Database Control          |             |                                     |                     |                   |                            |                          |               |
| vright © 1996, 2003, Oracle<br>ut Oracle Enterprise Manager.                     | 10g Database Control          |             |                                     |                     |                   |                            |                          |               |
| yright © 1996, 2003, Oracle<br>vit Ovarila Enterprise Manager.                   | 10 <u>0</u> Database Control  |             |                                     |                     |                   |                            |                          |               |
| yvight © 1996, 2003, Oracle<br>of Oracle Enterprise Manager                      | 10g Database Control          |             |                                     |                     |                   |                            |                          |               |
| yvight © 1996, 2003, Oracle<br>of Oracle Enterprise Manager                      | <u>100 Database Control</u>   |             |                                     |                     |                   |                            |                          |               |
| yvight © 1996, 2003, Oracle<br>of Oracle Enterprise Manager                      | <u>100 Database Control</u>   |             |                                     |                     |                   |                            |                          |               |
| pyright © 1996, 2003, Oracle<br>out Oracle Enterprise Manager                    | <u>10g Database Control</u>   |             |                                     |                     |                   |                            |                          |               |

6. 收到一条消息,指示表已创建。在 Object Name 字段中输入 REG\_HIST,然后单击 Go。

# **Oracle DBA**两日速成课程 <u>Http://www.yangwenjun.com</u>制作人:杨文军 摘自 Oracle 网站

| File Edit View Favorites Tools Help                                                                                                    |
|----------------------------------------------------------------------------------------------------|
|                                                                                                    |
| 4×Back + → - ② ② Δ ③ Opsearch GelFavorites @Phedia ③ ② - → ∞ A                                                                                                    |
| Address 🔞 http://144.25.8.226:5500/em/console/database/database/bjectsSearch?event=redsplay⌖=orcl.us.oracle.com&type=oracle_database&objectType=TABLE&otype=sche 💌 🔗 😡 Units                                                                                                    |
| ORACLE Enterprise Manager 10g Database Control Database                                                                                                    |
| Detabases and us analy see 5. Tables                                                                                                    |
| Tables                                                                                                    |
| Recycle Bin                                                                                                    |
| Orghold Control Control Contro Control Control Control Control Control Control Control Control Co |
| Search Select an object type and optionally enter a schema name and an object name to filter the data that is displayed in your results set. Object Type Table To run an exact match search or to run a case sensitive search, double quote the search criteria. The widdcard (%) symbol can still be up in a double quoted search string.                                                                                                    |
| Results                                                                                                    |
| Edit View Delete Actions Create Like                                                                                                    |
| Select Schema A Table Name Tablespace Partitioned Rows Last Analyzed                                                                                                    |
| Instruction         REGIONS         EXAMPLE         NO         4 2004-01-08 09:40:52                                                                                                    |
| Copyright © 1996, 2003, Oracle. All rights reserved.<br>About Oracle Enterprise Manager 10g Database Control                                                                                                    |

7. 显示 Tables 页面,并在 Results 部分中显示 REG\_HIST 表。单击 Delete 来删除 REG\_HIST 表。

| Oracle En                         | terprise Manager (SY                                            | 5) - Tables - Microsoft Interi                       | net Explorer                                                                                                    |                                    |                                    |                                | _ 8 ;  |
|-----------------------------------|-----------------------------------------------------------------|------------------------------------------------------|----------------------------------------------------------------------------------------------------|------------------------------------|------------------------------------|--------------------------------|--------|
| File Edit                         | View Favorites Tool                                             | s Help                                               |                                                                                                    |                                    |                                    |                                | - 25   |
| a Back •                          | → - ② ② △ ◎                                                     | Search 🔄 Favorites 🎯 M                               | eda 🎯 📴 - 📑 🐨 - 🖻                                                                                                    | A                                  |                                    |                                |        |
| iddress 🔕                         | http://144.25.8.226:5500                                        | )/em/console/database/database                       | eObjectsSearch?target=ord.us.ora                                                                                                    | cle.com@type=oracle_database&otype | e=schema                           | • @G                           | b Link |
| ORACI<br>Database                 | L€ Enterprise Man<br>e Control                                  | ager 10 <i>g</i>                                     |                                                                                                    |                                    | Setup Prefe                        | erences Help Logou<br>Database | 5      |
| Database:                         | orcl.us.oracle.com                                              | Tables                                               |                                                                                                    |                                    |                                    | Logged in As S                 | SYS    |
| Coord                             | ,<br>ah                                                         |                                                      |                                                                                                    |                                    |                                    | Recycle                        | Bin    |
| Object<br>Table<br>Toruna<br>Resu | n object type<br>Type<br>x<br>n exact match search or t<br>ilts | Schema<br>Schema<br>o run a case sensitive search, d | Object Name to me to me | Entit View Delete                  | d in a double quoted search string | Cres                           | are)   |
| Select                            | Schoma /                                                        | Table Name                                           | Tablemace                                                                                                    | Partitioned                        | Rowell art Analy                   |                                |        |
| (F                                | HR                                                              | REG HIST                                             | FXAMPLE                                                                                                    | NO                                 | Notes Cast Paraly                  | 12.04                          | -      |
| Copyright @<br>About Drade        | 1996, 2003, Oracle. All rig<br>E Enterprise Manager 10a I       | phis reserved.<br>Database Control                   | Database   <u>Setup</u>   <u>Prefer</u>                                                                                                    | maes   Help   Logout               |                                    | (Recycle Bin                   | 5      |
|                                   |                                                                 |                                                      |                                                                                                    |                                    |                                    |                                |        |

8. 单击 Yes,确认删除表。

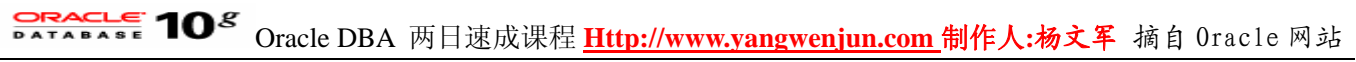

| 💁 Confirmation - Microsoft Internet Explorer                                                                                                    | _ @ ×    |
|----------------------------------------------------------------------------------------------------|----------|
| File Edit View Favorites Tools Help                                                                                                    | -        |
| ↓+Back - → - ② ? Δ ③Search ⊡Favorites @Heda ③ ⊡- ④ ⊠ □ &                                                                                                    |          |
| Address 👔 http://144.25.8.226:5500/em/console/database/schema/table?sname=HR&oname=REG_HIST&event=delete&badkURL=/em/console/database/databaseCbjectsSearch%3Fever 🗹 🕫                                                                                                    | Go Links |
|                                                                                                    | ×        |
|                                                                                                    | _        |
| Confirmation                                                                                                    |          |
|                                                                                                    | _        |
|                                                                                                    | Yes      |
| Are you sure you want to delete Table HR.REG_HIST?                                                                                                    | 0        |
|                                                                                                    |          |
| NO (Y                                                                                                    | es)      |
|                                                                                                    | _        |
|                                                                                                    |          |
|                                                                                                    |          |
|                                                                                                    |          |
|                                                                                                    |          |
|                                                                                                    |          |
|                                                                                                    |          |
|                                                                                                    |          |
|                                                                                                    |          |
|                                                                                                    |          |
|                                                                                                    |          |
|                                                                                                    |          |
|                                                                                                    |          |
|                                                                                                    |          |
|                                                                                                    |          |
|                                                                                                    |          |
|                                                                                                    | <u>×</u> |
| http://144.25.8.226/5500(em/console/database/database |          |

9. 显示一条消息,指示表已删除。单击 Go,尝试取回表。

| 실 Oracle Enterprise Manager (SYS) - Tables - N                                                                                                    | licrosoft Internet Explor                                               | er                                                                                         |                                                                              |                                                  |                             | 8 ×   |
|----------------------------------------------------------------------------------------------------|-------------------------------------------------------------------------|--------------------------------------------------------------------------------------------|------------------------------------------------------------------------------|--------------------------------------------------|-----------------------------|-------|
| File Edit View Favorites Tools Help                                                                                                    |                                                                         |                                                                                            |                                                                              |                                                  |                             | 19    |
| ⇔Back • ⇒ - 🙆 🕃 🐴 🖏 Search 📷                                                                                                    | Favorites @Hedia 🎯                                                      | 🖏 🛥 🖬 · 🖻 🎄                                                                                |                                                                              |                                                  |                             |       |
| Address (a) http://144.25.8.226:5500/em/console/de                                                                                                    | tabase/databaseObjectsSe                                                | arch?sname=HR&oname=REG                                                                    | _HIST&event=doDelete⌖=or                                                     | cl.us.oracle.com&type=oracle_d                   | latabasete 💌 🔗 Go           | Links |
| ORACLE Enterprise Manager 10g                                                                                                    |                                                                         |                                                                                            |                                                                              | Setup Prefer                                     | nces Helo Logad<br>Database | ×     |
|                                                                                                    |                                                                         |                                                                                            |                                                                              |                                                  |                             |       |
| Database: orcl.us.oracle.com > Tables                                                                                                    |                                                                         |                                                                                            |                                                                              |                                                  | Logged in As SY             | 'S    |
| Tables                                                                                                    |                                                                         |                                                                                            |                                                                              |                                                  |                             |       |
|                                                                                                    |                                                                         |                                                                                            |                                                                              |                                                  | Recycle Bir                 | 2     |
| Dupdate Message Table HR REG_HIST has been dele      Search Select an object type and optionally ente Object Type Table To run an exact match search or to run a case set Results                                                                                                    | ted successfully<br>r a schema name and a<br>nslive search, double quot | an object name to filter the<br>Object Name<br>REG_HIST<br>ethe search criteria. The wildo | e data that is displayed in you<br>Goo<br>ard (%) symbol can stil be us<br>n | r results set.<br>a double quoted search string. | Grany                       | -     |
| Select Schema                                                                                                    | Table Name                                                              | Tablespace                                                                                 | Partitioned                                                                  | Rows Last Analy                                  | vzed                        |       |
| No object found.                                                                                                    |                                                                         |                                                                                            |                                                                              |                                                  |                             |       |
| Copyright @ 1998, 2003, Oracle. All rights reserved.<br>About Grade Enterprise Manager 10g Database Contro                                                                                                    | Databas                                                                 | e   <u>Setup</u>   <u>Preferences</u>                                                      | i   Help   Legout                                                            |                                                  | (Recycle Bin)               | J     |
| http://144.25.8.226:5500/em/console/database/database/ | tabaseObjectsSearch?snam                                                | e=HR&oname=REG_HEST&eve                                                                    | ent=doDelete8target=ord.us.orad                                              | •                                                | 🔮 Internet                  |       |

10. 在结果部分中显示 No object found 。

要恢复您刚刚删除的表,您将需要执行一次闪回丢弃。执行以下操作:

1. 单击 Recycle Bin 。

# **Oracle DBA**两日速成课程 <u>Http://www.yangwenjun.com</u>制作人:杨文军 摘自 Oracle 网站

| 🛃 Oracle Enterprise Manager (SYS) - Tables - M                                                             | licrosoft Internet Explorer             |                                       |                                             |                              |                 | l₫ ×  |
|----------------------------------------------------------------------------------------------------|-----------------------------------------|---------------------------------------|---------------------------------------------|------------------------------|-----------------|-------|
| File Edit View Favorites Tools Help                                                                        |                                         |                                       |                                             |                              |                 | 100   |
| 4+Back • ⇒ - ③ ② ☑ ∰ ③Search 🖬                                                                             | avorites @Hedia 🎯 🖏                     | - 🛥 🖬 - 🖻 🏦                           |                                             |                              |                 |       |
| Address 11 http://144.25.8.226:5500/em/console/de                                                          | tabase/databaseObjectsSearch?           | target=ord.us.oracle.com@typ          | e=oracle_database&otype=sch                 | ena                          | • @@            | Links |
| ORACLE Enterprise Manager 10g                                                                              |                                         |                                       |                                             | Setup Prefere                | Database        | ×     |
| Contraction and an analysis of a Tables                                                                    |                                         |                                       |                                             |                              | Local Index (2) | -     |
| Tables                                                                                                    |                                         |                                       |                                             |                              | Logged in As S1 | 5     |
| Tables                                                                                                    |                                         |                                       |                                             |                              |                 |       |
|                                                                                                    |                                         |                                       |                                             |                              | Recycle Bir     |       |
| Search                                                                                                    |                                         |                                       |                                             |                              |                 |       |
| Select an object type and optionally enter                                                                 | r a schema name and an ob               | ject name to filter the data          | that is displayed in your r                 | esults set.                  |                 |       |
| Object Type Schema                                                                                         |                                         | Object Name                           |                                             |                              |                 |       |
| Table                                                                                                    |                                         | REG_HIST                              | Go                                          |                              |                 |       |
| To run an exact match search or to run a case se                                                           | insitive search, double quote the       | search criteria. The wildcard (1      | <li>6) symbol can still be used in a c</li> | double quoted search string. |                 |       |
| Results                                                                                                    |                                         |                                       |                                             |                              |                 |       |
|                                                                                                    |                                         |                                       |                                             |                              | Create          | 5     |
| Select Schema                                                                                              | Table Name                              | Tablespace                            | Partitioned                                 | Rows Last Analy              | zed             | ·     |
| No object found.                                                                                           |                                         |                                       |                                             |                              |                 |       |
|                                                                                                    |                                         |                                       |                                             |                              |                 |       |
| Copyright @ 1996, 2003, Oracle. All rights reserved.<br>About Grade Enterprice Manager 10g Database Contro | Database                                | <u>Setup</u>   <u>Preferences</u>   H | iele I Logout                               |                              | Recycle Bin     |       |
|                                                                                                    |                                         |                                       |                                             |                              |                 | -     |
| Annual 1994 AND A 2014 STOOley Inspects Matching and A                                                     | tak an Aking takan an Aking an Aking ta | d us asada samthanawasada .           | datah sestah manashasa #                    |                              | . Inharan       | -     |

2. 在 Schema Name 字段中输入 HR , 然后单击 Go 。

| http://144                 | .25.8.226:55                   | 00/em/console/da                        | tabase/rec,                 | /flashback?ev                | rent=sho             | wRecyclet                | lin&plural                  | _name=Tab - Microsoft Internet Exp          | lorer          |                             |               | <u>گ اگ</u> |
|----------------------------|--------------------------------|-----------------------------------------|-----------------------------|------------------------------|----------------------|--------------------------|-----------------------------|---------------------------------------------|----------------|-----------------------------|---------------|-------------|
| File Edit V                | new Favoriti                   | es Tools Help                           |                             |                              |                      |                          |                             |                                             |                |                             |               | 19          |
| 4= Back = =                | - 🗿 🔮                          | al QSearch G                            | Favorites                   | @Heda (3                     | 1 12-1               | 🧈 🖬 •                    | e a                         |                                             |                |                             |               |             |
| Address 🔕 h                | ttp://144.25.8                 | 226:5500/em/console                     | (database/re                | c/flashback?eve              | nt=showR             | ecycleBinπ               | lural_name                  | Tables&cancelURL=/em/console/database       | /databaseObjec | tsSearch%3Feve              | 260           | Links       |
| ORACL<br>Database          | E Enterpris<br>Control         | se Manager 10 <i>g</i>                  |                             |                              |                      |                          |                             |                                             | Setup          | Preferences Help  <br>Datab | Logout<br>ase | ×           |
|                            |                                |                                         |                             |                              |                      |                          |                             |                                             |                |                             |               | 1           |
| Database: o                | orcl.us.oracle                 | a.com > Tables >                        | Recycle                     | Bin                          |                      |                          |                             |                                             |                |                             |               |             |
| Recycle                    | e Bin                          |                                         |                             |                              |                      |                          |                             |                                             |                |                             |               |             |
| When you d<br>where, in ca | frop a table,<br>use the table | Oracle does not in<br>was dropped in er | nmediately<br>ror, it can t | reclaim the s<br>recovered ( | pace ass<br>Flashbad | sociated w<br>ck Drop) a | ith the tai<br>t a later ti | vie. Oracle places the table and any<br>me. | associated o   | bjects in Recycle           | Bin,          |             |
| Search                     | h                              |                                         |                             |                              |                      |                          |                             |                                             |                |                             |               |             |
| Schem                      | a Name                         |                                         | Table                       |                              |                      |                          |                             |                                             |                |                             |               |             |
| hr                         |                                |                                         | 1                           |                              |                      |                          | G                           |                                             |                |                             |               |             |
|                            |                                |                                         |                             |                              |                      |                          | 40                          |                                             |                |                             |               |             |
| Result                     | ts                             |                                         |                             |                              |                      |                          |                             |                                             |                |                             |               |             |
|                            |                                |                                         |                             |                              |                      | PL                       | irge) Fla                   | shback Drop                                 |                |                             |               |             |
| Select /                   | All Select N                   | None Expand All                         | Collapse A                  | <u>VI</u>                    | Deer                 | Country                  |                             |                                             |                |                             |               |             |
| Select                     | Name                           | Schema                                  | Type                        | Tablespace                   | Time                 | Time                     | Size                        | Operation                                   |                |                             |               |             |
|                            | Recycle<br>Bin                 |                                         |                             |                              |                      |                          |                             | (View Content)                              |                |                             |               |             |
|                            |                                |                                         |                             |                              |                      |                          |                             |                                             |                |                             |               |             |
|                            |                                |                                         |                             | Databa                       | oo 1 8o              | ture I Des               | 6000000                     | Hele I Leasud                               |                |                             |               |             |
| Copyright @ 15             | 996, 2003, Ora                 | cle. All rights reserved                | i.                          | Databa                       | se   <u>Se</u>       | iup i Pre                | terences                    | Help Logour                                 |                |                             |               |             |
| About Oracle I             | Enterprise Man                 | ager 10g Database Cor                   | steel                       |                              |                      |                          |                             |                                             |                |                             |               |             |
|                            |                                |                                         |                             |                              |                      |                          |                             |                                             |                |                             |               |             |
|                            |                                |                                         |                             |                              |                      |                          |                             |                                             |                |                             |               |             |
|                            |                                |                                         |                             |                              |                      |                          |                             |                                             |                |                             |               |             |
|                            |                                |                                         |                             |                              |                      |                          |                             |                                             |                |                             |               | -           |
|                            |                                |                                         |                             |                              |                      |                          |                             |                                             |                |                             |               | _           |

3. 验证选中了 REG\_HIST , 然后单击 Flashback Drop 。

# Oracle DBA 两日速成课程 Http://www.yangwenjun.com 制作人:杨文军 摘自 Oracle 网站

| http://144             | 4.25.8.226:5500/e                      | m/console/database/re                                | ec/flashbac               | k?tempSchem                     | aName=hr&t                     | empTableN                 | me=&rec     | - Microsoft Internet Exp | lorer      |                              |               | ð ×   |
|------------------------|----------------------------------------|------------------------------------------------------|---------------------------|---------------------------------|--------------------------------|---------------------------|-------------|--------------------------|------------|------------------------------|---------------|-------|
| ie Edit 1              | View Favorites                         | Tools Help                                           |                           |                                 |                                |                           |             |                          |            |                              |               | - 89  |
| Back -                 | * • 🗿 🔁 🗳                              | Search 💽 Favorite                                    | s @Heda                   | 3 3-4                           | ) w - 🖃                        | A                         |             |                          |            |                              |               |       |
| idress 🔕 h             | nttp://144.25.8.226:                   | 5500/em/console/database/                            | rec/flashbaci             | ेtempSchemaNar                  | ne=hr8tempTa                   | bleName=8re               | cycleBin%3A | displayedItem%3A0=06rec  | ycleBin%3A | Vength=18recyc               | ଜର            | Links |
| ORACL<br>Database      | .E Enterprise N<br>Control             | lanager 10 <i>g</i>                                  |                           |                                 |                                |                           |             |                          | Setup      | Preferences Help L<br>Databa | ogout<br>IS e | Ť     |
|                        |                                        |                                                      |                           |                                 |                                |                           |             |                          |            |                              |               |       |
| )atabase: (            | orcl.us.oracle.co                      | m > <u>Tables</u> > Recycl                           | e Bin                     |                                 |                                |                           |             |                          |            |                              |               |       |
| Recycl                 | le Bin                                 |                                                      |                           |                                 |                                |                           |             |                          |            |                              |               |       |
| Vhen you<br>here, in c | drop a table, Ora<br>ase the table was | cle does not immediate<br>s dropped in error, it car | ly reclaim t<br>be recove | he space asso<br>red (Flashback | ciated with t<br>Drop) at a la | he table. O<br>iter time. | acle place  | s the table and any ass  | ociated o  | bjects in Recycle 8          | Bin,          |       |
| Searc                  | h                                      |                                                      |                           |                                 |                                |                           |             |                          |            |                              |               |       |
| Schem                  | na Name                                | Təb                                                  | le                        |                                 |                                |                           |             |                          |            |                              |               |       |
| HR                     |                                        | & [                                                  |                           |                                 | G                              | 0)                        |             |                          |            |                              |               |       |
|                        |                                        |                                                      |                           |                                 |                                | -                         |             |                          |            |                              |               |       |
| Resul                  | ts                                     |                                                      |                           |                                 |                                |                           |             |                          |            |                              |               |       |
|                        |                                        |                                                      |                           |                                 |                                | (                         | Purge) Fl   | ashback Drop             |            |                              |               |       |
| Select                 | All Select None                        | Expand All Collapse                                  | All                       |                                 |                                |                           | _           | 0                        |            |                              |               |       |
| Select                 | t Object Name                          | Schema                                               | Object                    | Tablespace                      | Drop Time                      | Create<br>Time            | Size        | Operation                |            |                              |               |       |
|                        | Recycle Bin                            |                                                      |                           |                                 |                                |                           |             | (View Content)           |            |                              |               |       |
| R                      | REG_HIST                               | THR                                                  | TABLE                     | EXAMPLE                         | 2004-01-<br>08:12:27:08        | 2004-01-<br>08:12:23:3    | 68          | View Content             |            |                              |               |       |
|                        |                                        |                                                      |                           |                                 |                                |                           |             |                          |            |                              |               |       |
|                        |                                        |                                                      | Dat                       | tabase   Setu                   | p   Preferer                   | nces   Heli               | D Logout    |                          |            |                              |               |       |
| opyright @1            | 1996, 2003, Oracle. /                  | All rights reserved.                                 |                           |                                 |                                |                           |             |                          |            |                              |               |       |
|                        |                                        | THE PROPERTY OF THE                                  |                           |                                 |                                |                           |             |                          |            |                              |               |       |
|                        |                                        |                                                      |                           |                                 |                                |                           |             |                          |            |                              |               |       |
|                        |                                        |                                                      |                           |                                 |                                |                           |             |                          |            |                              |               |       |
|                        |                                        |                                                      |                           |                                 |                                |                           |             |                          |            |                              |               | 1     |
| http://144.2           | 25.8.226:5500/em/c                     | onsole/database/rec/flashb                           | ack?tempSchr              | emaName=hr6ter                  | npTableName=                   | SrecycleBin:d             | splayedItem | 0=06recycl               |            | Internet                     |               |       |

4. 出现 Perform Recovery: Rename 页面。单击 Next 。

| 🗿 http://144.25.0.226:5500/em/cossole/database/rec/flashback/temoSchemaName=H883emoTableNama=8-rec-Microsoft Tota                                                                                                    | rpet Explorer                    | _ (# X   |
|----------------------------------------------------------------------------------------------------|----------------------------------|----------|
| Fig. Edt. View Eavortes Tools Help                                                                                                    | net explorer                     |          |
| Albert - at - (2) (2) (3) (Rearch Collementer (2)) and (3) (R (3) (2) (3) (3)                                                                                                    |                                  | -        |
| Address (a) heter (144 25 8 224/2500) an formen ladet als analysis (Burth and Second States 10 Hards Tabletisme Tabletisme Tabletism | anudation 36 declarad tax 8 260  | An links |
| Annum Culture 101 Lance 101 Lance 10 | recydebrinkswaspiayeatterinkswor | the rue  |
| ORACLE Enterprise Manager 10g                                                                                                    | Setup Preferences Help           | Logout   |
| Database Control                                                                                                    | / 04(4)                          | ase      |
| Dropped Objects Selection Remaine Review                                                                                                    |                                  |          |
| Perform Recovery: Rename                                                                                                    |                                  |          |
|                                                                                                    | Cancel) Back Step 2 of           | 3 Next   |
| Object Type Tables                                                                                                    |                                  | -05      |
| Operation Type Flashback Dropped Tables                                                                                                    |                                  |          |
| Table Owner Table Name New Name                                                                                                    |                                  |          |
| HD DEG HIST REG HIST                                                                                                    |                                  |          |
|                                                                                                    |                                  |          |
| Patium to Decousey Tuno Calaction                                                                                                    | Cancel Back Stan 2 of 3          | Nevt     |
| Retar to Recardly Type Selection                                                                                                    | Cancel Back Step 2 015           | INEAL    |
| Database Setup Preferences Help Logout<br>Copyright @ 1996, 2003, Oracle. All rights reserved.                                                                                                    |                                  |          |
| About Drade Enterprise Manager 10g Database Control                                                                                                    |                                  |          |
|                                                                                                    |                                  |          |
|                                                                                                    |                                  |          |
|                                                                                                    |                                  |          |
|                                                                                                    |                                  |          |
|                                                                                                    |                                  |          |
|                                                                                                    |                                  |          |
|                                                                                                    |                                  |          |
|                                                                                                    |                                  | -        |
| http://144.25.8.226/5500/em/console/database/rec/flashback/tempSchemaName=HR8tempTableName=&recycleBin:selected:1=1&recycleBin:                                                                                                    | 🔮 Internet                       |          |

5. 出现 Perform Recovery: Review 页面。仔细查看信息, 然后单击 Submit。

# Oracle DBA 两日速成课程 Http://www.yangwenjun.com 制作人:杨文军 摘自 0racle 网站

| 💁 http://144.25.0.226:5500/em/console/database/rec/flashback?source=tableNav&value=3&pageSeq=2&un - Mi                                                                                                    | icrosoft Internet Explorer                        | _ @ ×    |
|----------------------------------------------------------------------------------------------------|---------------------------------------------------|----------|
| File Edit View Favorites Tools Help                                                                                                    |                                                   | - 25     |
| ψBack • → · ③ ② ③ ④ ④ @Search @Favorites ③Meda ③ ⑤• ④ ₩ • □ &                                                                                                    |                                                   |          |
| Address 🔕 http://144.25.8.226:5500/em/console/database/rec/flashback?source=tableNav6walue=38pageSeq=28undropRenameU                                                                                                    | /IDataSource%3A2%3A0=REG_HIST8undropRenameU 💌 🔗 🤅 | o Links  |
| ORACLE Enterprise Manager 10g<br>Database Control                                                                                                    | Setue Preferences Hele Logo<br>Database           | Ĺ        |
| Dropped Objects Selection Rename Review                                                                                                    |                                                   |          |
| Perform Recovery: Review                                                                                                    |                                                   |          |
| Object Type Tables<br>Operation Type Flashback Dropped Tables<br>The following shows the tables and dependent objects that will be flashed back.                                                                                                    | Cancel (Show SQL) (Back Step 3 of 3 (Sug          | nit<br>D |
| Impact Analysis                                                                                                    |                                                   | - 1      |
| The following tables will be flashed back.  1.Table Name:HR.REG_HIST New Name:REG_HIST                                                                                                    |                                                   | 1        |
| Return to Recovery Type Selection                                                                                                    | Cancel Show SQL Back Step 3 of 3 Submit           |          |
| Database         Setup         Preferences         Help         Logout           Copyright © 1996, 2003, Oracle. All rights reserved.         Image: Copyright © 1996, 2003, Oracle. All rights reserved.         Image: Copyright © 1996, 2003, Oracle. All right © 1996, 2003, Oracle. All right © 1996, 2003, Oracle. All right © 1996, 2003, Oracle. All right © 1996, 2003, Oracle. All right © 1996, 2003, 2003, 2003, 2003, 2003, 2003, 2003, 2003, 2003, 2003, 2003, 2003, 2003, 2003, 2003, 2003, 2003, 2003, 2003, 2003, 2003, 2003, 2003, 2003, 2003, 2003, 2003, 2003, 2003, 2003, 2003, 2003, 2003, 2003, 2003, 2003, 2003, 2003, 2003, 2003, |                                                   | -        |
| http://144.25.8.226/5500/em/console/database/rec/flashback?source=tableNav&value=38pageSeq=28undropRenameUIDataSour                                                                                                    | rce:2:0=REG_H                                     |          |

6. 显示一条确认消息。单击 OK 。

| Recovery Wizard - Microsoft Internet Explorer                                                                                              |               |                           | - L | 2    |
|----------------------------------------------------------------------------------------------------|---------------|---------------------------|-----|------|
| e Edit View Favorites Tools Help                                                                                                    |               |                           |     | ŧ.   |
| Back • → - ② ② ③ ③ ③ ③Search ④Favorites ③Pleda ③ ③ □ • ④ 题 • ⊡ 灸                                                                           |               |                           |     |      |
| \$ress 🔊 http://144.25.8.226:5500/em/console/database/rec/Nashback?source=&value=&pageSeq=3&type=oracle_database⌖=orcl.us.oracle.com&event | =submit       | *                         | 60  | Link |
| DRACLE Enterprise Manager 10g                                                                                                    | Setup Prefere | nces <u>Helo</u><br>Datab | ase | Ì    |
| atabase: orcl.us.oracle.com                                                                                                    |               |                           |     |      |
| Confirmation                                                                                                    |               |                           |     |      |
| he selected tables, HR.REG_HIST, have been flashed back from the recycle bin.                                                              |               |                           |     |      |
| Database   Setup   Preferences   Help   Logout<br>bott Grade Extensive Manager 10g butebas Control                                         |               |                           | æ   |      |
|                                                                                                    |               |                           |     |      |
|                                                                                                    |               |                           |     |      |
|                                                                                                    |               |                           |     |      |
|                                                                                                    |               |                           |     |      |
|                                                                                                    |               |                           |     |      |
|                                                                                                    |               |                           |     |      |
|                                                                                                    |               |                           |     |      |

7. 回收站中不再有该表。单击路径式导航栏中的 Tables 导般项。

# Oracle DBA 两日速成课程 <u>Http://www.yangwenjun.com</u> 制作人:杨文军 摘自 Oracle 网站

| //http://             | 144.25.8                   | 1.226:55               | 00/em/console/data                                   | base/rec,                 | /flashback?ev                | ent=red              | splayRec                 | vcleBin&t                  | arget=orc - Microsoft Internet Explorer        |           |                           | _@×          |   |
|-----------------------|----------------------------|------------------------|------------------------------------------------------|---------------------------|------------------------------|----------------------|--------------------------|----------------------------|------------------------------------------------|-----------|---------------------------|--------------|---|
| File Edit             | t View                     | Favorit                | es Tools Help                                        |                           |                              |                      |                          |                            |                                                |           |                           | - <b>2</b> 6 | l |
| 🕁 Back 🔹              | $\cdot \rightarrow \cdot$  | 3                      | 쇼 QSearch 庙                                          | Favorites                 | @Heda 3                      | ) 집~ /               | • 🖬 🛍                    | 🖻 🕅                        |                                                |           |                           |              | 1 |
| Address               | 📄 hittp://                 | 144.25.8               | 226:5500/em/console/d                                | latabase/re               | c/flashback?eve              | nt=redispl           | ayRecycleB               | inôtarget=                 | ord.us.orade.com&type=orade_database           |           | *                         | @Go Links    | J |
| Databa                | CLE E<br>ase Cont          | interpris<br>trol      | se Manager 10 <i>g</i> 🗌                             |                           |                              |                      |                          |                            |                                                | Setur     | Preferences Help<br>Datal | Logout A     | ] |
|                       |                            |                        |                                                      | Desure                    | 0.                           |                      |                          |                            |                                                |           |                           |              |   |
| Databas               | se: orci u                 | IS. OFACIE             | Com > Taples >                                       | кесусіе                   | Bin                          |                      |                          |                            |                                                |           |                           |              |   |
| Recy                  | cie B                      | nin                    | 0                                                    |                           |                              |                      |                          |                            |                                                |           |                           |              |   |
| When y<br>where, i    | ou drop<br>in case t       | a table,<br>he table   | Oracle does not im<br>was dropped in erro            | mediately<br>or, it can b | reclaim the s<br>recovered ( | pace ass<br>Flashbac | sociated v<br>:k Drop) a | rith the ta<br>t a later t | ble. Oracle places the table and any a<br>ime. | ssociated | l objects in Recycle      | Bin,         |   |
| Sea                   | arch                       |                        |                                                      |                           |                              |                      |                          |                            |                                                |           |                           |              |   |
| Sch<br>HR             | hema Na                    | ime                    |                                                      | Table                     |                              |                      |                          | 6                          |                                                |           |                           |              |   |
| Res                   | sults                      |                        |                                                      |                           |                              |                      |                          |                            |                                                |           |                           |              |   |
|                       |                            |                        |                                                      |                           |                              |                      | P                        | urge) Fla                  | ishback Drop                                   |           |                           |              |   |
| Sel                   | ect All                    | Select N               | None Expand All                                      | Collapse A                | <u>All</u>                   | Dron                 | Create                   |                            |                                                |           |                           |              |   |
| Sel                   | lect Nan                   | ne                     | Schema                                               | Туре                      | Tablespace                   | Time                 | Time                     | Size                       | Operation                                      |           |                           |              |   |
| r                     |                            | lecycle<br>lin         |                                                      |                           |                              |                      |                          |                            | (View Content)                                 |           |                           |              |   |
|                       |                            |                        |                                                      |                           |                              |                      |                          |                            |                                                |           |                           |              |   |
| Copyright<br>About On | t © 1996, 3<br>acte Enterp | 2003, Ora<br>prise Man | cle. All rights reserved.<br>aser 10s Database Contr | ш                         | Databa                       | se   <u>Se</u>       | tup I Pre                | ferences                   | I Help I Lopout                                |           |                           |              | 1 |
| http://l              | 144.25.8.2                 | 226:5500)              | em/console/database/d                                | at abaseOb(               | ectsSearch?eve               | nt=redispl           | ay6target=               | ord.us.ora                 | cle.com@type=oracle_databa                     |           | Internet                  |              | T |

8. REG\_HIST 表现在被包含在表的列表中。

| 🛃 Oracle Enterprise Manager (SYS) - Tables - Microsoft Interne                                                                                                    | t Explorer                                                                              |                                                                                                  |                                                     | _ 8                    | x  |
|----------------------------------------------------------------------------------------------------|-----------------------------------------------------------------------------------------|--------------------------------------------------------------------------------------------------|-----------------------------------------------------|------------------------|----|
| File Edit View Favorites Tools Help                                                                                                    |                                                                                         |                                                                                                  |                                                     |                        | 1  |
| ⇔Back • → - 🗿 🚰 🐴 🕲 Search 📾 Favorites @Med                                                                                                    | 6 🕑 🗗 - 🎒 🖬 - 🛛                                                                         | e A                                                                                              |                                                     |                        |    |
| Address a http://144.25.8.226:5500/em/console/database/databaseO                                                                                                    | bjectsSearch?event=redisplay@                                                           | target=ord.us.orade.com&type=orade_                                                              | database&otype=schema&objectType=                   | TÆ≝ (∂Go Lini          | ks |
| ORACLE Enterprise Manager 10g<br>Database Control                                                                                                    |                                                                                         |                                                                                                  | Setup Preferences                                   | Heb Looxat<br>Database | *  |
| Database: orcl.us.oracle.com > Tables                                                                                                    |                                                                                         |                                                                                                  | Lo                                                  | gged in As SYS         |    |
| Seereb                                                                                                    |                                                                                         |                                                                                                  |                                                     | Recycle Bin            |    |
| Search<br>Select an object type and optionally enter a schema nam<br>Object Type<br>Schema<br>Table<br>To run an exact match search or to run a case sensitive search, dou | e and an object name to f<br>Object Na<br>& REG_HIS<br>ble quote the search criteria. T | ter the data that is displayed in yo<br>me<br>T Go<br>te wildcard (%) symbol can still be used i | ur results set.<br>n a double quoted search string. |                        |    |
| Results                                                                                                    |                                                                                         | Edit View Dalate                                                                                 | Constal Sec                                         | Create                 |    |
| Select Scheme / Table Name                                                                                                    | Tablemace                                                                               | Partitioned                                                                                      | Actions   Create Like                               | <u> </u>               |    |
| HR REG HIST                                                                                                    | EXAMPLE                                                                                 | NO                                                                                               | Nuws Last Analyzeu                                  |                        |    |
| Copyright @ 1996, 2003, Oracle. All rights reserved.<br>About Granie Enterprise Manager 10g Database Control                                                               | atabase   <u>Setup</u>   <u>Prefe</u>                                                   | rences i Help i Logout                                                                           |                                                     | Recycle Bin            | 4  |
| <u>ا</u>                                                                                                    |                                                                                         |                                                                                                  |                                                     | ternet                 |    |
| 8                                                                                                    |                                                                                         |                                                                                                  |                                                     | itemet                 | ×  |

#### 管理备份

管理备份包括两个任务:管理存在于磁盘或磁带上的备份自身,和管理保存在 RMAN 信息库中的备份记录。 在这一部分中,您将执行备份维护和更新 RMAN 信息库。在这一部分中,您将执行以下任务:

# Cracle DBA 两日速成课程 Http://www.yangwenjun.com 制作人:杨文军 摘自 0racle 网站

- 使用 Manage Current Backups 页面
- 交叉查对备份
- 删除过期备份
- 删除废弃备份
- 标记备份为 UNAVAILABLE
- 编制备份的目录

#### 使用 Manage Current Backups 页面

您可以使用 Manage Current Backups 页面来查看在 RMAN 信息库中记录的备份。从这个页面中,您可以 执行在这整个部

分中说明的备份维护操作。

1. 单击 Maintenance 属性页面的 Backup/Recovery 区域中的 Manage Current Backups 。

| ORACLE Enterprise Manager 10g                                                                                                    | 1                                                                                                    | Setus Preferences Hels Losout<br>Database                                                                                                    |   |
|----------------------------------------------------------------------------------------------------|----------------------------------------------------------------------------------------------------|----------------------------------------------------------------------------------------------------|---|
| Database: orcl.us.oracle.com                                                                                                    |                                                                                                    | Logged in As SYS                                                                                                    |   |
| Home Performance Administration Maintenance                                                                                               |                                                                                                    |                                                                                                    |   |
| Utilities                                                                                                    | Backup/Recovery                                                                                                    | Deployments                                                                                                    |   |
| Export to Files<br>Import from Files<br>Load Data from File<br>Gather Statistics<br>Reorganize Objects<br>Make Tablespace Locally Managed | Schedule Backup<br>Perform Recovery<br>Manage Current Backups<br>Configure Electup Settings<br>Configure Recovery Settings<br>Configure Recovery Catalog Settings | Patch<br>Clone Database<br>Clone Oracle Home<br>Yiew Patch Cache<br>Configuration Collection Status<br>Manage Policy Library<br>Manage Policy Violations |   |
| Home Performance Administration Maintenance                                                                                               |                                                                                                    |                                                                                                    |   |
| Related Links                                                                                                    |                                                                                                    |                                                                                                    |   |
| Advisor Central<br>All Metrics<br>Jobs<br>Monitoring Configuration                                                                        | Alert History<br>Blackouts<br>Manage Metrics<br>User-Defined Metrics                                                                                              | Alert Log Content<br>(SQL*Plus<br>Metric Collection Errors                                                                                               |   |
| Copyright @ 1996, 2003, Oracle. All rights reserved.<br>About Oracle Enterprise Manager 10g Database Control                              | Database   Setup   Preferences   Help   Lopout                                                                                                    |                                                                                                    |   |
|                                                                                                    |                                                                                                    |                                                                                                    |   |
|                                                                                                    |                                                                                                    |                                                                                                    |   |
|                                                                                                    |                                                                                                    |                                                                                                    | Ŧ |

2. 显示 Manage Current Backups 页面。 Backup Sets 属性页面显示在 RMAN 信息库中记录的备份集。单击 Contents 列中的链接来查看关于一个备份集的内容的详细信息。

| ORACLE Enterprise Manager 10g<br>Database Control                                       |                                |                         |             | Setup           | Preferences | Helo Logost<br>Database | Ì   |
|-----------------------------------------------------------------------------------------|--------------------------------|-------------------------|-------------|-----------------|-------------|-------------------------|-----|
| Patabase and S. Manage Connet Bashara                                                   |                                |                         |             |                 | 1.00        |                         |     |
| Database: orci > Manage Current Backups                                                 |                                |                         |             |                 | Log         | gged in As ST2          | 2   |
| Manage Current Backups                                                                  |                                |                         |             |                 |             |                         |     |
| This hashes data use astricted from the database control of                             | Catalog                        | Additional Files Crossc | heck All De | lete All Obsole | ete) (Dele  | te All Expired          | 2   |
| This backup data was retrieved from the database control to<br>Backup Sate Image Conjes | ile.                           |                         |             |                 |             |                         |     |
| Backup Sets mingar Strains                                                              |                                |                         |             |                 |             |                         | - 1 |
| Search                                                                                  |                                |                         |             |                 |             |                         |     |
| Status Available                                                                        |                                |                         |             |                 |             |                         |     |
| Contents 😿 Datafile 🗹 Archived Redo Log 🕅                                               | SPFILE 🗹 Control File          |                         |             |                 |             |                         |     |
| Completion Time Within a month                                                          | GO                             |                         |             |                 |             |                         |     |
|                                                                                         |                                |                         |             |                 |             |                         |     |
| Results                                                                                 |                                |                         |             |                 |             |                         |     |
|                                                                                         |                                |                         | Crosschee   | k) Change t     | o Unavailab | le) Delete)             |     |
| Select All Select None                                                                  |                                |                         |             |                 |             |                         |     |
| Select Key Tag                                                                          | Completion Time                | Contents                | Device Type | Status          | Obsolete    | Keep Pieces             |     |
| BACKUP_ORCL_000003_021304102616                                                         | Feb 13, 2004 10:29:41 AM       | ARCHIVED LOG            | DISK        | AVAILABLE       | NO          | NO <u>1</u>             |     |
| BACKUP_ORCL_000003_021304102616                                                         | Feb 13, 2004 10:28:54 AM       | SPFILE, CONTROLFILE     | DISK        | AVAILABLE       | NO          | NO 1                    |     |
| BACKUP_ORCL_000003_021304102616                                                         | Feb 13, 2004 10:28:41 AM       | DATAFILE                | DISK        | AVAILABLE       | NO          | NO 1                    |     |
|                                                                                         |                                | 13                      |             |                 |             |                         |     |
| Host Credentials                                                                        |                                |                         |             |                 |             |                         |     |
| To perform backup management operations, supply op                                      | erating system login credentia | ls.                     |             |                 |             |                         |     |
| • Osemame  oracle                                                                       |                                |                         |             |                 |             |                         |     |
| * Password                                                                              |                                |                         |             |                 |             |                         |     |
| Save as                                                                                 | Preferred Credential           |                         |             |                 |             |                         |     |
| Backup Sets Image Copies                                                                |                                |                         |             |                 |             |                         |     |
|                                                                                         |                                |                         |             |                 |             |                         |     |

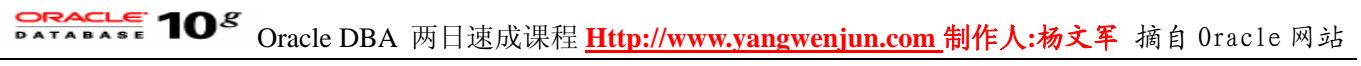

### 3. 显示 Contents 属性页面。单击 Manage Current Backups ,返回 Manage Current Backups 属性页面。

| Database Con                            | Enterprise Manager 10g<br>trol                                                           |                                |               |                 | Setua Preferences Hela Loaout<br>Database |
|-----------------------------------------|------------------------------------------------------------------------------------------|--------------------------------|---------------|-----------------|-------------------------------------------|
| Database: ord                           | Manage Current Backups > Contents in Backup Sat:                                         | 1                              |               |                 | Longed in Art SVS                         |
| Contents                                | in Rackup Wat: 1                                                                         |                                |               |                 | Logged in As 313                          |
| Contents                                | in backup Set. 1                                                                         |                                |               |                 |                                           |
|                                         | Datafile                                                                                 | Size                           | File Creation | File Checkpoint | File Checkpoint/Last Modified             |
| File Type                               | Number File Name                                                                         | (bytes) Tablespace             | SUN           | SUN             | Lime                                      |
| DATAFILE                                | 7 /u01/app/oracle/oradata/orcl/flowers_indx.dbf                                          | 66536 F SINDX                  | 521269        | 530098          | Feb 13, 2004 10:26:32 AM                  |
| DATAFILE                                | 4 /u01/app/oracle/oradata/orcl/users01.dbf                                               | 1843200 USERS                  | 9473          | 530098          | Feb 13, 2004 10:26:32 AM                  |
| DATAFILE                                | 2 /u01/app/oracle/oradata/orcl/undotbs01.dbf                                             | 28065792 UNDOTBS1              | 356909        | 530098          | Feb 13, 2004 10:26:32 AM                  |
| DATAFILE                                | 6 /u01/app/oracle/oradata/orcl/flowers_data.dbf                                          | 237568 FSDATA                  | 521221        | 530098          | Feb 13, 2004 10:26:32 AM                  |
| DATAFILE                                | 3 /u01/app/oracle/oradata/orcl/sysaux01.dbf                                              | 138485760 SYSAUX               | 6253          | 530096          | Feb 13, 2004 10:26:32 AM                  |
| DATAFILE                                | 5 /u01/app/oracle/oradata/orcl/example01.dbf                                             | 68100096 EXAMPLE               | 380003        | 530098          | Feb 13, 2004 10:26:32 AM                  |
| DATAFILE                                | 1 /u01/app/oracle/oradata/orcl/system01.dbf                                              | 343924736 SYSTEM               | 6             | 530098          | Feb 13, 2004 10:26:32 AM                  |
| Copyright @ 1996,<br>About Oracle Enter | Database   (<br>2004, Oracle. All rights reserved.<br>prime Manager 10g Database Control | Setup   <u>Preferences</u>   b | telp   Logout |                 | œ                                         |
|                                         |                                                                                          |                                |               |                 |                                           |
|                                         |                                                                                          |                                |               |                 |                                           |
|                                         |                                                                                          |                                |               |                 |                                           |

4. 单击 Image Copies , 查看 Image Copies 页面。

| ORACLE Enterprise Manager 10g<br>Database Control                                                                                                    |                                                                                                    |                                                                   |                                                  | Setup                                                         | Preferences                                | Database             | st.                 |
|----------------------------------------------------------------------------------------------------|----------------------------------------------------------------------------------------------------|-------------------------------------------------------------------|--------------------------------------------------|---------------------------------------------------------------|--------------------------------------------|----------------------|---------------------|
|                                                                                                    |                                                                                                    |                                                                   |                                                  |                                                               |                                            |                      |                     |
| Database: orcl > Manage Current Backups                                                                                                    |                                                                                                    |                                                                   |                                                  |                                                               | Lo                                         | ogged in As          | SYS                 |
| Manage Current Backups                                                                                                    |                                                                                                    |                                                                   |                                                  |                                                               |                                            |                      |                     |
| This backup data was retrieved from the database contr                                                                                                    | Catalog A                                                                                                    | Additional Files Crossc                                           | heck All) De                                     | lete All Obsol                                                | ete) De                                    | lete All Exp         | ired                |
| Backup Sets Image Copies                                                                                                    |                                                                                                    |                                                                   |                                                  |                                                               |                                            |                      |                     |
| Search                                                                                                    |                                                                                                    |                                                                   |                                                  |                                                               |                                            |                      | _                   |
|                                                                                                    |                                                                                                    |                                                                   |                                                  |                                                               |                                            |                      |                     |
| Status Available                                                                                                    |                                                                                                    |                                                                   |                                                  |                                                               |                                            |                      |                     |
| Contents R Datafile Archived Redo Log                                                                                                    | SPFILE M Control File                                                                                                    |                                                                   |                                                  |                                                               |                                            |                      |                     |
|                                                                                                    |                                                                                                    |                                                                   |                                                  |                                                               |                                            |                      |                     |
| Completion Time   Within a month 💌                                                                                                    | 60                                                                                                    |                                                                   |                                                  |                                                               |                                            |                      |                     |
| Completion Time   Within a month                                                                                                    | (0)                                                                                                    |                                                                   |                                                  |                                                               |                                            |                      |                     |
| Completion Time   Within a month  Results                                                                                                    | 6                                                                                                    |                                                                   | Ground                                           | 1 Your                                                        |                                            | ble V Delet          |                     |
| Completion Time   Within a month  Results                                                                                                    | <u>ه</u>                                                                                                    |                                                                   | Crossche                                         | ck) Change t                                                  | o Unavaila                                 | ble) Delet           | 2                   |
| Completion Time   Within a month  Results Select All   Select None Select Kend Tan                                                                                                    |                                                                                                    | Contents                                                          | Crossche                                         | ck) Change t                                                  | o Unavaila                                 | ble Delet            | 2)                  |
| Completion Time   Within a month  Results Select All   Select None Select Key   Tag                                                                                                    | Completion Time 7                                                                                                    | Contents<br>ARCHIVED LOG                                          | Crosscher<br>Device Type                         | ck) Change t<br>Status                                        | o Unavaila<br>Obsolete                     | Keep Pic             | e)<br>eces          |
| Completion Time   Within a month  Results  Select All   Select None Select Key   Tag  C 3BACKUP_ORCL_000003_0213041026  C 2BACKUP_ORCL_000003_0213041026                                                                                                    | Completion Time<br>16 Feb 13, 2004 10:29:41 AM<br>15 Feb 13, 2004 10:29:54 AM                                                                                                    | Contents<br>ARCHIVED LOG<br>SPEILE CONTROLELE                     | Crosscher<br>Device Type<br>DISK<br>DISK         | Change t<br>Status<br>AVAILABLE                               | o Unavaila<br>Obsolete<br>NO               | NO                   | eces<br>1           |
| Completion Time   Within a month  Results  Select All   Select None Select Key   Tag  Select Key   Tag  Select Key   DRCL_000003_0213041026  Select Key   DRCL_000003_0213041026  Select Key   DRCL_00003_0213041026  Select Key   DRCL_00003_0213041026  Select Key   DRCL_00003_0213041026 Select Key   DRCL_00003_0213041026 Select Key   DRCL_00003_0213041026 Select Key   DRCL_00003_0213041026 Select Key   DRCL_00003_0213041026 Select Key   DRCL_00003_0213041026 Select Key   DRCL_00003_0213041026 Select Key   DRCL_00003_0213041026 Select Key   DRCL_000003_0213041026 Select Key   DRCL_000003_0213041026 S | Completion Time<br>16 Feb 13, 2004 10:29:41 AM<br>16 Feb 13, 2004 10:28:54 AM<br>16 Feb 13, 2004 10:28:54 AM                                                                                          | Contents<br>ARCHIVED.LOG<br>SPEILE.CONTROLFILE<br>DATAFILE        | Crosscher<br>Device Type<br>DISK<br>DISK<br>DISK | Change t<br>Status<br>AVAILABLE<br>AVAILABLE<br>AVAILABLE     | Obsolete<br>NO<br>NO                       | NO<br>NO<br>NO       | eces                |
| Completion Time   Within a month  Results  Select All   Select None Select Key Tag  Select Key Tag  Select Key Tag  Select Key Tag  I 3 BACKUP_ORCL_000003_0213041026  I 3 BACKUP_ORCL_000003_0213041026 I 3 BACKUP_ORCL_000003_0213041026 I 3 BACKUP_ORCL_000003_0213041026 I 3 BACKUP_ORCL_000003_0210 I 3 BACKUP_ORCL_0000003_021 I 3 BACKUP_ORCL_000000000000 | Completion Time<br>16 Feb 13, 2004 10:29:41 AM<br>16 Feb 13, 2004 10:28:54 AM<br>16 Feb 13, 2004 10:28:41 AM                                                                                          | Contents<br>ARCHIVED LOG<br>SPFILE, CONTROLFILE<br>DATAFILE       | Crosscher<br>Device Type<br>DISK<br>DISK<br>DISK | ck) Change t<br>Status<br>AVAILABLE<br>AVAILABLE<br>AVAILABLE | Obsolete<br>NO<br>NO<br>NO                 | NO<br>NO<br>NO<br>NO | •ces                |
| Completion Time   Within a month  Results  Select All   Select None Select Key Tag  Select Key Tag  Select Key Tag  Select Key Tag  Select Key Tag  Select Key Tag  Select Key Tag  Select Key Tag  Select Key Tag  Select Key Tag  Select Key Tag  Select Key Tag  Select Key Tag  Select Key Tag  Select Mone Select Key Tag  Select All   Select None Select Key Tag  Select All   Select None Select All   Select None Select All | Completion Time<br>Feb 13, 2004 10:29:41 AM<br>Feb 13, 2004 10:28:54 AM<br>Feb 13, 2004 10:28:41 AM                                                                                                   | Contents<br>ARCHIVED LOG<br>SPFILE, CONTROLFILE<br>DATAFILE       | Crosscher<br>Device Type<br>DISK<br>DISK<br>DISK | Ck Change t<br>Status<br>AVAILABLE<br>AVAILABLE<br>AVAILABLE  | Obsolete<br>NO<br>NO<br>NO<br>NO           | NO<br>NO<br>NO<br>NO | 2)<br>1<br>1<br>1   |
| Completion Time   Within a month  Results  Select All   Select None Select Key Tag  Select Key Tag  Select Key | Completion Time<br>Completion Time<br>16 Feb 13, 2004 10:29:41 AM<br>16 Feb 13, 2004 10:28:54 AM<br>16 Feb 13, 2004 10:28:41 AM<br>operating system login credentials                                 | Contents<br>ARCHIVED LOG<br>SPFILE, CONTROLFILE<br>DATAFILE<br>8. | Crosscher<br>Device Type<br>DISK<br>DISK<br>DISK | Change t<br>Status<br>AVAILABLE<br>AVAILABLE<br>AVAILABLE     | 0 Unavaila<br>0 bisolete<br>NO<br>NO<br>NO | NO<br>NO<br>NO<br>NO | eces<br>1<br>1      |
| Completion Time   Within a month   Results  Select All   Select None Select Key Tag  3 BACKUP_ORCL_000003_0213041026  2 BACKUP_ORCL_000003_0213041026  Host Credentials To perform backup management operations_supply  Usemame   oracle                                                                                                    | Completion Time<br>Completion Time<br>16 Feb 13, 2004 10:29:41 AM<br>16 Feb 13, 2004 10:28:54 AM<br>16 Feb 13, 2004 10:28:41 AM<br>operating system login credentials                                 | Contents<br>ARCHIVED LOG<br>SPFILE, CONTROLFILE<br>DATAFILE<br>8. | Crosscher<br>Device Type<br>DISK<br>DISK<br>DISK | Change t<br>Status<br>AVAILABLE<br>AVAILABLE<br>AVAILABLE     | 0 Unavaila<br>Obsolete<br>NO<br>NO<br>NO   | NO<br>NO             | 2 Ces               |
| Completion Time   Within a month   Results  Select All   Select None Select Key Tag  3 BACKUP_ORCL_000003_0213041026  2 BACKUP_ORCL_000003_0213041026  Host Credentials To perform backup management operations, supply  Usemame   oracle Password                                                                                                    | Completion Time<br>Completion Time<br>16 Feb 13, 2004 10:29:41 AM<br>16 Feb 13, 2004 10:28:54 AM<br>16 Feb 13, 2004 10:28:41 AM<br>operating system login credential:                                 | Contents<br>ARCHIVED LOG<br>SPFILE, CONTROLFILE<br>DATAFILE<br>8. | Crosscher<br>Device Type<br>DISK<br>DISK<br>DISK | Change t<br>Status<br>AVAILABLE<br>AVAILABLE<br>AVAILABLE     | 0 Unavaila<br>Obsolete<br>NO<br>NO<br>NO   | NO<br>NO<br>NO       | eces<br>1<br>1<br>1 |
| Completion Time   Within a month  Results  Select All   Select None Select Key Tag  3 BACKUP_ORCL_000003_0213041026  2 BACKUP_ORCL_000003_0213041026  Host Credentials To perform backup management operations, supply  Usemame [oracle] Password  Save                                                                                                    | Completion Time<br>Completion Time<br>16 Feb 13, 2004 10:29:41 AM<br>16 Feb 13, 2004 10:28:54 AM<br>16 Feb 13, 2004 10:28:41 AM<br>operating system login credentials<br>*<br>as Preferred Credential | Contents<br>ARCHIVED LOG<br>SPFILE, CONTROLFILE<br>DATAFILE<br>8. | Crosscher<br>Device Type<br>DISK<br>DISK<br>DISK | Change t<br>Status<br>AVAILABLE<br>AVAILABLE<br>AVAILABLE     | NO<br>NO<br>NO                             | ble Delet            | e)<br>1<br>1<br>1   |

5. 显示 Image Copies 页面,该页面显示记录在 RMAN 信息库中的镜像拷贝。

| Datal | ACLE     | Enterprise Manager 10g                                                                   |                   | Setup Pre                       | ferences Help Lo  | aout<br>e | ŕ  |
|-------|----------|------------------------------------------------------------------------------------------|-------------------|---------------------------------|-------------------|-----------|----|
|       |          |                                                                                          |                   |                                 |                   |           | 1  |
| Datab | ase: or  | > Manage Current Backups                                                                 |                   |                                 | Logged in A       | s SYS     | 1  |
| Mar   | nage     | Current Backups                                                                          |                   |                                 |                   |           |    |
|       |          | Catalog Additional Files)                                                                | rosscheck All     | Delete All Obsolete             | Delete All Ex     | pired     |    |
| Back  | ackup o  | ata was retrieved from the database control hie.                                         |                   |                                 |                   |           |    |
| DALK  | up cers  | Image Copies                                                                             |                   |                                 |                   |           |    |
| S     | earch    |                                                                                          |                   |                                 |                   |           |    |
|       |          | Status Available 👱                                                                       |                   |                                 |                   |           | _  |
|       | Co       | ntents 🗵 Datafile 🗹 Archived Redo Log 🗹 Control File                                     |                   |                                 |                   |           |    |
| Co    | mpletio  | n Time Within a month 💌 😡                                                                |                   |                                 |                   |           |    |
|       |          |                                                                                          |                   |                                 |                   |           |    |
| R     | esults   | là -                                                                                     |                   |                                 |                   | ~         | =  |
| -     |          | v                                                                                        |                   | Crosscheck) C                   | hange to Unavail  | able      | 2  |
| S     | elect Al | Select None                                                                              | law as the        | © P                             | revious 1-25 of 2 | 6 🔳       | Ν  |
| S     | elect K  | yName                                                                                    | File Type         | Tag Completion Tim              | e 🛛 Status        | Obsole    | 61 |
|       |          | 26/u01/app/oracle/flash_recovery_area/ORCL/archivelog/2004_02_13/o1_mf_1_48_02t5vg2g_ar  | LOG               | n/a Feb 13, 2004<br>10:29:03 AM | AVAILABLE         | NO        |    |
|       |          | ///u01/app/oracle/flash_recovery_area/ORCL/archivelog/2004_02_13/o1_mf_1_47_02t28br6_ ar | c ARCHIVED<br>LOG | n/a Feb 13, 2004 9:22<br>AM     | 39 AVAILABLE      | YES       |    |
|       |          | 24/u01/app/oracle/flash_recovery_area/ORCL/archivelog/2004_02_13/o1_mf_1_46_02sxp5sc_a   | ARCHIVED<br>LOG   | n/a Feb 13, 2004 8:05<br>AM     | 3:46 AVAILABLE    | YES       |    |
|       |          | (3)/u01/app/oracle/flash_recovery_area/ORCL/archivelog/2004_02_13/o1_mf_1_45_02st639f_ar | c ARCHIVED<br>LOG | n/a Feb 13, 2004 7:05<br>AM     | 56 AVAILABLE      | YES       |    |
|       |          | 22/u01/app/oracle/flash_recovery_area/ORCL/archivelog/2004_02_13/o1_mf_1_44_02sp387o_a   | ARCHIVED          | n/a Feb 13, 2004 6:00<br>AM     | 0:08 AVAILABLE    | YES       |    |
|       |          | 1/u01/app/oracle/flash_recovery_area/ORCL/archivelog/2004_02_13/o1_mf_1_43_02slltrp_arc  | ARCHIVED          | n/a Feb 13, 2004 5:00           | ):12 AVAILABLE    | YES       | -  |
| 4     |          |                                                                                          |                   |                                 |                   |           | •  |

#### 交叉查对备份

当您交叉查对一个备份时,RMAN 验证记录在信息库中的信息与实际备份状态是否保持一致。如果不一致,则将更新信息库来反映正确的状态。您可以按以下方式来交叉查对所有的备份文件:

1. 单击 Maintenance 属性页面的 Backup/Recovery 区域中的 Manage Current Backups 。

| ome Performance Administration Maintenance                                                                |                                                                      |                                                                                      |
|----------------------------------------------------------------------------------------------------|----------------------------------------------------------------------|--------------------------------------------------------------------------------------|
| Utilities                                                                                                 | Backup/Recovery                                                      | Deployments                                                                          |
| Export to Files<br>Import from Files<br>Import from Database                                              | Schedule Backup<br>Perform Recovery<br>Manage Current Backups        | Patch<br>Clone Database<br>Clone Oracle Home                                         |
| Conc Casha Teom Frie<br>Gather Statistics<br>Reorganize Objects<br>Make Tablespace Locally Managed        | Configure Recovery Settings<br>Configure Recovery Catalog Settings   | Configuration Collection Status<br>Manage Policy Library<br>Manage Policy Violations |
| Related Links                                                                                             |                                                                      |                                                                                      |
| Advisor Central<br>All Metrics<br>Jobs<br>Monitoring Configuration                                        | Alert History<br>Blackouts<br>Manage Metrics<br>User-Defined Metrics | Alert Log Content<br>(SQL*Plus<br>Metric Collection Errors                           |
| vyright © 1996, 2003, Oracle. All rights reserved.<br>out Drasile Enterprise Manager 10g Database Control | Database   Setup   Preferences   Help   Lopout                       |                                                                                      |

2. 显示 Manage Current Backups 页面。单击页面顶部的 Crosscheck All 来交叉查对 RMAN 信息库中的所有文件。

### Oracle DBA 两日速成课程 Http://www.yangwenjun.com 制作人:杨文军 摘自 Oracle 网站

| ORACLE Enterprise Manager 10g<br>Database Control                                         | Setup Preferences Help Losout  |
|-------------------------------------------------------------------------------------------|--------------------------------|
| Database: orcl.us.oracle.com > Manage Current Backups                                     | Logged in As SYS               |
| Manage Current Backups                                                                    |                                |
| Catalog Additional Files) (Crosscheck All) (Delete All                                    | Obsolete) (Delete All Expired) |
| This backup data was retrieved from the database control file.                            |                                |
| Backup Sets Image Copies                                                                  |                                |
| Search                                                                                    |                                |
| Status Available 🔹                                                                        |                                |
| Contents IZ Datafile IZ Archived Redo Lon IZ SPEILE IZ Control File                       |                                |
| Completion Time Mithing works w                                                           |                                |
| Completion rime within a month a                                                          |                                |
| Results                                                                                   |                                |
| Crosscheck) Ch                                                                            | ange to Unavailable) Delete)   |
| Select All Select None                                                                    |                                |
| Select Key Tag Completion Time V Contents Device Type Status                              | s Obsolete Keep Pieces         |
| 3 BACKUP_ORCL.US.ORA_012804115339 Jan 28, 2004 11:55:19 AM SPFILE, CONTROLFILE DISK AVAIL | ABLE NO NO 1                   |
| 2 BACKUP_ORCL.US.ORA_012804115339 Jan 28, 2004 11:55:16 AM DATAFILE DISK AVAIL            | ABLE NO NO 1                   |
|                                                                                           |                                |
| Host Credentials                                                                          |                                |
| To perform backup management operations, supply operating system login credentials.       |                                |
| • Osemarne joracie                                                                        |                                |
| * Password                                                                                |                                |
| I Save as Preferred Credential                                                            |                                |
| Backup Sets Image Copies                                                                  |                                |
|                                                                                           | / 🖃                            |

3. 显示 Crosscheck All:Specify Job Parameters 页面。您可以接受 Job Name、Job Description、Start time 和 Repeat 规范的默认值,或输入自己的值。单击 Submit Job,提交交叉查对作业。

| ORACLE Enterprise Manager 10g                                |                                                                                    | Setus Preferences Hels Loaout<br>Database |
|--------------------------------------------------------------|------------------------------------------------------------------------------------|-------------------------------------------|
|                                                              |                                                                                    |                                           |
| Database: orcl.us.oracle.com > Manage Current Backups        | > Crosscheck All: Specify Job Parameters                                           | Logged in As SYS                          |
| Crosscheck All: Specify Job Parameter                        | ers                                                                                |                                           |
| An Enterprise Manager job will be created to perform the ope | Cancel<br>ration you chose on all backup sets and image copies. Please specify the | Show RMAN Script Submit Job               |
| Job Name Bkp_Mgmt_orcl.us.oracle.com_0000                    |                                                                                    | ~                                         |
| . Job Description Backup Management Job for 'Crosscher:      | k All'                                                                             |                                           |
| - oo boonpron particip management doo in crosseneo           | 1.3.80                                                                             |                                           |
| Schedule                                                     |                                                                                    |                                           |
| Time Zone GMT -8:00 💌                                        |                                                                                    |                                           |
|                                                              |                                                                                    |                                           |
| Start                                                        |                                                                                    |                                           |
| Immediately                                                  |                                                                                    |                                           |
| C Later                                                      |                                                                                    |                                           |
| Data Jan 28, 2004                                            |                                                                                    |                                           |
| (example: Jan 28, 2004)                                      |                                                                                    |                                           |
| Time 12 • 35 • C AM @ PM                                     |                                                                                    |                                           |
| Repeat                                                       | Repeat Until                                                                       |                                           |
| One Time Only                                                |                                                                                    |                                           |
| C Interval                                                   | C Custom                                                                           |                                           |
| Frequency 1 Minutes 💌                                        | Date Jan 28, 2004                                                                  |                                           |
| C Monthly                                                    | (example: Jan 28, 2004)                                                            |                                           |
| C Yearly                                                     | Time 12 X 45 X C AM © PM                                                           |                                           |

4. 在 Manage Current Backups 页面上显示了一条 Job Submission Succeeded 消息。您可以单击 View Job 来查看作业的状态。

| RACLE<br>tabase C | Enterprise Manager 10g                          |                                |                           |                    | Setup          | Preferences | Help Logout<br>Database |
|-------------------|-------------------------------------------------|--------------------------------|---------------------------|--------------------|----------------|-------------|-------------------------|
|                   |                                                 |                                |                           |                    |                |             |                         |
| abase: or         | cl.us.oracle.com > Manage Current Backups       |                                |                           |                    |                | Lo          | gged in As SY           |
| ol G              | b Submission Succeeded                          |                                |                           |                    |                |             |                         |
| The               | job 'Bkp Mgmt orcl.us.oracle.com 000008' w      | as successfully submitted for  | the operation 'Crosscheck | All', It will be i | executed at th | e schedule  | d time.                 |
| Vie               | w.lob .                                         | ,                              |                           |                    |                |             |                         |
| anage             | Current Backups                                 |                                |                           |                    |                |             |                         |
| unugo             | ourient buonapo                                 | Catalog                        | Additional Files Crosso   | heck All) (De      | lete All Obsol | ete) (Deli  | ete All Expired         |
| s backup          | data was retrieved from the database control fi | le.                            |                           |                    |                |             |                         |
| ackup Se          | ets Image Copies                                |                                |                           |                    |                |             |                         |
| Search            |                                                 |                                |                           |                    |                |             |                         |
|                   | Status Available                                |                                |                           |                    |                |             |                         |
| ~                 | esteries IR Details IR Archived Dade Lee IR S   | DEILE R Control File           |                           |                    |                |             |                         |
|                   | ontents IN Datable IN Archived Redo Log IN S    | PriLE M Control File           |                           |                    |                |             |                         |
| Completio         | on Time   Within a month 💌                      | 60                             |                           |                    |                |             |                         |
| Results           |                                                 |                                |                           |                    |                |             |                         |
|                   |                                                 |                                |                           | Crossche           | ck) Change I   | n Unavailat |                         |
| Select Al         | Select None                                     |                                |                           | Carottene          | en enange      |             |                         |
| Select #          | (ey Tag                                         | Completion Time V              | Contents                  | <b>Device Type</b> | Status         | Obsolete    | Keep Piece              |
|                   | 3 BACKUP_ORCL.US.ORA_012804115339               | Jan 28, 2004 11:55:19 AM       | SPFILE, CONTROLFILE       | DISK               | AVAILABLE      | NO          | NO                      |
|                   | 2 BACKUP_ORCL.US.ORA_012804115339               | Jan 28, 2004 11:55:16 AM       | DATAFILE                  | DISK               | AVAILABLE      | NO          | NO                      |
|                   |                                                 |                                |                           |                    |                |             |                         |
| Host Ci           | redentials                                      |                                |                           |                    |                |             |                         |
| To perform        | n backup management operations, supply ope      | rating system login credential | s.                        |                    |                |             |                         |

5. 在 Summary 区域中,您可以查看作业的状态。

| -                                                                                                    |                                                                    |                                                         |                                                                                                    |                                                                                                    |                                       |
|----------------------------------------------------------------------------------------------------|--------------------------------------------------------------------|---------------------------------------------------------|----------------------------------------------------------------------------------------------------|----------------------------------------------------------------------------------------------------|---------------------------------------|
| ORACLE Enterprise Manag<br>Database Control                                                                                                 | er 10g                                                             |                                                         |                                                                                                    | Setu                                                                                                    | 2 Preferences Help Logout<br>Database |
| Joh Run: BKP, MGMT, ORCL, US                                                                                                    | ORACLE COM 0                                                       | 000008 at Jan 28, 2004 12:40:10 PM (                    | 3MT.08:00 > F                                                                                                    | vecution: orcl us oracle com                                                                                                    |                                       |
| Execution: orcl.us.ora                                                                                                    | acle.com                                                           | 0000000 01 0011 K02, K0007, 14, 79, 10 1 111            | 2111.302.002                                                                                                    |                                                                                                    |                                       |
|                                                                                                    |                                                                    |                                                         | F                                                                                                    | Page Refreshed Jan 28, 2004 12:42:3                                                                                                    | 39 PM Delete Run Edit                 |
| Summary                                                                                                    |                                                                    |                                                         |                                                                                                    |                                                                                                    |                                       |
| Status Succeeder<br>Scheduled Jan 28, 200<br>Started Jan 28, 200<br>Start Delayed O seconds<br>Ended Jan 28, 200<br>Elapsed Time 11 seconds | d<br>14 12:40:10 PM G<br>14 12:40:10 PM G<br>14 12:40:21 PM G<br>s | SMT-08:00<br>SMT-08:00 B<br>SMT-08:00 Database<br>Datab | Type<br>Owner<br>Description<br>lost Username<br>Connect String<br>lase Username<br>Database Role<br>Oracle Home<br>Oracle SID<br>covery Catalog<br>RMAN Script | Backup Management<br>SYS<br>Backup Management Job for 'Cre<br>oracle<br>(DESCRIPTION=(ADDRESS_LIST=<br>SYS<br>[SYSDBA]<br>[/w01/app/oracle/product/10.1.0]<br>[orcl]<br>NO<br>CROSSCHECK BACKUPSET; CRO | v(ADDR<br>v(ADDR                      |
| Logs                                                                                                    |                                                                    |                                                         |                                                                                                    |                                                                                                    |                                       |
| Search                                                                                                    | 60                                                                 |                                                         |                                                                                                    |                                                                                                    | Advanced Search                       |
| Name Targets                                                                                                    | Status St                                                          | larted                                                  | Ended                                                                                                    | E                                                                                                    | lapsed Time (seconds)                 |
| RMAN orcl.us.oracle.com                                                                                                    | Succeeded Jan                                                      | in 28, 2004 12:40:17 PM GMT-08:00                       | Jan 28, 20                                                                                                    | 04 12:40:21 PM GMT-08:00 4                                                                                                    |                                       |
| Copyright © 1996, 2003, Gracle. All right<br>About Gracie Enterprise Manager 10g Dat                                                        | s reserved.<br>Jab ale Control                                     | <u>Database</u>   <u>Setup</u>   <u>Prefere</u>         | nces I Help I                                                                                                    | Logout                                                                                                    | Delete Run) Edit                      |

#### 删除过期备份

您可以通过执行以下步骤来删除 RMAN 信息库中标记为 EXPIRED 的所有备份:

1. 单击 Maintenance 属性页面的 Backup/Recovery 区域中的 Manage Current Backups 。

| ORACLE Enterprise Manager 10g<br>Database Control                                                            |                                                                                             | Setus Preferences Hela Losout<br>Database                                            |
|----------------------------------------------------------------------------------------------------|---------------------------------------------------------------------------------------------|--------------------------------------------------------------------------------------|
|                                                                                                    |                                                                                             | Logged in As SYS                                                                     |
| Database: orcl.us.oracle.com                                                                                 |                                                                                             |                                                                                      |
| Home Performance Administration Maintenance                                                                  |                                                                                             |                                                                                      |
| Utilities                                                                                                    | Backup/Recovery                                                                             | Deployments                                                                          |
| Export to Files<br>Import from Database<br>Import from Database                                              | Schedule Backup<br>Perform Recovery<br>Manage Current Backups<br>Configure RPsikup Settinge | Patch<br>Clone Database<br>Clone Oracle Home<br>View Patch Cache                     |
| Gather Statistics<br>Reorganize Objects<br>Make Tablespace Locally Managed                                   | Configure Recovery Settings<br>Configure Recovery Catalog Settings                          | Cenfiguration Collection Status<br>Manage Policy Library<br>Manage Policy Violations |
| Home Performance Administration Maintenance                                                                  |                                                                                             |                                                                                      |
| Related Links                                                                                                |                                                                                             |                                                                                      |
| Advisor Central<br>All Metrics<br>Jobs<br>Monitoring Configuration                                           | Alert History<br>Blackouts<br>Manage Metrics<br>User-Defined Metrics                        | Alert Log Content<br>ISQL"Plus<br>Metric Collection Errors                           |
| Copyright @ 1996, 2003, Oracle. All rights reserved.<br>About Oracle Enterprise Manager 10g Database Control | Database   Setup   Preferences   Help   Lopout                                              |                                                                                      |
|                                                                                                    |                                                                                             |                                                                                      |
|                                                                                                    |                                                                                             | <u>v</u>                                                                             |

2. 显示 Manage Current Backups 页面。单击页面顶部的 Delete All Expired ,从 RMAN 信息库中删除标记为 EXPIRED 的那些备份。

|                                                                 |                               |                          |              |                |               |              | _  |
|-----------------------------------------------------------------|-------------------------------|--------------------------|--------------|----------------|---------------|--------------|----|
| ORACLE Enterprise Manager 10g                                   |                               |                          |              | Setup 8        | Preferences H | elo Logout   |    |
|                                                                 |                               |                          |              |                |               |              | J  |
| Database: orcl.us.oracle.com > Manage Current Backups           |                               |                          |              |                | Logg          | ed in As SYS | \$ |
| Manage Current Backups                                          |                               |                          |              |                |               |              |    |
| This healther data use retrieved form the database control file | Catalog                       | Additional Files) Crossc | heck All Del | ete All Obsole | te) Delete    | All Expired  | )  |
| Backup Sets Image Copies                                        | <i>a</i> ,                    |                          |              |                |               | 15           |    |
| Occupit                                                         |                               |                          |              |                |               |              | 1  |
| search                                                          |                               |                          |              |                |               |              |    |
| Status Available 💌                                              |                               |                          |              |                |               |              |    |
| Contents 😿 Datafile 🗹 Archived Redo Log 🕅 SF                    | PFILE 🗹 Control File          |                          |              |                |               |              |    |
| Completion Time Within a month 💌                                | 60                            |                          |              |                |               |              |    |
|                                                                 | _                             |                          |              |                |               |              |    |
| Results                                                         |                               |                          |              |                |               |              |    |
|                                                                 |                               |                          | Crossched    | k) Change to   | ) Unavailable | Delete)      |    |
| Select All Select None                                          |                               |                          |              |                |               |              | .  |
| Select Key Tag                                                  | Completion Time               | Contents                 | Device Type  | Status         | Obsolete K    | eep Pieces   |    |
| 3 BACKUP_ORCL.US.ORA_012804115339                               | Jan 28, 2004 11:55:19 AM      | SPFILE, CONTROLFILE      | DISK         | AVAILABLE      | NO N          | 0 1          |    |
| 2 BACKUP_ORCL.US.ORA_012804115339                               | Jan 28, 2004 11:55:16 AM      | DATAFILE                 | DISK         | AVAILABLE      | NO N          | 0 1          |    |
| Host Credentials                                                |                               |                          |              |                |               |              |    |
| To perform backup management operations, supply oper            | ating system login credential | e                        |              |                |               |              |    |
| Username oracle                                                 | aning system rogin creational |                          |              |                |               |              |    |
| * Pageward                                                      |                               |                          |              |                |               |              |    |
| - Password                                                      | Destroyed Constantial         |                          |              |                |               |              |    |
| M Save as r                                                     | resened Credential            |                          |              |                |               |              | .  |
| Backup Sets Image Copies                                        |                               |                          |              |                |               |              | IJ |
|                                                                 |                               |                          |              |                |               |              |    |

3. 显示 Delete All Expired:Specify Job Parameters 页面。您可以接受 Job Name、Job Description、Start time 和 Repeat 规范的默认值,或输入自己的值。如果您没有执行交叉查对操作,选择 Perform the operation 'Crosscheck All' before 'Delete All Expired'。 单击 Submit Job , 提交作业。

| ORACLE Enterprise Manager 10g<br>Database Control                         |                                                        | Setus Preferences Help Logout                                     |
|---------------------------------------------------------------------------|--------------------------------------------------------|-------------------------------------------------------------------|
|                                                                           |                                                        |                                                                   |
| Database: orcl.us.oracle.com > Manage Current Backups                     | > Delete All Expired: Specify Job Parameters           | Logged in As SYS                                                  |
| Delete All Expired: Specify Job Para                                      | meters                                                 |                                                                   |
|                                                                           |                                                        | Cancel Show RMAN Script Submit Job                                |
| An Enterprise Manager job will be created to perform the op               | veration you chose on all backup sets and image copies | <ol> <li>Please specify the parameters to run the job.</li> </ol> |
| <ul> <li>Job Name [Bkp_Mgmt_orcl.us.oracle.com_0000]</li> </ul>           |                                                        |                                                                   |
| <ul> <li>Job Description Backup Management Job for 'Delete All</li> </ul> | Expired                                                |                                                                   |
| Perform the operation 'Crosscheck All' before 'Delete A                   | II Expired'.                                           |                                                                   |
|                                                                           |                                                        |                                                                   |
| Schedule                                                                  |                                                        |                                                                   |
| Time Zone GMT -8:00                                                       |                                                        |                                                                   |
| Shart                                                                     |                                                        |                                                                   |
| start                                                                     |                                                        |                                                                   |
| @ Immediately                                                             |                                                        |                                                                   |
| C Later                                                                   | _                                                      |                                                                   |
| Date Jan 28, 2004                                                         | 0                                                      |                                                                   |
| (example: Jan 28, 2004)                                                   |                                                        |                                                                   |
| Time 1 💌 05 💌 C AM @ PM                                                   |                                                        |                                                                   |
| Repeat                                                                    | Repeat Until                                           |                                                                   |
| One Time Only                                                             | Indefinite                                             |                                                                   |
| C Interval                                                                | C Custom                                               |                                                                   |
| Frequency 1 Minutes                                                       | Date Jan 28, 2004                                      | -1                                                                |
| A 11                                                                      | (examples, easy poly poorly                            |                                                                   |

4. 在 Manage Current Backups 页面上显示了一条 Job Submission Succeeded 消息。您可以单击 View Job 来查看作业的状态。

| ORACLE Enterprise Manager 10g                                                                                                    |                               |                              |                | Setup         | Preferences Help<br>Data | Logod     |  |  |  |  |
|----------------------------------------------------------------------------------------------------|-------------------------------|------------------------------|----------------|---------------|--------------------------|-----------|--|--|--|--|
|                                                                                                    |                               |                              |                |               |                          |           |  |  |  |  |
| Database: orcl.us.oracle.com > Manage Current Backups                                                                                                    |                               |                              |                |               | Logged                   | in As SYS |  |  |  |  |
| (i) Job Submission Succeeded                                                                                                    |                               |                              |                |               |                          |           |  |  |  |  |
| The job Bkp_Mgmt_orcl.us.oracle.com_000010' was successfully submitted for the operation 'Delete All Expired'. It will be executed at the scheduled time. |                               |                              |                |               |                          |           |  |  |  |  |
| View Job                                                                                                    | <u>View Job</u>               |                              |                |               |                          |           |  |  |  |  |
| Manage Current Backups                                                                                                    |                               |                              |                |               |                          |           |  |  |  |  |
|                                                                                                    | Catalog                       | Additional Files Cros        | scheck All Del | ete All Obsol | ete) Delete A            | I Expired |  |  |  |  |
| This backup data was retrieved from the database control file                                                                                             | e.                            |                              |                |               |                          |           |  |  |  |  |
| Backup Sets Image Copies                                                                                                    |                               |                              |                |               |                          |           |  |  |  |  |
| Search                                                                                                    |                               |                              |                |               |                          |           |  |  |  |  |
| Status Available                                                                                                    |                               |                              |                |               |                          |           |  |  |  |  |
| Contents 🗵 Datafile 🗹 Archived Redo Log 🗹 S                                                                                                    | PFILE 🗹 Control File          |                              |                |               |                          |           |  |  |  |  |
| Completion Time   Within a month 💌                                                                                                    | GO                            |                              |                |               |                          |           |  |  |  |  |
| Paculta                                                                                                    | _                             |                              |                |               |                          |           |  |  |  |  |
| Results                                                                                                    |                               |                              |                | V             |                          |           |  |  |  |  |
|                                                                                                    |                               |                              | Crossched      | K) Change t   | to Unavailable           | Delete    |  |  |  |  |
| Select All Select None                                                                                                    | Completion Time 7             | Contents                     | Device Type    | Statue        | Obsolate Kee             | n Pieces  |  |  |  |  |
| BRACKUP OPCLUS OPA 012804115339                                                                                                    | lan 28, 2004 11:55-19 AM      | SPELE CONTROLEU              | E DISK         | AVAII ARI E   | NO NO                    | 1         |  |  |  |  |
| 2 BACKUP ORCL US ORA 012804115339                                                                                                    | Jan 28, 2004 11:55:16 AM      | DATAFILE                     | DISK           | AVAILABLE     | NO NO                    | 1         |  |  |  |  |
|                                                                                                    | 1                             | and and a little to the test | Start.         |               | 10                       |           |  |  |  |  |
| Host Credentials                                                                                                    |                               |                              |                |               |                          |           |  |  |  |  |
| To perform backup management operations, supply oper                                                                                                    | ating system login credential | s.                           |                |               |                          |           |  |  |  |  |
| Ilsemame Inracle                                                                                                    |                               |                              |                |               |                          |           |  |  |  |  |

5. 在 Summary 区域中,您可以查看作业的状态。

| ORACLE Enterprise Mana<br>Database Control<br>Job Run: BKP_MGMT_ORCL.UX<br>Execution: orcl.us.or                                                                                                    | ger 10g<br>CORACLE.COM          | 1_000010_at_Jan 28, 200 | 14 1:13:38 PM GMT-0                                                                                                    | <u>8:00</u> > 8 | S<br>Execution: orcl.us.oracle.com | etture. | Preferences Hele Lo<br>Darabas | e e   |
|----------------------------------------------------------------------------------------------------|---------------------------------|-------------------------|----------------------------------------------------------------------------------------------------|-----------------|------------------------------------|---------|--------------------------------|-------|
| Summary                                                                                                    |                                 |                         |                                                                                                    |                 | Page Refreshed Jan 28, 2004 1:1    | 14:49   | PM Delete Run                  | Edit  |
| Status         Succeeded         Type           Scheduled         Jan 28, 2004 1913:38 PM GMT-08:00         Owner           Started         Jan 28, 2004 1913:39 PM GMT-08:00         Description           Start Delayed         1 seconds         Host Username           Ended         Jan 28, 2004 1:13:49 PM GMT-08:00         Database Connect String           Elapsed Time         10 seconds         Database Role           Oracle Home         Oracle SID           RMAN Script         RMAN Script |                                 |                         | rpe Backup Management<br>ner SYS<br>ion Backup Management Job for 'Delete All Expired'<br>oracle<br>(DESCRIPTION=(ADDRESS_LIST=(ADDR<br>e SYS<br>ole [SYSDBA]<br>me [/u01/app/oracle/product/10.1.0]<br>31D [orcl]<br>log NO<br>ript CROSSCHECK BACKUPSET; CROSSCHECK |                 |                                    |         |                                |       |
| Logs                                                                                                    |                                 |                         |                                                                                                    |                 |                                    |         |                                | _     |
| Search                                                                                                    | 6                               |                         |                                                                                                    |                 |                                    |         | Advanced 5                     | earch |
| Name Targets                                                                                                    | Status                          | Started                 | A CHE 00.00                                                                                                    | Ended           | 2004 1-12-10 EN1 ONE 00-00         | Elap    | osed Time (second              | s)    |
| EMAN orci.us.oracle.com                                                                                                    | Succeeded                       | Jan 20, 2004 1:13:45 F  | -MIGMI-08:00                                                                                                    | Jan 26, 2       | 2004 1:13:49 PM GMT-08:00          | 4       |                                |       |
| Copyright @ 1996, 2003, Oracle. All righ<br>About Oracle Enterprise Manager 100 D                                                                                                    | ts reserved.<br>stabase Control | <u>Database</u>         | Setup   Preferences                                                                                                    | <u>Help</u>     | Logout                             |         | Delete Run)                    | at)   |

#### 删除废弃备份

您可以通过执行以下步骤来删除所有废弃的备份:

1. 单击 Maintenance 属性页面的 Backup/Recovery 区域中的 Manage Current Backups 。

| ORACLE Enterprise Manager 10g                                                                                                    |                                                                                                    | Stelae Preferences Hele Losout<br>Database                                                                                                    |
|----------------------------------------------------------------------------------------------------|----------------------------------------------------------------------------------------------------|----------------------------------------------------------------------------------------------------|
| Database: orcl.us.oracle.com                                                                                                    |                                                                                                    | Logged in As SYS                                                                                                    |
| Home Performance Administration Maintenance                                                                                                  |                                                                                                    |                                                                                                    |
| Utilities                                                                                                    | Backup/Recovery                                                                                                    | Deployments                                                                                                    |
| Export to Files<br>Import from Database<br>Load Data from File<br>Gather Statistics<br>Reorganize Objects<br>Make Tablespace Locally Managed | Schedule Backup<br>Perform Revent<br>Manage Current Backups<br>Configure Epickup Settings<br>Configure Recovery Settings<br>Configure Recovery Catalog Settings | Patch<br>Clone Database<br>Clone Oracle Home<br><u>View Patch Cache</u><br><u>Configuration Collection Status</u><br><u>Manage Policy Library</u><br><u>Manage Policy Violations</u> |
| Home Performance Administration Maintenance Related Links                                                                                    |                                                                                                    |                                                                                                    |
| Advisor Central<br>All Metrics<br>Jobs<br>Monitoring Configuration                                                                           | Alert History<br>Blackouts<br>Manage Metrics<br>User-Defined Metrics                                                                                            | Alert Log Content<br>ISQL'Plus<br>Metric Collection Errors                                                                                                    |
| Copyright @ 1996, 2003, Oracle. All rights reserved.<br>About Graste Enterprise Manager 10g Dutabase Control                                 | Database   Setup   Preferences   Help   Logout                                                                                                    |                                                                                                    |
|                                                                                                    |                                                                                                    |                                                                                                    |
|                                                                                                    |                                                                                                    |                                                                                                    |

2. 显示 Manage Current Backups 页面。单击页面顶部的 Delete All Obsolete,从 RMAN 信息库中删除所有过时的备份。注意:您可以从 Backup Sets 或 Image Copies 页面中执行这一操作。

### Oracle DBA 两日速成课程 Http://www.yangwenjun.com 制作人:杨文军 摘自 0racle 网站

| Dat  | abase (  | Enterprise Manager 10g Setus Preferences Hels Losout<br>Control Database                                                                         | -  |
|------|----------|----------------------------------------------------------------------------------------------------|----|
|      |          |                                                                                                    | I. |
| Data | base: o  | erclus.oracle.com > Manage Current Backups Logged in As SYS                                                                                      | I. |
| Ma   | inage    | e Current Backups                                                                                                    | I. |
|      |          | Catalog Additional Files) Crosscheck All (Delete All Obsolete) (Delete All Expired)                                                              | I. |
| This | backup   | p data was retrieved from the database control file.                                                                                             |    |
| Bag  | kup Se   | Image Copies                                                                                                    | I. |
| 5    | Search   | h                                                                                                    | L  |
|      |          | Status Available •                                                                                                    | L  |
|      |          | Contents 🗵 Datafie 🗹 Archèved Redo Loo 🗹 Control File                                                                                            | I. |
|      | `omolot  | tion Turon Militian a month                                                                                                    | I. |
| È    | 20mpier  |                                                                                                    | I. |
| F    | Result   | ts                                                                                                    | L  |
|      |          | Crosscheck) Change to Unavailable) De                                                                                                    | L  |
|      | Select A | All Select None                                                                                                    | I. |
|      | Select   | Key Name File Type Tag Completion Time V Status Obsolete                                                                                         | I. |
|      |          | 4/u01/app/oracle/flash_recovery_area/ORCL/archivelog/2004_01_28/o1_mf_1_48_01jdr3wl_arc ARCHIVED n/a Jan 28, 2004 2:09:08 AVAILABLE NO LOG PM    | l  |
|      |          | 3 /u01/app/oracle/flash_recovery_area/ORCL/archivelog/2004_01_28/o1_mf_1_47_01j9j36w_arc ARCHIVED v/a Jan 28, 2004 1:13:39 AVAILABLE NO          | 1  |
|      |          | 2 /u01/app/oracle/flash_recovery_area/ORCL/archivelog/2004_01_28/o1_mf_1_46_01)6508b_arc ARCHIVED /v/a Jan 28, 2004 AVAILABLE NO LOG 12:16:33 PM |    |
|      |          | 1 /u01/app/oracle/flash_recovery_area/ORCL/archivelog/2004_01_28/o1_mf_1_45_01j2sdnq_arc ARCHIVED n/a Jan 28, 2004 AVAILABLE YES LOG 11:19:09 AM |    |
|      | -lost C  | Credentials                                                                                                    |    |
|      | o perfor | m backup management operations, supply operating system login credentials.                                                                       |    |
|      |          |                                                                                                    | 1  |
|      | _        |                                                                                                    |    |

3. 显示 Delete All Obsolete:Specify Job Parameters 页面。您可以接受 Job Name、Job Description、Start time 和 Repeat 规范的默认值,或输入自己的值。单击 Submit Job ,提交作业。

| ORACLE Enterprise Manager 10g                                                                              |                                                           | Setus Preferences Hels Losout Database                                             |
|----------------------------------------------------------------------------------------------------|-----------------------------------------------------------|------------------------------------------------------------------------------------|
| Database: orcl.us.oracle.com > Manage Current Backups<br>Delete All Obsolete: Specify Job Para             | > Delete All Obsolete: Specify Job Parameters<br>meters   | Logged in As SYS                                                                   |
| An Enterprise Manager job will be created to perform the op<br>• Job Name Bkp_Mgmt_orcl.us.oracle.com_0000 | ration you chose on all backup sets and image copies. Ple | Cancel) Show RMAN Script) Submit Job<br>ase specify the parameters to run the job. |
| Schedule Time Zone GMT-8:00                                                                                | Josoiete                                                  |                                                                                    |
| Start<br>© Immediately                                                                                     |                                                           |                                                                                    |
| C Later<br>Date Jan 28, 2004<br>(example: Jan 28, 2004)<br>Time 2 10 C AM © PM                             |                                                           |                                                                                    |
| Repeat                                                                                                    | Repeat Until                                              |                                                                                    |
| One Time Only                                                                                              | <ul> <li>Indefinite</li> </ul>                            | -                                                                                  |
| C Interval                                                                                                 | C Custom                                                  |                                                                                    |
| Frequency 1 Minutes                                                                                        | Date Jan 28, 2004                                         |                                                                                    |
| C Monthly                                                                                                  | (example: Jan 20, 2004)                                   |                                                                                    |
| C Yearly                                                                                                   | Time is a solution of the                                 |                                                                                    |

4. 在 Manage Current Backups 页面上显示了一条 Job Submission Succeeded 消息。您可以单击 View Job 来查看作业的状态。

| ORACLE Enterprise Manager 10g S<br>Database Control                                                                              | ietup Preferences Help Lopout<br>Database |
|----------------------------------------------------------------------------------------------------|-------------------------------------------|
|                                                                                                    |                                           |
| Database: orcl.us.oracle.com > Manage Current Backups                                                                            | Logged in As SYS                          |
| (j) Job Submission Succeeded                                                                                                    |                                           |
| The job 'Bkp_Mgmt_orcl.us.oracle.com_000013' was successfully submitted for the operation 'Delete All Obsolete'. It will be exec | uted at the scheduled time.               |
| View Job                                                                                                    |                                           |
| Manage Current Backups                                                                                                    |                                           |
| This backup data was retrieved from the database control file.                                                                   | Obsolete Delete All Expired               |
| Backup Sets   Image Copies                                                                                                    |                                           |
| Search                                                                                                    |                                           |
| Status Available 💌                                                                                                    |                                           |
| Contents R Datafile R Archived Redo Log R Control File                                                                           |                                           |
| Completion Time  Within a month 💌                                                                                                |                                           |
| Results                                                                                                    |                                           |
| Crossch                                                                                                    | eck) Change to Unavailable) De            |
| Select All Select None                                                                                                    |                                           |
| Select Key[Name File Type   Tag Completion                                                                                       | an Time V Status Obsolete                 |
| 4.001/approraciemash_recovery_area/URCL/archivelog/2004_01_26/o1_mf_1_48_01jdr3wl_arc_VARCHIVED in/a Sain 20, 20                 | 04 2.00.00 AVAILABLE NO                   |
| 3/u01/app/oracle/flash_recovery_area/ORCL/archivelog/2004_01_28/o1_mf_1_47_01j9j36warc ARCHIVED n/a Jan 28, 20 LOG PM            | 04 1:13:39 AVAILABLE NO                   |
| 2/u01/app/oracle/flash_recovery_area/ORCL/archivelog/2004_01_28/o1_mf_1_46_01j6508b_arc ARCHIVED n/a Jan 28, 20 LOG 12:16:33 F   | 04 AVAILABLE NO                           |

5. 在 Summary 区域中,您可以查看作业的状态。

|     | RACL<br>itabase              | Enterprise Manag<br>Control<br>KP_MGMT_ORCLUS                                                                                  | ger 10g<br>CORACLE.COM                                                            | 1_000013 at Jan 28, 2004                  | 2-22:08 PM GMT-08:00 >                                                                                                    | Execution: orcl.us.oracle.com                                                                                                    | Setue Preferences Help Losout             |
|-----|------------------------------|----------------------------------------------------------------------------------------------------|-----------------------------------------------------------------------------------|-------------------------------------------|----------------------------------------------------------------------------------------------------|----------------------------------------------------------------------------------------------------|-------------------------------------------|
|     | _                            |                                                                                                    |                                                                                   |                                           |                                                                                                    | Page Refreshed Jan 28, 2004 2:                                                                                                    | 23:06 PM Delete Run Edit                  |
|     | Summ                         | ary                                                                                                    |                                                                                   |                                           |                                                                                                    |                                                                                                    |                                           |
|     | S<br>Start<br>Elap           | Status Succeede<br>icheduled Jan 28, 20<br>Started Jan 28, 20<br>I Delayed 2 seconde<br>Ended Jan 28, 20<br>sed Time 11 second | ed  <br>104 2:22:08 PM<br>104 2:22:10 PM<br>5<br>104 2:22:21 PM<br>104 2:22:21 PM | I GMT-08:00<br>I GMT-08:00<br>I GMT-08:00 | Type<br>Owner<br>Description<br>Host Username<br>Database Connect String<br>Database Role<br>Oracle Home<br>Oracle Home<br>Oracle Home<br>Oracle Stor<br>Recovery Catalog<br>RMAN Script | Backup Management<br>SYS<br>Backup Management Job for 'D<br>oracle<br>(DESCRIPTION=(ADDRESS_LIST<br>SYS<br>[SYSDBA]<br>[/v01/app/oracle/product/10.1.0]<br>[orcl]<br>NO<br>DELETE NOPROMPT OBSOLETI | elete All Obsolete*<br>T=(ADDR<br> <br>E; |
|     | Search                       |                                                                                                    | Go                                                                                |                                           |                                                                                                    |                                                                                                    | Advanced Search)                          |
|     | Name                         | Targets                                                                                                    | Status                                                                            | Started                                   | Ended                                                                                                    |                                                                                                    | Elapsed Time (seconds)                    |
|     | RMAN                         | orcl.us.oracle.com                                                                                                    | Succeeded                                                                         | Jan 28, 2004 2:22:17 PN                   | 1 GMT-08:00 Jan 28                                                                                                    | 2004 2:22:21 PM GMT-08:00                                                                                                    | 4                                         |
| Cog | veright © 15<br>rut Oracle I | 996, 2003, Oracle. All righ<br>Enterprise Manager 10g D                                                                        | ls reserved.<br>Habase Control                                                    | <u>Database</u> I <u>S</u> e              | etup   Preferences   Help                                                                                                    | I Logout                                                                                                    | Delete Run) Edit                          |
|     |                              |                                                                                                    |                                                                                   |                                           |                                                                                                    |                                                                                                    | *                                         |

6. 返回 Image Copies 和/或 Backup Sets 属性页面来验证废弃的备份是否已被删除。

| Dat      | abase (  | Enterprise Manager 10 <i>g</i> Stella Preferences Hele Losout<br>Introl Database                                                       | Î        |
|----------|----------|----------------------------------------------------------------------------------------------------|----------|
|          |          |                                                                                                    |          |
| Data     | base: o  | us oracle.com > Manage Current Backups Logged in As SY:                                                                                | S        |
| Ma       | inage    | Current Backups                                                                                                    |          |
|          |          | Catalog Additional Files) Crosscheck All (Delete All Obsolete) (Delete All Expired                                                     |          |
| This     | backup   | ta was retrieved from the database control file.                                                                                       |          |
| Bac      | kup Se   | Image Copies                                                                                                    |          |
| 5        | Search   |                                                                                                    |          |
|          |          | tatus Available 💌                                                                                                    |          |
|          | 0        | tents 🔽 Datafile 🗹 Archived Redo Log 🗹 Control File                                                                                    |          |
|          | omnlati  | Time Mithin a month x (60)                                                                                                    |          |
| `        | 2011preu |                                                                                                    |          |
| F        | Result   |                                                                                                    |          |
|          |          | Crosscheck) Change to Unavailable)                                                                                                    | De       |
| -        | Select A | Select None                                                                                                    |          |
|          | Select   | Hame File Type Tag Completion Time V Status Obsol                                                                                      | lete     |
|          |          | 4/u01/app/oracle/flash_recovery_area/ORCL/archivelog/2004_01_28/o1_mf_1_48_01jdr3wl_arc ARCHIVED n/a Jan 28, 2004 2.09:08 AVAILABLE NO |          |
|          |          | 3/u01/app/oracle/flash_recovery_area/ORCL/archivelog/2004_01_28/o1_mf_1_47_01/9/36warc_ARCHIVED_n/a_Jan 28, 2004 1:13:39 AVAILABLE NO  |          |
|          |          | 2/u01/app/oracle/flash_recovery_area/ORCL/archivelog/2004_01_28/o1_mf_1_46_01;6508barc ARCHIVED_n/a Jan 28, 2004 AVAILABLE NO          |          |
|          |          |                                                                                                    |          |
|          | Host C   | dentials                                                                                                    |          |
| T        | o perfor | packup management operations, supply operating system login credentials.                                                               |          |
|          |          | • Usemame joracie                                                                                                    |          |
| 4        |          | * Password                                                                                                    | <u>م</u> |
| <u> </u> | _        |                                                                                                    | -        |

#### 标记备份为 UNAVAILABLE

您可以通过执行以下步骤来把信息库中的备份标记为 UNAVAILABLE :

1. 单击 Maintenance 属性页面的 Backup/Recovery 区域中的 Manage Current Backups 。

| ORACLE Enterprise Manager 10g<br>Database Control                                                                                         |                                                                                                    | Setus Preferences Hels Looput<br>Database                                                                                                    |
|----------------------------------------------------------------------------------------------------|----------------------------------------------------------------------------------------------------|----------------------------------------------------------------------------------------------------|
| Database: orcl.us.oracle.com                                                                                                    |                                                                                                    | Logged in As SYS                                                                                                    |
| Home Performance Administration Maintenance                                                                                               |                                                                                                    |                                                                                                    |
| Utilities                                                                                                    | Backup/Recovery                                                                                                    | Deployments                                                                                                    |
| Export to Files<br>Import from Files<br>Load Data from File<br>Gather Statistics<br>Reorganize Objects<br>Make Tablespace Locally Managed | Schedule Backup<br>Perform Recovery<br>Manage Current Backups<br>Configure Electory Settings<br>Configure Recovery Settings<br>Configure Recovery Catalog Settings | Patch<br>Clone Database<br>Clone Oracle Home<br><u>View Patch Cache</u><br><u>Cenfiguration Collection Status</u><br><u>Manage Policy Unitary</u><br><u>Manage Policy Violations</u> |
| Related Links                                                                                                    |                                                                                                    |                                                                                                    |
| Advisor Central<br>All Metrics<br>Jobs<br>Monitoring Configuration                                                                        | Alert History<br>Blackouts<br>Manage Metrics<br>User-Defined Metrics                                                                                               | Alert Log Content<br>ISQL'Plus<br>Metric Collection Errors                                                                                                    |
| opyright © 1996, 2003, Oracle. All rights reserved.<br>bout Oracle Enterprise Manager 10g Database Control                                | Database   Setup   Preferences   Help   Lopout                                                                                                    |                                                                                                    |
|                                                                                                    |                                                                                                    |                                                                                                    |

2. 显示 Manage Current Backups 页面。选择您希望标记为 UNAVAILABLE 的备份,并单击 Change to Unavailable 。

| ORACLE Enterprise Manager 10g                                |                               |                         |              | Setup           | Preferences Help<br>Data | Logout A |
|--------------------------------------------------------------|-------------------------------|-------------------------|--------------|-----------------|--------------------------|----------|
|                                                              |                               |                         |              |                 |                          |          |
| Database: orcl.us.oracle.com > Manage Current Backups        |                               |                         |              |                 | Logged i                 | n As SYS |
| Manage Current Backups                                       |                               |                         |              |                 |                          |          |
|                                                              | Catalog                       | Additional Files Crosso | heck All) De | lete All Obsole | ne) (Delete All          | Expired  |
| This backup data was retrieved from the database control fil | e.                            |                         |              |                 |                          |          |
| Backup Sets Image Copies                                     |                               |                         |              |                 |                          |          |
| Search                                                       |                               |                         |              |                 |                          |          |
| Status Accilable                                             |                               |                         |              |                 |                          | _        |
| Contents R Datafia R Asshingt Data Las R S                   | DEILE IX Control Eile         |                         |              |                 |                          |          |
| Contents IN: Datanie M Archived Redo Log M S                 | Prile M Control File          |                         |              |                 |                          |          |
| Completion Time   Within a month                             | 60                            |                         |              |                 |                          |          |
| Results                                                      |                               |                         |              |                 |                          |          |
|                                                              |                               |                         | Crosscher    | k) Change to    | u Unavailable ) [        | Delete   |
| Select All Select None                                       |                               |                         | ( armine     | A service of    | 2                        |          |
| Select Key Tag                                               | Completion Time 🗸             | Contents                | Device Type  | Status          | Obsolete Keep            | Pieces   |
| 3 BACKUP_ORCL.US.ORA_012804115339                            | Jan 28, 2004 11:55:19 AM      | SPFILE, CONTROLFILE     | DISK         | AVAILABLE       | NO NO                    | 1        |
| Z BACKUP_ORCL.US.ORA_012804115339                            | Jan 28, 2004 11:55:16 AM      | DATAFILE                | DISK         | AVAILABLE       | NO NO                    | 1        |
|                                                              |                               |                         |              |                 |                          |          |
| Host Credentials                                             |                               |                         |              |                 |                          |          |
| To perform backup management operations, supply oper         | ating system login credential | s.                      |              |                 |                          |          |
| Username  oracle                                             |                               |                         |              |                 |                          | _        |
| · Password                                                   |                               |                         |              |                 |                          |          |
| ☑ Save as                                                    | Preferred Credential          |                         |              |                 |                          |          |
| Backup Sets Image Copies                                     |                               |                         |              |                 |                          |          |
|                                                              |                               |                         |              |                 |                          | / 💌      |

3. 显示 Confirmation 页面。单击 Yes ,继续操作。

| ORACLE Enterprise Manager 10g<br>Database Control                                                                                                    | Setup    | Preferences Help Logout<br>Database |
|----------------------------------------------------------------------------------------------------|----------|-------------------------------------|
| Database: orcl.us.oracle.com > Manage Current Backups > Confirmation                                                                                              |          | Logged in As SYS                    |
| Confirmation                                                                                                    |          |                                     |
| The operation 'Change to Unavailable' will be executed immediately and may take some time to complete. Are you sure you want to executed script will be executed: | ecute it | t now? The following RMAN           |
| CHANGE BACKUPSET 2 UNAVAILABLE;                                                                                                    |          |                                     |
| Copyright @ 1996, 2003, Oracle. All rights reserved.<br><u>About Grasis Enterprise Manager 10g Database Control</u>                                               |          | No Yes                              |
|                                                                                                    |          |                                     |
|                                                                                                    |          |                                     |
|                                                                                                    |          |                                     |
|                                                                                                    |          |                                     |
|                                                                                                    |          |                                     |
|                                                                                                    |          |                                     |

4. 显示 Request in process 页面。

| ORACLE Enterprise Manager 10g Database Control                                                               | Setua Preferences Hela Losout<br>Database         |
|----------------------------------------------------------------------------------------------------|---------------------------------------------------|
|                                                                                                    | Logged in As SYS                                  |
| Request in process                                                                                           |                                                   |
| т                                                                                                    | he server is processing your request. Please wait |
| Copyright @ 1996, 2003, Oracle. All rights reserved.<br>About Oracle Enterplice Manager 10g Database Control | latabase   Setup   Preferences   Help   Lopout    |
|                                                                                                    |                                                   |
|                                                                                                    |                                                   |
|                                                                                                    |                                                   |
|                                                                                                    |                                                   |
|                                                                                                    |                                                   |

#### 编制备份的目录

您可以为利用操作系统命令获取的备份编制目录,以便 RMAN 可以在恢复操作中使用它们。在本例中, 您将使用操作系统命令来备份属于 EXAMPLE 表空间的数据文件。然后您将使用 Enterprise Manager 来为 RMAN 信息库中的备份文件编制目录。

1. 调用 SQL\*Plus,并作为一个拥有 SYSDBA 权限的用户登录。通过执行以下命令来使 EXAMPLE 表空间处于在线备份模式:

ALTER TABLESPACE example BEGIN BACKUP;

| 🗮 GESPC.STE - TNYTPlus                      |          |
|---------------------------------------------|----------|
| Session Edit View Commands Script Help      |          |
|                                             |          |
| SQL> connect / as sysdba                    |          |
| Connected.                                  |          |
| SQL> HLTER THBLESPHCE example BEGIN BHCKUP; |          |
| Tablespace altered.                         |          |
| SQL>                                        |          |
|                                             |          |
|                                             |          |
|                                             |          |
|                                             |          |
|                                             |          |
|                                             |          |
|                                             |          |
|                                             |          |
|                                             |          |
|                                             |          |
|                                             |          |
|                                             |          |
|                                             | _        |
|                                             | <u> </u> |
|                                             | 111      |

**Oracle DBA**两日速成课程 <u>Http://www.yangwenjun.com</u> 制作人:杨文军 摘自 Oracle 网站

2. 返回操作系统提示符,创建属于 EXAMPLE 表空间的数据文件的一个拷贝。在本例中,拷贝创建在一个名称为 backup 的目录中。您可以使用您自己选择的一个目录。

| 🔜 GESPC.STE - TNYTPlus                                                  |         |
|-------------------------------------------------------------------------|---------|
| Session Edit View Commands Script Help                                  |         |
|                                                                         |         |
| SQL> host                                                               | <b></b> |
| [oracle@EDRSR8P1 oracle]\$ cd \$ORACLE_BASE                             |         |
| [[oracle@EDRSR8P1 oracle]\$ cp oradata/orcl/example01.dbf \$HOME/backup |         |
|                                                                         |         |
|                                                                         |         |
|                                                                         |         |
|                                                                         |         |
|                                                                         |         |
|                                                                         |         |
|                                                                         |         |
|                                                                         |         |
|                                                                         |         |
|                                                                         |         |
|                                                                         |         |
|                                                                         |         |
|                                                                         |         |
|                                                                         |         |
|                                                                         |         |
|                                                                         |         |
|                                                                         | •       |
|                                                                         | 11.     |

3. 执行以下命令,使 EXAMPLE 表空间退出在线备份模式: ALTER TABLESPACE example END BACKUP;

| GESPC.STE - TNYTPlus                      |   |
|-------------------------------------------|---|
| Session Edit View Commands Script Help    |   |
|                                           |   |
| SQL> ALTER TABLESPACE example END BACKUP; | - |
| Tablespace altered.                       |   |
| sql> ∎                                    |   |
|                                           |   |
|                                           |   |
|                                           |   |
|                                           |   |
|                                           |   |
|                                           |   |
|                                           |   |
|                                           |   |
|                                           |   |
|                                           | - |
|                                           |   |

4. 现在您已经做好准备,可以利用 Enterprise Manager Database Control 来为 RMAN 信息库中的备份编制目录。单击 Maintenance 属性页面的 Backup/Recovery 区域中的 Manage Current Backups 。

| ORACLE Enterprise Manager 10g<br>Database Control                                                                                         |                                                                                                    | Setun Preferences Hela Lozost<br>Database                                                                                                    |
|----------------------------------------------------------------------------------------------------|----------------------------------------------------------------------------------------------------|----------------------------------------------------------------------------------------------------|
| Database: orcl.us.oracle.com                                                                                                    |                                                                                                    | Logged in As SYS                                                                                                    |
| Home Performance Administration Maintenance                                                                                               |                                                                                                    |                                                                                                    |
| Utilities                                                                                                    | Backup/Recovery                                                                                                    | Deployments                                                                                                    |
| Export to Files<br>Import from Files<br>Load Data from File<br>Gather Statistics<br>Reorganize Objects<br>Make Tablespace Locally Managed | Schedule Backup<br>Perform Recovery<br>Manage Current Backups<br>Configure Electrup Settings<br>Configure Recovery Settings<br>Configure Recovery Catalog Settings | Patch<br>Clone Database<br>Clone Oracle Home<br>View Patch Cache<br>Configuration Collection Status<br>Manage Policy Library<br>Manage Policy Violations |
| Home Performance Administration Maintenance                                                                                               |                                                                                                    |                                                                                                    |
| Related Links                                                                                                    |                                                                                                    |                                                                                                    |
| Advisor Central<br>All Metrics<br>Jobs<br>Monitoring Configuration                                                                        | Alert History<br>Blackouts<br>Manage Metrics<br>User-Defined Metrics                                                                                               | Alert Log Content<br>(SQL*Plus<br>Metric Collection Errors                                                                                               |
| Copyright @ 1996, 2003, Oracle. All rights reserved.<br>About Oracle Enterprise Manager 10g Database Control                              | Database   Setup   Preferences   Help   Logout                                                                                                    |                                                                                                    |
|                                                                                                    |                                                                                                    |                                                                                                    |
|                                                                                                    |                                                                                                    |                                                                                                    |

5. 选择 Manage Current Backups 页面顶部的 Catalog Additional Files 。

| Database Control                                                                                                    |                                                                                                    |                                                   |                                         | Setup                                                                                                    | Preferences                         | Help Lo<br>Databa  | se                        |
|----------------------------------------------------------------------------------------------------|----------------------------------------------------------------------------------------------------|---------------------------------------------------|-----------------------------------------|----------------------------------------------------------------------------------------------------|-------------------------------------|--------------------|---------------------------|
| Detabases and up and a core b. Manage Correct Realises                                                                                                    |                                                                                                    |                                                   |                                         |                                                                                                    |                                     | and in 1           | 4- CVC                    |
| Manage Current Backups                                                                                                    |                                                                                                    |                                                   |                                         |                                                                                                    | Lo                                  | igged in 7         | Asata                     |
| This backup data was retrieved from the database control file                                                                                                    | Catalog .                                                                                                  | Additional Files Crossc                           | heck All) De                            | lete All Obsole                                                                                                    | ete) Del                            | ete All E          | xpired                    |
| Backup Sets Image Copies                                                                                                    |                                                                                                    | - M2-                                             |                                         |                                                                                                    |                                     |                    |                           |
| Search                                                                                                    |                                                                                                    |                                                   |                                         |                                                                                                    |                                     |                    |                           |
| Status Available 💌                                                                                                    |                                                                                                    |                                                   |                                         |                                                                                                    |                                     |                    |                           |
| Contents R Datafile R Archived Redo Log R S                                                                                                    | PFILE 🗹 Control File                                                                                       |                                                   |                                         |                                                                                                    |                                     |                    |                           |
| Completion Time Within a month 💌                                                                                                    | (60)                                                                                                    |                                                   |                                         |                                                                                                    |                                     |                    |                           |
|                                                                                                    |                                                                                                    |                                                   |                                         |                                                                                                    |                                     |                    |                           |
| Results                                                                                                    |                                                                                                    |                                                   |                                         |                                                                                                    |                                     |                    |                           |
|                                                                                                    |                                                                                                    |                                                   | 1                                       | N                                                                                                    |                                     | N                  | ~                         |
|                                                                                                    |                                                                                                    |                                                   | Crossche                                | ck) Change t                                                                                                    | o Unavailat                         | ble) Del           | lete)                     |
| Select All   Select None                                                                                                    | Completion Time 7                                                                                          | Contents                                          | Crossche                                | ck) Change t                                                                                                    | o Unavailal                         | Del Del            | lete)                     |
| Select All Select None Select Key Tag                                                                                                    | Completion Time V                                                                                          | Contents<br>SPELE CONTROLFILE                     | Crossche<br>Device Type                 | Change to Change to Change | o Unavailai<br>Obsolete             | Keep I             | lete)<br>Pieces           |
| Select All Select None Select Key Tag    Select Key Tag   Select Key ORCL US ORA_012804115339   Select Kup ORCL US ORA_012804115339                                                                         | Completion Time<br>Jan 28, 2004 11:55:19 AM<br>Jan 28, 2004 11:55:16 AM                                    | Contents<br>SPFILE, CONTROLFILE<br>DATAFILE       | Crossche<br>Device Type<br>DISK<br>DISK | Change to<br>Status<br>AVAILABLE<br>AVAILABLE                                                                                                    | o Unavailat<br>Obsolete<br>NO<br>NO | NO<br>NO           | Pieces                    |
| Select All         Select None           Select Key         Tag           Image: Select Key         3 BACKUP_ORCL US.ORA_012804115339           Image: Select Key         2 BACKUP_ORCL US.ORA_012804115339 | Completion Time ♥<br>Jan 28, 2004 11:55:19 AM<br>Jan 28, 2004 11:55:16 AM                                  | Contents<br>SPFILE_CONTROLFILE<br>DATAFILE        | Crossche<br>Device Type<br>DISK<br>DISK | Status<br>AVAILABLE<br>AVAILABLE                                                                                                    | o Unavailai<br>Obsolete<br>NO<br>NO | NO<br>NO           | Pieces                    |
| Select All Select None Select Key Tag                                                                                                    | Completion Time ♥<br>Jan 29, 2004 11:55:19 AM<br>Jan 28, 2004 11:55:16 AM                                  | Contents<br>SPFILE_CONTROLFILE<br>DATAFILE        | Crossche<br>Device Type<br>DISK<br>DISK | Change t<br>Status<br>AVAILABLE<br>AVAILABLE                                                                                                    | Obsolete<br>NO<br>NO                | Keep I<br>NO<br>NO | Pieces                    |
| Select All Select None Select Key Tag                                                                                                    | Completion Time ♥<br>Jan 29, 2004 11:55:19 AM<br>Jan 29, 2004 11:55:16 AM<br>ating system login credential | Contents<br>SPFILE, CONTROLFILE<br>DATAFILE<br>S. | Crossche<br>Device Type<br>DISK<br>DISK | Change to<br>Status<br>AVAILABLE<br>AVAILABLE                                                                                                    | o Unavailat<br>Obsolete<br>NO<br>NO | Keep I<br>NO<br>NO | Pieces                    |
| Select All Select None Select Key Tag                                                                                                    | Completion Time V<br>Jan 28, 2004 11:55:19 AM<br>Jan 28, 2004 11:55:16 AM<br>ating system login credential | Contents<br>SPFILE, CONTROLFILE<br>DATAFILE<br>S. | Crossche<br>Device Type<br>DISK<br>DISK | Change to<br>Status<br>AVAILABLE<br>AVAILABLE                                                                                                    | o Unavailat<br>Obsolete<br>NO<br>NO | Keep I<br>NO<br>NO | Pieces                    |
| Select AI Select None Select Key Tag                                                                                                    | Completion Time<br>Jan 28, 2004 11:55:19 AM<br>Jan 28, 2004 11:55:16 AM<br>ating system login credential   | Contents<br>SPFILE, CONTROLFILE<br>DATAFILE<br>S. | Crossche<br>Device Type<br>DISK<br>DISK | Change to<br>Status<br>AVAILABLE<br>AVAILABLE                                                                                                    | o Unavailat<br>Obsolete<br>NO<br>NO | Keep I<br>NO<br>NO | Pieces                    |
| Select All Select None Select Key Tag                                                                                                    | Completion Time V<br>Jan 28, 2004 11:55:19 AM<br>Jan 28, 2004 11:55:16 AM<br>ating system login credential | Contents<br>SPFILE. CONTROLFILE<br>DATAFILE<br>S. | Crossche<br>Device Type<br>DISK<br>DISK | Ck Change to<br>Status<br>AVAILABLE<br>AVAILABLE                                                                                                    | o Unavailai<br>Obsolete<br>NO<br>NO | Keep I<br>NO<br>NO | lete)<br>Pieces<br>1<br>1 |

6. 选择 Catalog files in the specified disk location into the Recovery Manager repository, 然后输入位置和备份文件的名称(无需文件扩展名)。单击 OK 。

# Oracle DBA 两日速成课程 <u>Http://www.yangwenjun.com</u> 制作人:杨文军 摘自 Oracle 网站

| ORACLE Enterprise Manager 10g<br>Database Control                                                                                                    | Setup | Preferences Help Logout<br>Database |
|----------------------------------------------------------------------------------------------------|-------|-------------------------------------|
| Database: orcl > Manage Current Backups > Catalog Additional Files<br>Catalog Additional Files                                                                                                    |       | Logged in As SYS                    |
| C Catalog all files in the recovery area into the Recovery Manager repository     Catalog files in the specified disk location into the Recovery Manager repository     Starts With //home/oracle/backup/example01     Enter the directory and the lettmost part of the filename, e.g. Ausr/oracle/dest |       |                                     |
| Database   Setup   Preferences   Help   Logout<br>Copyright © 1996, 2004, Oracle. All rights reserved.<br>About Craste Enterprise Manager 10g Database Control                                                                                                    |       | Cancel OK                           |
|                                                                                                    |       |                                     |
|                                                                                                    |       |                                     |
|                                                                                                    |       | -                                   |

### 7. 显示 Request in process 页面。

| ORACLE Enterprise Manager 10g<br>Database Control                                                           |                                                    | Setup | Preferences Help Loadut<br>Database |
|----------------------------------------------------------------------------------------------------|----------------------------------------------------|-------|-------------------------------------|
|                                                                                                    |                                                    |       | Logged in As SYS                    |
| Request in process                                                                                          |                                                    |       |                                     |
|                                                                                                    | The server is processing your request. Please wait |       |                                     |
| Copyright @ 1996, 2003, Oracle. All rights reserved.<br>About Grade Enterprise Manager 10g Database Control | Database   Setup   Preferences   Help   Logout     |       |                                     |
|                                                                                                    |                                                    |       |                                     |
|                                                                                                    | De                                                 |       |                                     |
|                                                                                                    |                                                    |       |                                     |
|                                                                                                    |                                                    |       |                                     |
|                                                                                                    |                                                    |       |                                     |

8. 显示一条确认消息,指示已完成文件的目录编制。

# Oracle DBA 两日速成课程 Http://www.yangwenjun.com 制作人:杨文军 摘自 Oracle 网站

| ORACLE Enterprise Manager 10g                                                  |                               |                     |             | Setup     | Preferences | <u>Helo</u> Los<br>Databas |       |
|--------------------------------------------------------------------------------|-------------------------------|---------------------|-------------|-----------|-------------|----------------------------|-------|
|                                                                                |                               |                     |             |           |             |                            | _     |
| Database: orcl > Manage Current Backups                                        |                               |                     |             |           | Lo          | gged in A                  | s SYS |
| (j) Information                                                                |                               |                     |             |           |             |                            |       |
| The operation 'catalogFile' has been successfully executed.                    |                               |                     |             |           |             |                            |       |
| Manage Current Backups                                                         |                               |                     |             |           |             |                            |       |
| Catalog Additional Files Crosscheck All Delete All Obsolete Delete All Expired |                               |                     |             |           |             |                            |       |
| This backup data was retrieved from the database control file.                 |                               |                     |             |           |             |                            |       |
| Backup Sets Image Copies                                                       |                               |                     |             |           |             |                            |       |
| Search                                                                         |                               |                     |             |           |             |                            |       |
| Status Available 💌                                                             |                               |                     |             |           |             |                            |       |
| Contents 🗹 Datafia 🗹 Archaed Pada Lon 🗹 SPEILE 🖾 Control File                  |                               |                     |             |           |             |                            |       |
| Completion Time Mithin a month X                                               |                               |                     |             |           |             |                            |       |
|                                                                                |                               |                     |             |           |             |                            |       |
| Results                                                                        |                               |                     |             |           |             |                            |       |
| Crosscheck) Change to Unavailable Delete                                       |                               |                     |             |           |             |                            |       |
| Select All Select None                                                         |                               |                     |             |           |             |                            | _     |
| Select Key Tag                                                                 | Completion Time 💎             | Contents            | Device Type | Status    | Obsolete    | Keep P                     | ieces |
| BACKUP_ORCL_000003_021304102616                                                | Feb 13, 2004 10:29:41 AM      | ARCHIVED LOG        | DISK        | AVAILABLE | NO          | NO                         | 1     |
| BACKUP_ORCL_000003_021304102616                                                | Feb 13, 2004 10:28:54 AM      | SPFILE, CONTROLFILE | DISK        | AVAILABLE | NO          | NO                         | 1     |
| BACKUP_ORCL_000003_021304102616                                                | Feb 13, 2004 10:28:41 AM      | DATAFILE            | DISK        | AVAILABLE | NO          | NO                         | 1     |
| Host Credentials<br>To perform backup management operations, supply ope        | rating system login credentia | IS.                 |             |           |             |                            |       |

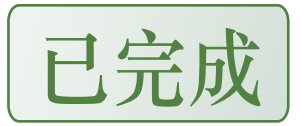